# Community Education

Worsfold Software Ltd February 2005

\_

| Date            | Detail        | Version | Person      |
|-----------------|---------------|---------|-------------|
| 4 March 2005    | First release | 1.0.14  | Rory Butler |
| 12 January 2008 | Updated       | 1.7.1   | Rory Butler |
|                 |               |         |             |
|                 |               |         |             |
|                 |               |         |             |
|                 |               |         |             |
|                 |               |         |             |
|                 |               |         |             |
|                 |               |         |             |
|                 |               |         |             |
|                 |               |         |             |

## **Contents**

| Chapter |            |                                           | Page       |
|---------|------------|-------------------------------------------|------------|
| 0.      | Li         | censing and Warranty information          | v          |
|         | Сс         | onventions                                | vii        |
| 1.      | Ov         | erview and Installation                   | 1.1        |
|         | 1.1<br>1.2 | l Overview<br>2 Installation              | 1.1<br>1.3 |
| 2.      | En         | tering data                               | 2.1        |
|         | 2.1        | Overview                                  | 2.1        |
|         | 2.2        | Users                                     | 2.2        |
|         | 2.3        | Tutors                                    | 2.4        |
|         | 2.4        | Courses                                   | 2.6        |
|         | 2.5        | Students                                  | 2.14       |
| 3.      | Pri        | nting                                     | 3.1        |
|         | 3.1        | Overview                                  | 3.1        |
|         | 3.2        | Printing Course lists (of students)       | 3.2        |
|         | 3.3        | Printing lists of courses                 | 3.14       |
|         | 3.4        | Printing lists of students                | 3.15       |
|         | 3.5        | Printing lists of tutors                  | 3.17       |
|         | 3.6        | Printing the T.E.C.'s RS44 returns        | 3.18       |
|         | 3.7        | Designing your own lists                  | 3.19       |
|         | 3.8        | Using the Word Processor                  | 3.23       |
|         | 3.9        | Room Timetables                           | 3.31       |
|         | 3.10       | Financial reports (Detailed version only) | 3.32       |

\_

| 4. | Ut   | ilities                              | 4.1  |
|----|------|--------------------------------------|------|
|    | 4.1  | Course sizes                         | 4.2  |
|    | 4.2  | Delete students with no courses      | 4.3  |
|    | 4.3  | Statistics                           | 4.3  |
|    | 4.4  | Backup / Restore                     | 4.6  |
|    | 4.5  | Default settings                     | 4.8  |
|    | 4.6  | Financial defaults                   | 4.10 |
|    | 4.7  | Financial prints                     | 4.11 |
|    | 4.8  | Case changes                         | 4.14 |
|    | 4.9  | End-of-year processes                | 4.15 |
|    | 4.10 | Course changes                       | 4.17 |
|    | 4.11 | Email database                       | 4.19 |
|    | 4.12 | The evaluation process               | 4.25 |
|    | 4.13 | Cross checking student hours         | 4.26 |
| 5. | Th   | e simple financial system            | 5.1  |
|    | 5.1  | Overview of the two systems          | 5.1  |
|    | 5.2  | The simple financial system          | 5.2  |
| 6. | Th   | e detailed financial system          | 6.1  |
|    | 6.1  | Overview of the two systems          | 6.1  |
|    | 6.2  | The detailed financial system        | 6.2  |
| 7. | Us   | sing the web site                    | 7.1  |
|    | 7.1  | Using the Worsfold Software web site | 7.1  |

## Copyright/License Agreement Worsfold Software Ltd

## Copyright

The software described herein (hereafter referred to as "the software") is copyrighted and all rights are reserved by Worsfold Software Ltd.

Copying for the purpose of selling or otherwise distributing the software is a violation of the law.

Copyright (C) 2003/2010 Worsfold Software Ltd

## **License Agreement**

The institution or individual by whom the software was originally purchased (the LICENSEE) is granted a license to use this software under the terms stated in this agreement. The software may not be assigned or transferred to any other institution or individual teacher without the express written consent of Worsfold Software Ltd.

The LICENSEE is deemed to have a "site license" allowing for the unlimited use by the LICENSEE. The LICENSEE may make unlimited copies of all disks and the manuals, providing that such copies are for the use solely of the LICENSEE. Similarly, the software may be operated on multiple machines provided that use is limited to the LICENSEE.

The license is effective until terminated. You may terminate it at any time by destroying the software. It will also terminate if you fail to comply with any term or condition of this agreement. You agree upon such termination to destroy the software.

Multiple site licenses are subject to separate negotiations.

## Warranty

This warranty covers any physical defect in the physical software distribution media.

Worsfold Software Ltd agrees to replace defective CDRoms or diskette(s) immediately, by return post, without charge.

Worsfold Software Ltd warrants that the software itself will perform substantially in

accordance with the specifications set forth in the documentation provided with the software.

Worsfold Software Ltd will either replace or correct any software that does not perform substantially according to the specifications set forth in the documentation.

Worsfold Software Ltd is not responsible for problems caused by computer hardware or computer operating systems.

All warranties or merchantability and fitness for a particular purpose are disclaimed and excluded. Worsfold Software Ltd shall not in any case be liable for special, incidental, consequential, indirect, or other similar damages even if Worsfold Software Ltd has been advised of the possibility of such damages.

Worsfold Software Ltd is not responsible for any costs incurred as a result of lost profits or revenue, loss of use of the software, loss of data, cost of recreating lost data, the cost of any substitute program, claims by any other party other than the LICENSEE, or for other similar costs.

Massey aggregate liability arising from or relating to this agreement or the software or the documentation is limited to the purchase price paid by the licensee.

The agents, distributors, and dealers of Worsfold Software Ltd software may not modify the Limited Warranty or make additional warranties binding on Worsfold Software Ltd.

## **Conventions used in this manual**

Most of the examples used in this manual are from a database of fictitious students and tutors. If and when examples are from actual centres and actual students a black rectangle has been used to obscure names.

'Ctrl' refers to the Control key, which probably has 'Ctrl' on your keyboard.

Alt' refers to the 'Alt' key on your keyboard.

'CE' refers to Community Education – the software package

Each chapter begins with an overview of the topics covered therein. The pages of each chapter are number according to the chapter. If you find a topic in the contents or the index in which you are interested then you will find both the chapter number and the page number associated with the topic, e.g. 'The creation of Activities 13.3' means that this topic is to be found on page 3 of chapter 13.

|                  | Year 9            | • | Year 10 |
|------------------|-------------------|---|---------|
| Sort             | Year 9<br>Year 10 |   |         |
| connected to a   | Year 11           |   | nns     |
| de followed by a | Year12<br>Year13  |   |         |

These are popup lists, even though they pull down.

Multiselecting

Frequently you will wish to make multiple selections from lists. The standard way to do this is to hold down the Control key ('Ctrl') while selecting from the list by left-clicking with your mouse.

## Chapter 1

## **Overview and Installation**

| What is covered in this chapter? |              | Page |
|----------------------------------|--------------|------|
| 1.1                              | Overview     | 1.1  |
| 1.2                              | Installation | 1.3  |

## **1.1 Overview**

This package has been written using Microsoft's Visual basic 6 and employs a single Access database for each year of operation e.g. ce2005.mdb

Its purpose is to replace the original DOS package written and supported for several years by MUSAC.

The basic processes include :

- 1. The entry of data concerning :
  - a. Users who have rights to access certain other functions
  - b. Tutors
  - c. Courses which are taught by the tutors, and incur a specified fee.
  - d. Students who are enrolled in courses and hence incur the course fee.
  - e. Financial transactions involving students and their courses fees.

2. Printing utilities which allow you to :

a. Print course lists (of students taking courses) including registers.

b. Print lists of courses

c. Print lists of students, and their information (courses, contacts, financial details etc)

d. Print lists of tutors

e. Design your own lists concerning tutors or students

f. Design documents relating to students or tutors using the word processor. This includes the ability to print formal title pages for courses.

- 3. Several utilities which allow you to :
  - a. View course sizes (i.e. maximum and current enrolments)
  - b. Delete those students with no current courses
  - c. Make default settings concerning financial processes.
  - d. View centre statistics (Numbers of students, courses, enrolments etc)
  - e. Print unprinted receipts, invoices, credit notes and statements
  - f. Print invoices and statements
  - g. Make global course changes
  - h. Make a backup of your data (or restore a previously made backup)
  - i. Perform global changes of case.

### **1.2 Installation**

Community Education is supplied on a CDRom and is accompanied by a small text file on a floppy disk.

The CDRom contains two sets of files for installation

#### **1. The System Files**

These are files which your computer requires to enable it to run the Community Education software. They include such things as the printer functions, the Access database functions and the like. These must be installed on EVERY computer which uses CE, even if it is accessed across a network.

#### 2. The Program files

These are the files written specifically for the Community Education package. They include the program itself, an empty CE database and the on-screen help files. These need only be installed once – on your computer or, in the case of network use, on the fileserver. Of course, if you are also installing on your home computer then both the system files and the program files will need to be installed there too.

The floppy disk contains a single small file which is your center name (encoded) and used to gain access to the software.

#### Installation

Insert the CDRom into your computer and close the CDRom drive door. The installation menu should automatically appear after a few seconds. If it does NOT appear then use Windows Explorer to find your CDRom drive and on it find the program AUTORUN.EXE. Run this program by double clicking on it. The installation menu should appear.

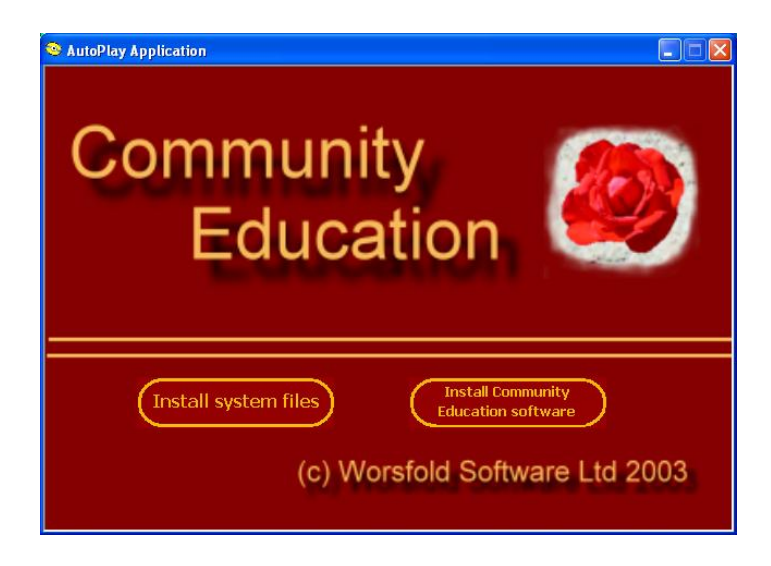

On this screen you will see the two buttons corresponding to the two sets of installation files.

Click on the left of the two buttons to...

#### Install the system files.

The screen shown will appear. These files are the same as those used by MUSAC for their software and are used by Worsfold Software by kind permission of MUSAC.

Click 'Next', and follow the installation step to their conclusion.

| Start Installation                    | ×                                                                                                    |
|---------------------------------------|----------------------------------------------------------------------------------------------------|
| MUSAC<br>System Files<br>Installation | Setup is ready to install MUSAC System files on this machine.<br>Please read the following instructions before clicking Next.<br>MUSAC System Files installer<br>(April 2002)<br>Read these notes carefully BEFORE installing these<br>system files.<br>This installer includes common system files that are used<br>by MUSAC 32 bit applications (Accounts, Classroom<br>Manager and Library Manager). You need to run this<br>installation on each machine that will be running these<br>applications. |
|                                       | < <u>B</u> ack <u>Next&gt;</u> Cancel                                                                                                    |

Next, having returned to the installation menu, click on the second button to ...

#### **Install Community Education Software**

The 'Welcome' screen will appear. Click 'Next' and you will arrive at the 'Installation destination' screen which allows you to specify where you wish the program to 'live' on you computer.

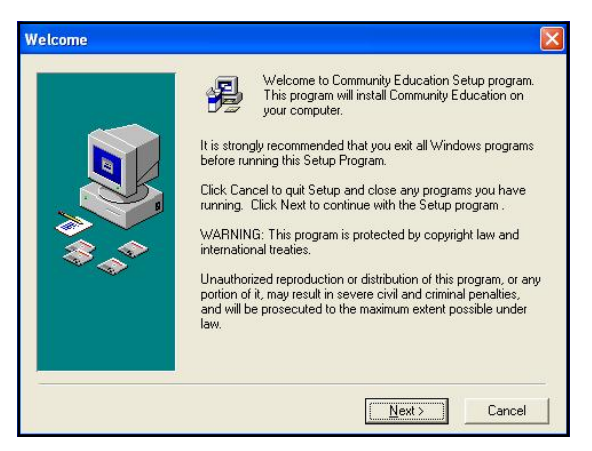

**N.B.** The default entry shown below is CE. However, you should click the 'Browse' button to ensure that your computer does not attempt to install the software on to the CD itself. If you DO proceed then you might well receive a message indication that 'The file CE\Unwise.exe could not be opened' and the installation will conclude unsuccessfully. Do NOT install while the display is as shown below with just 'CE' as the destination folder. Please change it, by browsing is necessary, to e.g. c:\ce

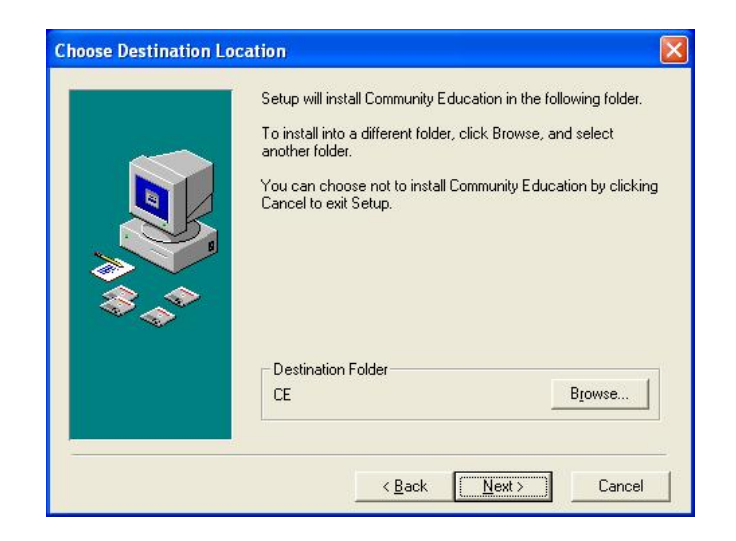

On clicking the browse button, navigate to the drive onto which you wish to install the software. In the example shown I have found drive C: and the top line indicates that I am about to install into C:\CE. If this is OK then click the 'OK' button.

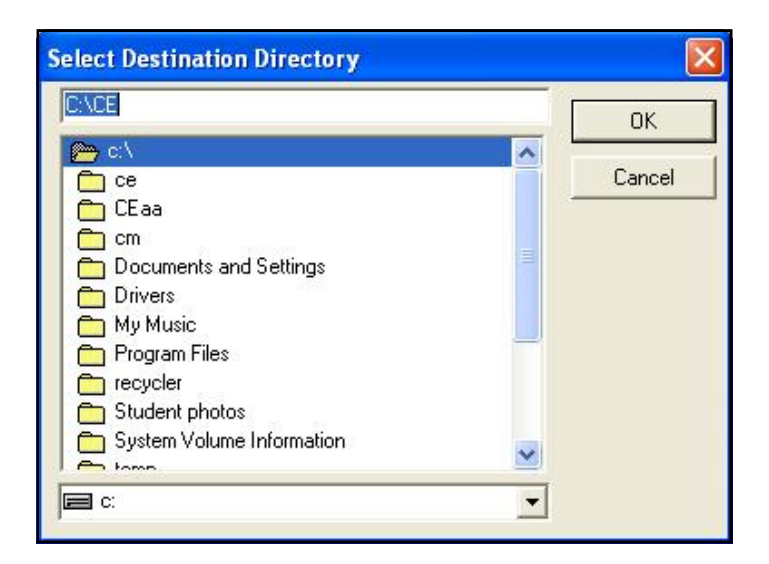

If you have previously installed this package then you should be pleased to receive the message shown. If you have not, then you should not receive this message!

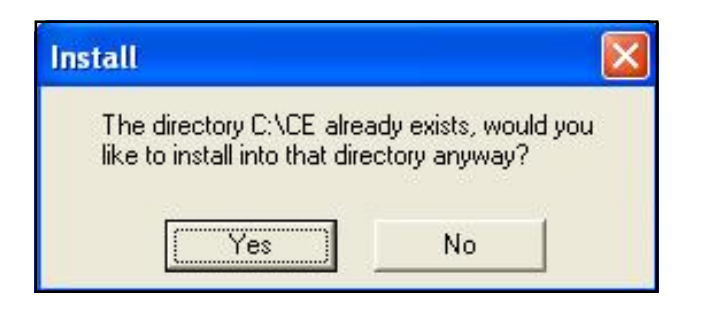

All going well you will return to the previous 'installation destination' screen, this time with a correct destination displayed.

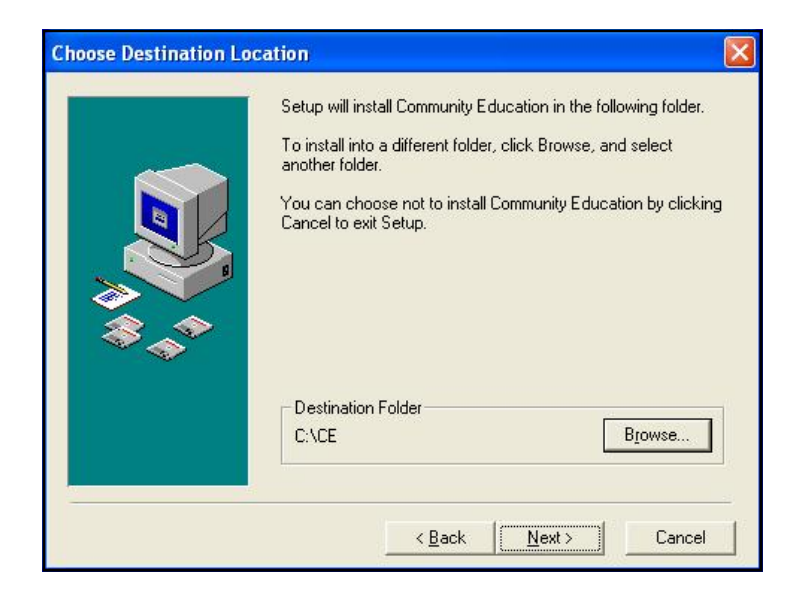

The next step can be skipped. It simply asks you if you wish to have the program file (CE.EXE) placed in a suitably named Program group.

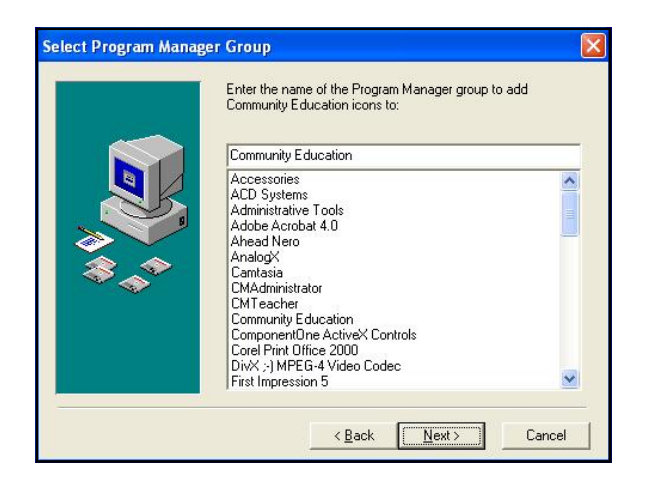

Nearly there. Click the 'Next' button to begin installation. This process takes a relatively short time....

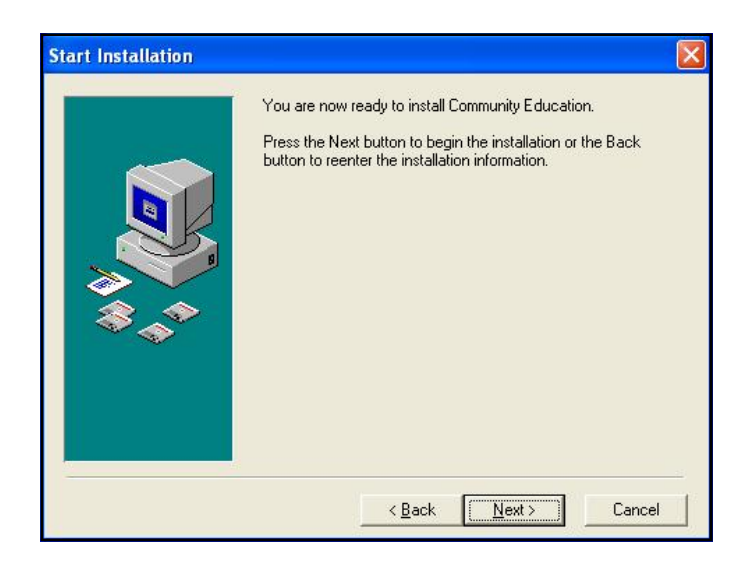

... and, at its conclusion, you will reach the 'Finish' screen, where you should click the 'Finish' Button.

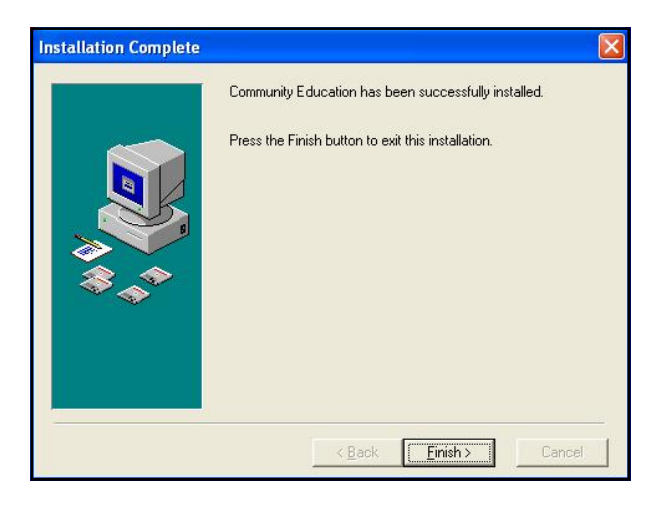

This completes the installation procedure. You are now ready to begin using the program.

#### Running the program

Community Education consists of one application file called ce.exe and this is found in your \ce directory.

You will probably wish to create a shortcut to this program and to have this shortcut on your desktop. To do this, right click with your mouse on the desk top....

| Arrange Icons By<br>Refresh | ۲ |
|-----------------------------|---|
| Paste<br>Paste Shortcut     |   |
| New                         | • |
| Properties                  |   |

Click 'New' followed by 'Shortcut. The following dialogue (or one like it, depending on the version of Windows which you are running) will appear. Either 'Browse' to identify the location of ce.exe or type it in if you know it. Then click 'Next'

| This wizard helps you to create sh<br>network programs, files, folders,<br>addresses.<br><u>I</u> ype the location of the item: | iortcuts to local or<br>computers, or Internet |
|----------------------------------------------------------------------------------------------------|------------------------------------------------|
| c:\ce\ce.exe                                                                                                    | Browse                                         |
| Click Next to continue.                                                                                                    |                                                |
| < Back Nex                                                                                                    | t > Cancel                                     |

The second step will appear....

| Select a Title for the | Program Type a name for this shortcut: CE.exe | × |
|------------------------|-----------------------------------------------|---|
|                        | Click Finish to create the shortcut.          |   |
|                        | < Back Finish Cancel                          | ) |

... displaying the screen name 'ce.exe'. You might wish to change this to e.g. 'Com Ed'. When you have finished, click 'Finish' and your new shortcut will appear.

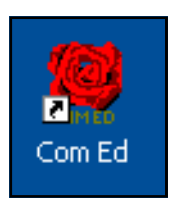

Now, to access the program you simply have to double click on the shortcut. Doing so will lead you to the opening ('Splash') screen for the package.

| Comm | Community<br>Education                                                                       |          |
|------|----------------------------------------------------------------------------------------------|----------|
|      | Worsfold Demonstration 20/03/2003<br>(c) Worsfold Software I<br>Logon guest<br>Password wwww | Ltd 2003 |
|      |                                                                                              | Exit     |

Initially, you should enter using the entry code : **guest** and password : **worsfold** Later on, you will set you own entry or entries up and may wish to change the password for 'guest' so that others cannot enter uninvited.

Once you have successfully logged on you will arrive at the main package screen, from whence all other processes occur.

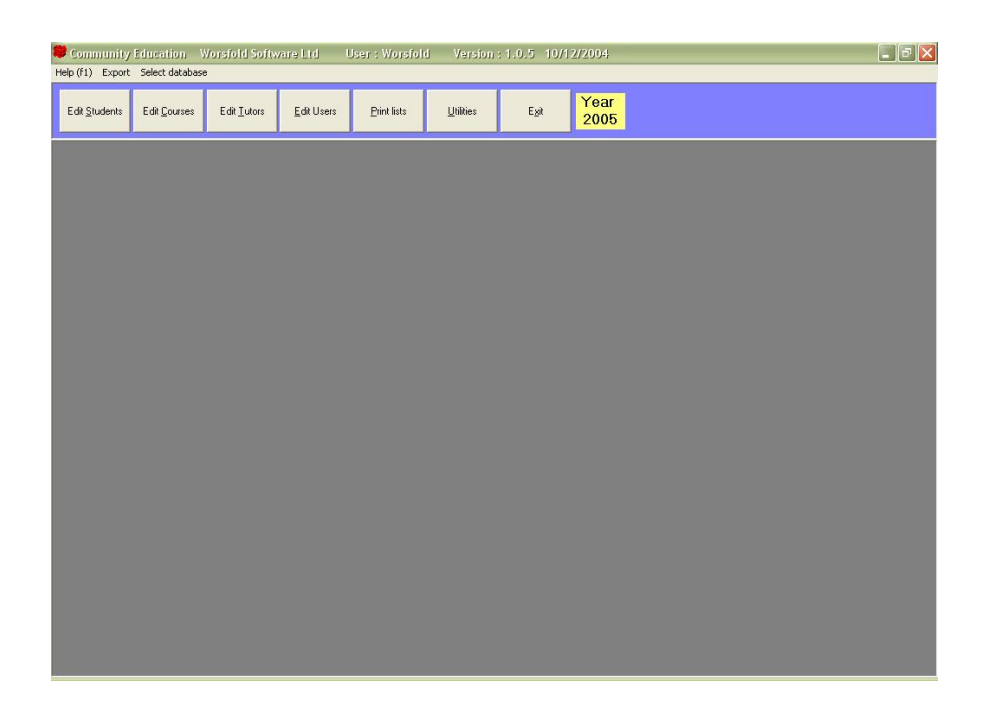

During your first entry to the package you will pass through a 'Data conversion' process.

| Welcome to Community Education                                                                                                    |                                                      |                                                     |                                                                        |  |
|----------------------------------------------------------------------------------------------------|------------------------------------------------------|-----------------------------------------------------|------------------------------------------------------------------------|--|
| The program offers to                                                                                                    | wo alternative systems of                            | i managing the financia                             | I aspects of your centre.                                              |  |
| The first is a minimal<br>adjust fees. You can                                                                                                    | system, where you may i<br>print simple receipts and | manually enter receipt<br>invoices and lists of fir | numbers and set and<br>nancial information.                            |  |
| The second is a much fuller accounting process with debts generated and payments<br>received with the ability to print receipts, invoices, statements and transactional lists and<br>summaries.                                                                     |                                                      |                                                     |                                                                        |  |
| Consider your decision carefully as, once you have decided then it is not possible to change.<br>If you are in any doubt then seek help, either from the help screen Press F1 or click the 'Help'<br>button below) or contact Worsfold Software for further advice. |                                                      |                                                     |                                                                        |  |
|                                                                                                    | Financial system                                     |                                                     |                                                                        |  |
| Make your<br>selection here                                                                                                    | C The simple system<br>C The detailed system         | Help!                                               | (see under 'Introduction' /<br>'The alternative financial<br>systems') |  |
| If you wish to convert data from the DOS version<br>of Community Education then click this button                                                                                                    |                                                      |                                                     |                                                                        |  |

On this screen :

1. You MUST make a decision concerning whether you wish to use the 'Simple' accounting system within the package, or the 'Detailed' version. Full on-screen help concerning this is available during the process. See Chapters 4 and 5 for further information concerning the two financial alternatives.

2. You MAY elect to have data from your earlier DOS version of Community Education converted to the new database format. The screen for this process is shown below.

| C:         | Version<br>DOS version name format<br>First name Surname<br>Surname, First name<br>Surname First name | Student data : {commed}.dat<br>Course data : newsubs.dat<br>Tutor data : tutors.dat |
|------------|----------------------------------------------------------------------------------------------------|-------------------------------------------------------------------------------------|
| 🔄 Help 🛛 🖓 |                                                                                                    | Proceed to convert                                                                  |

Remember to 'Press F1 for Help' or click the 'Help' menu at any point within the software.

#### Once in the program, follow these steps to get up and running.

1. Click on the HELP menu to access the help screens.

2. Enter yourself, and any others as users - allocating the correct package rights to each.

- 3. Enter your TUTORS
- 4. Enter your courses (and attach the relevant tutor or tutors)
- 5. Enter your students (and attach their courses)
- 6. Print course lists and various other analyses/documents.

This concludes the installation process. If you have any questions please either :

call Worsfold Software PH 03 449 2094 This telephone will be answered mainly during afternoons. If unattended during mornings you might wish to leave a message.

or e-mail to randcbutler@paradise.net.nz

## Chapter 2

## Entering data

| What's in th | nis chapter? | Page |
|--------------|--------------|------|
| 2.1          | Overview     | 2.1  |
| 2.2          | Users        | 2.2  |
| 2.3          | Tutors       | 2.4  |
| 2.4          | Courses      | 2.6  |
| 2.5          | Students     | 2.14 |

### 2.1 Overview

There are four sets of data which you must enter to enable to you use this package. These are :

#### Users

You must specify the names and passwords of those people whom you wish to allow access to the package.

#### Tutors

Next you enter the names and details of those people who teach the courses offered by your centre.

#### Courses

Next you enter the courses, along with all their details, and, as you go, you connect them to the tutor (or tutors) who teach each course.

#### Students

Finally, you enter your students, connecting each to his or her courses as you go.

You will notice that these buttons are in the reverse order along the top of the main screen. This is because, once you are up and running, the button which you will use most frequently is the first, 'Students', followed in decreasing order of frequency by 'Courses', 'Tutors', and 'Users'.

Let's take these in the order listed above.

## 2.2 Editing Users

The first thing that you should do, having entered the package for the first time, is to register yourself as a user, so that, in future, you can log on as yourself and have your own personal settings recognised.

Click on the 'Edit Users' button at the top of the main screen.

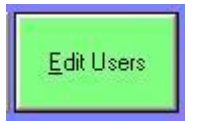

It will turn green and the User data entry screen will appear.

| community                       | Education V                         | Vorsfold Demo                      | onstration 20/                     | 03/2003 l                                                                            | Jser : Worsfold   | Versio        | n date : 01/03/20 |
|---------------------------------|-------------------------------------|------------------------------------|------------------------------------|--------------------------------------------------------------------------------------|-------------------|---------------|-------------------|
| Edit <u>S</u> tudents           | Edit <u>C</u> ouses                 | Edit <u>T</u> utors                | <u>E</u> dit Users                 | <u>Print lists</u>                                                                   | <u>U</u> tilities | E <u>s</u> it | Year<br>2003 👻    |
| This utility all<br>bassword an | ows you to add<br>d/or rights to th | t or delete use<br>le various func | rs from the dat<br>tion of the pac | tabase, and to a<br>kage                                                             | adjust their      |               |                   |
| Currently listed u              | JSEIS                               | User                               | 's Logon                           |                                                                                      |                   |               |                   |
|                                 |                                     | Pass                               | word                               |                                                                                      | _                 |               |                   |
|                                 |                                     | User                               | rights<br>F                        | has the rights to —<br>View student de<br>Edit students                              | tails             |               |                   |
|                                 |                                     |                                    | r<br>r                             | Edit courses<br>Edit users<br>Print lists                                            |                   |               |                   |
|                                 |                                     |                                    | 1<br>1<br>1                        | <ul> <li>All utilities</li> <li>Just view course</li> <li>View colu stude</li> </ul> | e sizes           |               |                   |
|                                 | a new user                          |                                    |                                    | view only stude                                                                      | 11.0              |               |                   |

Initially, only the user 'guest' will be listed. Click 'Add a new user', followed by the entry you wish to type when you log on, followed by the password which you wish to use to access Community Education.

A word or two concerning passwords : Books have been written concerning passwords. Your password should be a simple code which you will easily remember but that no-one else, knowing you, might be able to guess. Many folk use their mother's maiden name. Names of your children, your pets, your middle name, your wedding anniversary, your birthday etc are the first choice of those wishing to guess your password. Your choice should also involve both ends of the keyboard so that anyone watch cannot follow the movement of your hands.

Once you have these two details entered.....

| Password    | *****                    |
|-------------|--------------------------|
| Jser rights | has the rights to        |
|             | Edit students            |
|             | Edit courses             |
|             | 🔽 Edit users             |
|             | 🔽 Print lists            |
|             | 🔽 All utilities          |
|             | 🔽 Just view course sizes |
|             | View only students       |
|             | Save changes             |

.. choose those access rights which you wish to allocate to yourself.

A useful right to allocate to an office member is the second to last : Just view course sizes. This will give them the ability to enter the package and, via the utilities area, view the list of courses, their current enrolment numbers, and their maximum sizes. This makes it possible to them to provide advice to prospective course members.

Once you have made your selection, click the red 'Save changes' button and your new user will be added to the list.

At this stage you might like to exit from the package and sign on as yourself. Please remember to change the password for user : guest to something other than `worsfold'.

## 2.3 Edit Tutors

The second area to visit in preparing your package for use is the 'Editing tutors' area. Click on the 'Edit tutors' button at the top of the main screen and the following tutor data entry screen will appear.

Only two items of information are essential : The tutor's Family name and First name. All other details are optional. Some are obviously very useful and others you will wish to ignore.

| urrently listed tutors                                                                                                    | Family name First name Title Address line 1 Address line 2 Address line 3 Address line 4 Postal code Total code Total code | Pay scale IRD Number<br>TEC Number<br>Bank Account<br>Status C Active Inactive<br>Highest<br>qualification<br>Tutor/Teaching<br>QA/PD | PPTA Г                                                                     |
|----------------------------------------------------------------------------------------------------|----------------------------------------------------------------------------------------------------|----------------------------------------------------------------------------------------------------|----------------------------------------------------------------------------|
| Id<br>in p<br>td han<br>td Aroha<br>wati<br><u>A</u> dd a new tutor<br><u>D</u> elete the selected tutor<br>Import 2006 tutors | Work phone Fax number Cell phone Email Send Comment                                                                        | Date started Date of birth This tutor's courses Save changes                                                                          | (Courses are<br>attached to<br>tutors via<br>editing the<br>course details |

There are, initially, normally, of course, no 'currently listed tutors'. The first task is to add your first tutor. To do this, Click on the 'Add a new tutor' button and fill in the tutor's personal details in the center panel.

If you wish to enter a comment then just click in the comment area and a small popup window will appear, via which you can enter any comment.

|          | unity Education                             |                                   |  |
|----------|---------------------------------------------|-----------------------------------|--|
| Bilbo wo | uld like to offer an Art class on a         | Tuesdav night if one is required. |  |
|          |                                             |                                   |  |
|          |                                             |                                   |  |
|          |                                             |                                   |  |
|          |                                             |                                   |  |
|          |                                             |                                   |  |
|          |                                             |                                   |  |
|          |                                             | <b>C</b>                          |  |
| Pressing | _ <enter> will return you back to t</enter> | ne Courses screen.                |  |

An example of a completed data screen is shown below.

| Family name                          | Baggins                          | Pay scale                | 2            | IRD Number | 16-635- | 111                           |
|--------------------------------------|----------------------------------|--------------------------|--------------|------------|---------|-------------------------------|
| First name                           | Bilbo                            | TEC Number               | 123456       | Tax code   | G       |                               |
| Title                                | Mr                               | Bank Account             | 02 2345 6789 | 1 00       |         | PPTA                          |
| Address line 1                       | 5 Underhill Road                 | Status                   | C Active     | Inactive   |         |                               |
| Address line 2                       | Hobbiton                         | Highest<br>qualification | B SC         |            |         |                               |
| Address line 3                       | The Shire                        | Tutor/Teaching           | Dip Ed       |            |         |                               |
| Address line 4                       |                                  | qualifications           |              |            |         |                               |
| Postal code                          | <u> </u>                         |                          |              |            |         |                               |
| Home phone                           | 06 345 6789                      | QA/PD                    |              |            |         |                               |
| Work phone                           | 06 357 6245                      | Date started             | 03/06/2003   |            |         |                               |
| Fax number                           |                                  | Date of birth            | 19/12/1974   |            |         |                               |
| Cell phone                           | 021 111 9999                     | This tutor's c           | Durses       |            |         |                               |
| Email Send                           | bilbo@underhill.net.nz           |                          |              |            |         | (Courses are                  |
| Comment                              |                                  |                          |              |            |         | attached to<br>tutors via     |
| Bilbo is happy to ru<br>if required. | n an Art class on Tuesday nights |                          |              |            |         | editing the<br>course details |
|                                      |                                  | <u>S</u> ave o           | changes      |            |         |                               |

Most of the entries will be obvious to you. The Pay scale can be any number. '0' can be used, for example, to signal those tutors who are paid via a different system - e.g. those who send you an invoice - rather than those whom you pay via time sheets or the like.

If you do not wish to enter particular details e.g. Bank Account then you are perfectly free to leave them blank. As explained above, only the Family Name and First name are essential.

Once you have finished the entry of the details, click on the red 'Save changes' button, which changes colour to red whenever you make a change, and your tutor will be added to the list on the left hand side.

A small 'Send' button next to the tutor's email address allows you to jump straight to your email program, to send a message to the displayed tutor.

To edit the details of a tutor, simply click on their name in the left hand list. Their details will be displayed and your can edit them, saving them once you have completed their changes.

Initially there will be no courses attached to a tutor. Once you have moved further in to the package, and have entered some courses, (and attached them to their tutors) then, returning to this screen and selecting a tutor will cause his or her courses to be listed on the right hand side of this screen.

Once you have your tutors in place, it is time to move on to the courses.

### 2.4 Editing courses

The third entry area is the specification of the courses which you offer.

This is access via the second large button at the top of the main screen - 'Edit Courses'

| Course    | e details Click column title to sort | Code       |             |                  | _                                        | N.B. Please use the format |
|-----------|--------------------------------------|------------|-------------|------------------|------------------------------------------|----------------------------|
|           | Find                                 | Title      |             |                  |                                          | dd/mm/yyyy for all dates   |
| 1         | Find                                 | Subcode    |             |                  | -                                        | Start date                 |
| Display o | only these : All courses 📃 💌         |            |             | _                | <u> </u>                                 | Taura                      |
| Code      | Title                                | Status     | Active C Pe | ending 🔘 Cance   | elled                                    | All year 💌                 |
| M1        | Get The Best From Your Camera        | Tutor 1    |             |                  | /Wk                                      | Day Monday 👻               |
| M2        | Landscape Design                     |            |             |                  |                                          |                            |
| M3        | Boatmasters                          | Tutor 2    |             |                  | /Wk                                      | Time                       |
| T1        | Defensive Driving                    | Room       | Max         | Min C            | urrent Waiting                           | Hours                      |
| T2        | Indonesian Cooking                   |            |             | ta               | kers list                                |                            |
| T3        | Academic Writing and Study Skills    | Funded     | TEC Funded  | <b>–</b>         | 0 None                                   | Weeks                      |
| T4        | Learn to Speak Mandarin (Int)        | Course     | Materials   | s \$ To          | tal                                      | End date                   |
| T5        | Swing Dancing                        | Fee \$     |             |                  | (arj                                     |                            |
| T6        | Stage 3 Guitar                       | Comment    |             |                  |                                          | Casual enrolments          |
| 17        | Te Reo Me ona Tikanga                |            |             |                  |                                          |                            |
| T8        | Introduction to Maori Society        |            |             |                  |                                          | Registers comment          |
| T9        | IRD Business Tax Seminar             | Comment to |             |                  |                                          |                            |
| T11       | Scrapbooking                         | appear in  |             |                  |                                          |                            |
| T10       | Learn To Speak French Beginners      | documents  |             |                  |                                          |                            |
| W1        | Learn To Speak Mandarin (Beginners)  | Chang      | es alert!   |                  |                                          |                            |
| W2        | An Introduction to Beauty Therapy    |            |             | <u>A</u> dd a ne | w course                                 | Save changes               |
| W3        | Tai Chi Chuan                        |            |             | Add a new ee     |                                          |                            |
| W4        | Cake Decorating                      |            |             | details of the s | urse <u>H</u> epeating<br>elected course | View students              |
| W5        | Wednesday Pilates                    | P.         |             | 2012/00/01/010/0 | 0.000.000                                |                            |
| W6        | Yoga                                 |            |             | Delete the se    | lected course                            | Import 2006 courses        |
| TH1       | Floral Art                           |            |             |                  |                                          |                            |
| TH2       | French Conversation (Int)            |            |             |                  |                                          |                            |

Your courses are listed down the left hand side of the screen. Initially, of course, no courses are listed. To enter your first course, click on the 'Add a new course' button, and proceed to the details.

Note that some of the fields have small orange rectangles beside them. These are the essential fields and must be provided for every course. All other fields are optional.

**Code** : This is your own internal code by which the course is recognised. It can consist of a mixture of alphabetic and numeric characters eg : 50, 50a, 101C etc Codes can have a maximum length of 5 alpha-numerics. Where you have a particular course being repeated each term then it must have a separate entry for each term, and you might wish to include the term number as part of the code. E.g. WWK1, WWK2, WWK3 etc

Title : The title of your course

 Subcode

 Status
 Active
 Active
 D00 School Y7-Y10 L
 D01 School Y11-Y15
 D80 Literacy - Basic
 D81 ESOL - English fc
 460 Mathematics - Ba
 180 Art, Musac, Craft
 220 Humanities (exclu
 222 Maori language

Subcode : You must categorise your course under own of the T.E.C.categories.

If you know the actual subcode for your course (e.g. 220) then you can simply type it directly into the data entry field provided. Otherwise, you can select it from the pull-down list of T.E.C. codes.

Status : Your course can be 'Active', 'Pending' or 'Cancelled'

If the status of a course is 'Pending' then you may enrol students in that course but the course fee will not appear in their 'Db amount' column, as shown below.

| Date       | С | Code | Title  | Course | Materials | Total Fee | Db Amnt |  |
|------------|---|------|--------|--------|-----------|-----------|---------|--|
| 05/03/2005 |   | S101 | ACCESS | 60.00  |           | 60.00     | 0.00    |  |

If, when numbers are suitable, you decide to change the course from 'Pending' to 'Active', the program will offer you the chance to automatically have the 'Db amount' column filled with the 'Total fee' for each student enrolled. The message in question is shown below.

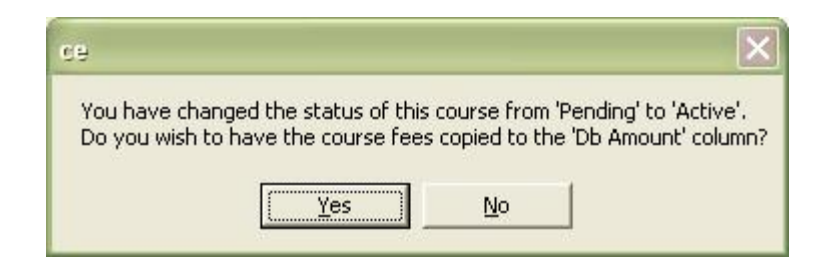

**Tutor** : Select the tutor from the pull down list. You can specify up to two tutors per course, and you may also, if you so wish, specify their hours per week.

| Tutor 1 | I              | ▼ Hr/V |
|---------|----------------|--------|
| Tutor 2 | Baggins, Bilbo |        |
|         |                |        |

Room : ... where the course is held

Maximum : The maximum number of students allowed in the course.

**Funded** : There are four possibilities – three of which correspond to a page of your annual MOE returns.

A fourth possibility 'Other' has been added, for those who wish to offer courses which fall outside the MOE returns.

| Funded            | MOE Funded                                                       | - |
|-------------------|------------------------------------------------------------------|---|
| Fee \$<br>Comment | MOE Funded<br>Community Group Enrolments<br>Self funded<br>Other |   |

**Course fee** : The fee for the course.

If you wish to have a separate **materials fee** then that, too, can be entered at this point. Alternatively, some prefer to leave any materials cost as a part of the course fee, without separating it.

**Start date** : The date of which the first session of the course is held. Please use the format dd/mm/yyyy. If you enter, for example '2/5/5' the program will automatically reformat it for you to '02/05/2005'.

**End date** : The date of which the last session of the course is held.

Term : Select term 1, 2, 3 or 4 or All year

**Day** : The day of the week on which the course is held. You can add to the list of possibilities shown here via Utilities – which is dealt with in a later chapter.

**Time** : Please indicate the start time on the day AND the finish time. You may set up your own times in order to save you the trouble of having to type them in each time. To do this, click on the small 'three dots' button to the right of the 'Time' data entry.

A display will appear via which you can enter a time, press <Enter>, enter another time, press <Enter> etc until the various times which you wish to use have all been entered. From there on it is simply a matter of selecting the relevant entry from the list each time. You can, of course, press the 'Three dots' button again at any stage to enter further times. An example of this entry screen is shown below.

| Maintenance                             | of Times                |
|-----------------------------------------|-------------------------|
| 7pm - 9pm<br>6pm - 8.30pi<br>9am - 11am | m                       |
| Select from lis                         | st to delete or<br>Time |
|                                         |                         |

**Hours** : This is the total number of hour which the course will occupy. This information is used for the T.E.C. returns.

**Weeks :** In order to specify the total number of hours (vital for the correct generation of the RS44 returns) you may click on the large vertical 'Three dots' button to the right of the data area. This causes a popup calculator to appear. An example of this is shown below.

| Hours calculator   |         |
|--------------------|---------|
| Number of weeks    | 6       |
| Hours per week     | 2.00    |
| Total course hours | 12      |
|                    |         |
| Cancel             | Proceed |

The program will attempt to fill in the details for you but will, basically, calculate the total number of hours from the first two entries. Once you are satisfied that the information is correct, click 'Proceed' and the information will be displayed back on the main screen, as shown below.

| Time  | 7pm - 9pm | ▼ |
|-------|-----------|---|
| Hours | 12        |   |
| Weeks | 6         | Ŀ |

**Comment** : Any comment which you might wish to make concerning the course. (e.g. Requires an OHP) As with the entry of a tutor comment, clicking in the course comment area causes the popup window to appear.

#### **Comment to appear in documents**

Should you wish to add a further comment, which is intended to appear along with the course details in documents designed to be sent to members of the course, then enter it at this point. e.g.

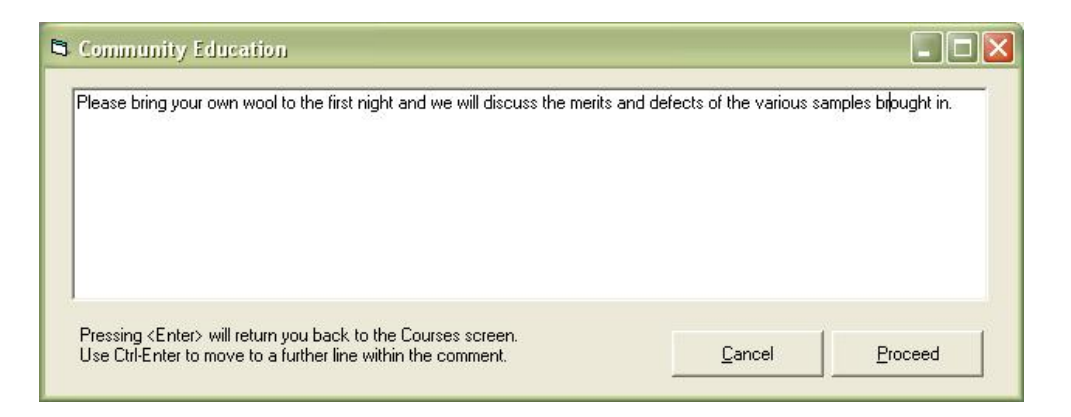

Once you have finished entering the details, click on the red 'Save changes' button and your course will appear in the left had list.

You may subsequently make changes to your course details by returning to this screen, selecting the course from the left hand list, making your required changes, and clicking again on the 'Save changes' button.

So far, you have used just two of the seven buttons at the bottom of the screen.

| Display rooms timetable | Add a new course                                                  | <u>S</u> ave changes |  |
|-------------------------|-------------------------------------------------------------------|----------------------|--|
| Changes alert!          | Add a new course <u>R</u> epeating details of the selected course | View students        |  |
|                         | Delete the selected course                                        | Import 2003 courses  |  |

If you wish to repeat the basic details of one course for another course then a) select the course which you wish to copy then b) click on the 'Add a new course repeating details of the selected course' button. Add the final details of your new course, and save the changes.

You may, of course, delete a particular course, by selecting it and clicking on the 'Delete the selected course' button.

Should you wish to view those students attached to a particular course then a) select the course concerned and b) click on the 'View students' button. A popup window will appear, listing the students currently enrolled in the course.

| Bre, Kate<br>Fe Romaine<br>Krt, Katharina<br>M. moto, Kenichi<br>M. II, Ryan<br>M. nald, Kimberley<br>Ro, Simone<br>Ri, II, Jonathan<br>Stan, Marika<br>Thesen, David |  |
|----------------------------------------------------------------------------------------------------|--|
| Fe Romaine<br>Kr tr, Katharina<br>M. moto, Kenichi<br>M. II, Ryan<br>M. nald, Kimberley<br>R. Simone<br>R. II, Jonathan<br>St an, Marika<br>TIsen, David              |  |
| Kr Ir, Katharina<br>M. moto, Kenichi<br>Mi II, Ryan<br>Mi nald, Kimberley<br>Ri Simone<br>Ri II, Jonathan<br>Si In, Marika<br>Tit_sen, David                          |  |
| M. moto, Kenichi<br>M. II, Ryan<br>M. nald, Kimberley<br>R. Simone<br>R. II, Jonathan<br>S. an, Marika<br>Tr_sen, David                                               |  |
| M II, Ryan<br>M nald, Kimberley<br>R Simone<br>R II, Jonathan<br>S an, Marika<br>Th_sen, David                                                                        |  |
| Minald, Kimberley<br>Rin, Simone<br>Rin III, Jonathan<br>Sunan, Marika<br>Thasen, David                                                                               |  |
| R∢, Simone<br>R↓ II, Jonathan<br>S↓ an, Marika<br>Tłsen, David                                                                                                    |  |
| Ri II, Jonathan<br>Su an, Marika<br>Th <u>s</u> en, David                                                                                                    |  |
| Su an, Marika<br>Thsen, David                                                                                                    |  |
| Tłsen, David                                                                                                    |  |
|                                                                                                    |  |
|                                                                                                    |  |

From this screen you can select one or more students and delete their enrolments using the button provided. (To multi-select, hold down the Control key and click on the students whom you wish to select.)

Alternatively, once you have finished, click on the 'Hide' button to return to your normal 'Edit Courses' screen.

Should you have been running the program in a previous year then the sixth button allows you to import courses directly from the previous year's database. Click on the 'Import 200x courses' button and the previous year's courses will be displayed. In the example below, five courses have been selected for import.

| Import the previous year's courses                                                                                                    |                                                                    |  |  |  |  |  |  |  |
|----------------------------------------------------------------------------------------------------|--------------------------------------------------------------------|--|--|--|--|--|--|--|
| Select those courses which you wish to bring into the curr                                                                                                    | Select those courses which you wish to bring into the current year |  |  |  |  |  |  |  |
| 001, MS Excel 1-Feb 17<br>002, MS Excel 1-4 45-6 45-Oct 13<br>003, Anyone Can Draw - Oct 13<br>004, MS Excel 2-Mar 17<br>005A, Computer Beg-4 45-Feb 24<br>005B, Computer Beg-4 45-Feb 24<br>005C, Computer Beg-4 45-Fue 24<br>005C, Computer Beg-4 45-Fue 24<br>007, Middle Eastern Cuising-Fue 17<br>008, Self Esteem & Comm-May 12<br>009, Cafe Style Fare - Jun 9 |                                                                    |  |  |  |  |  |  |  |
| 010A, Computer Beg-Heb 10<br>010B, Computer Beg-May 5<br>010C, Computer Beg-Jul 28<br>010D, Computer Beg-Oct 13                                                                                                    |                                                                    |  |  |  |  |  |  |  |
| 011, French Conversation-Feb 24<br>012, French Conversation-Oct 13<br>013, MS Access 1 Jul 28                                                                                                    |                                                                    |  |  |  |  |  |  |  |
| 014A, Accountancy-MY0B-Feb 10<br>014B, Accounting MY0B-May 5<br>014C, Accounting MY0B-Jul 28<br>015. Exciting Food/Budget-Feb 17                                                                                                    | Proceed                                                            |  |  |  |  |  |  |  |
| 016, MS Access 2:Aug 25<br>017A, Dec Bottled Fruits-Mar 24<br>017C, Dec Bottled Fruits-Aug 11                                                                                                    | Cancel                                                             |  |  |  |  |  |  |  |

Click 'Proceed' and the selected courses will be added to the list for your current year. You can, of course, then alter particular details, e.g. the start and end dates, to reflect the correct information for the current year.

The yellow button allows you to view the room timetable for the period of the selected course. This enables you to see which rooms are available for use during this period. An example is shown below.

| Room    |      | 09/05/2005 |           |           |           |           |           |           |           | 16/05/200 | 5         |           |
|---------|------|------------|-----------|-----------|-----------|-----------|-----------|-----------|-----------|-----------|-----------|-----------|
|         |      | 7-7.15     | 7.15-7.30 | 7.30-7.45 | 7.45-8.00 | 8.00-8.15 | 8.15-8.30 | 8.30-8.45 | 8.45-9.00 | 7-7.15    | 7.15-7.30 | 7.30-7.45 |
|         | 11   |            |           |           |           |           |           |           |           |           |           |           |
|         | 15   | M245       | M245      | M245      | M245      | M245      | M245      | M245      | M245      | M245      | M245      | M245      |
|         | 16   |            |           |           |           |           |           |           |           |           |           |           |
|         | 19   |            |           |           |           |           |           |           |           |           |           |           |
|         | 20   |            |           |           |           |           |           |           |           |           |           |           |
|         | 44   |            |           |           |           |           |           |           |           |           |           |           |
|         | 45   | M236       | M236      | M236      | M236      | M236      | M236      | M236      | M236      | M236      | M236      | M236      |
|         | 46   |            |           |           |           |           |           |           |           |           |           |           |
|         | 47   |            |           |           |           |           |           |           |           |           |           |           |
| 47A     |      |            |           |           |           |           |           |           |           |           |           |           |
|         | 48   | M274       | M274      | M274      | M274      | M274      | M274      | M274      | M274      | M274      | M274      | M274      |
|         | 5    |            |           |           |           |           |           |           |           |           |           |           |
|         | 50   |            |           |           |           |           |           |           |           |           |           |           |
|         | 6    |            |           |           |           |           |           |           |           |           |           |           |
|         | 9    |            |           |           |           |           |           |           |           |           |           |           |
| A/V Sui | ite  |            |           |           |           |           |           |           |           |           |           |           |
| J'ville |      |            |           |           |           |           |           |           |           |           |           |           |
| Library |      |            |           |           |           |           |           |           |           |           |           |           |
| Music   |      | M282       | M282      | M282      | M282      | M283      | M283      | M283      | M283      | M282      | M282      | M282      |
| BecCe   | ntra |            |           |           |           |           |           |           |           |           |           |           |

Below the yellow 'Rooms timetable' button is a small text area where you may add any note that you wish to use to draw attention to a change in the course details – e.g. a change of dates or room. If you enter text in this box then the window surrounding it and its size will change subtly, as shown below. Without an entry :

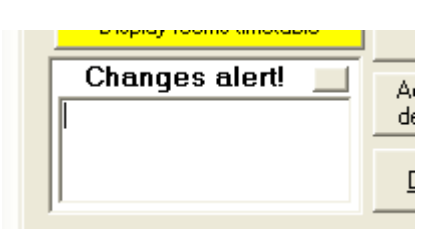

With an entry :

| Changes alert!           | Reduce to small size | ( <u>Save changes</u> |
|--------------------------|----------------------|-----------------------|
| Note room change to Rm14 |                      |                       |
|                          |                      |                       |
|                          |                      |                       |
|                          |                      |                       |

When you wish to remove this reminder/warning, just click in the small unlabelled button at the right hand end of the heading, shown above. To reduce the size back to the small size (so that you can access the buttons behind) click on the button suitably labelled.

If you wish to save changes to the course details without reducing the notes window to its original size then click on the other button on the notes window labelled 'Save changes'. If you display a course which has no notes then the notes window will automatically be in its small size.

In the middle of the screen are two small lemon windows which show

- a) the number of students currently enrolled in the displayed course.
- b) The number of sudents currently on the waiting list for this course.

|   | ,                      |                      |        |  |
|---|------------------------|----------------------|--------|--|
| [ | Current<br>takers<br>5 | Waiting<br>list<br>2 | F<br>V |  |
|   | T 1 1 1 1 1            | 00                   | E      |  |

You can voiew the students currently taking the course

If a course has been cancelled then a red message appears at the top of the screen to draw your attention to this fact.

You can view the students taking this course either by clicking on the button labelled ' view takers' as described earlier, or by clicking on the left hand of the yellow labels.

You can similarly view the students on the waiting list by clicking on the 'Waiting list'

label. The following is an example of the screen which will appear.

| Ľ | Dauuiris . Diibu 🔍 🔻 I                                                                                                    | DI/WK IZ         | 5-57     | r uovaay                                   |  |  |  |  |
|---|----------------------------------------------------------------------------------------------------|------------------|----------|--------------------------------------------|--|--|--|--|
|   | Waiting list for course : T6                                                                                                    |                  |          |                                            |  |  |  |  |
|   | Stage 3 Guitar                                                                                                    |                  |          |                                            |  |  |  |  |
|   | Left-click on a student to have them enrolled on the course You may edit priorities via this screen Right-click on a student to remove them from the waiting list |                  |          |                                            |  |  |  |  |
|   | Current takers 5                                                                                                    | Course maximum : | 5        |                                            |  |  |  |  |
|   | Student                                                                                                    | Date             | Priority | Comment                                    |  |  |  |  |
|   | Arquier, Carmen                                                                                                    | 19/01/2008       | 1        | Not urgent. Happy to wait until next year. |  |  |  |  |
|   | Au, Julian                                                                                                    | 19/01/2008       | 5        | Very keen to be there this year.           |  |  |  |  |
| 1 |                                                                                                    |                  |          |                                            |  |  |  |  |
|   |                                                                                                    |                  |          |                                            |  |  |  |  |
|   |                                                                                                    |                  |          |                                            |  |  |  |  |
|   |                                                                                                    |                  |          |                                            |  |  |  |  |
| ł |                                                                                                    |                  |          | Print Hide                                 |  |  |  |  |

You can add a student from the waiting list by simply clicking on their name from the list displayed. To remove a student from the waiting list right-click on their name. You may also edit the waiting list priorities by clicking on a priority and changing it.

You can also print a list of those on the waiting list (e.g. to hand to the tutor) by using the 'Print' button at the bottom of the window.

The final button, 'Hide', returns you to the main course screen.

If a course has been cancelled then a suitably bright message appears at the top of the course display.

| Cancelled             | Sta |
|-----------------------|-----|
| OR TRAVELLERS         | En  |
| 221 Other languages 💌 |     |
| C Pending 💿 Cancelle  | d   |

Casual enrolments.

The need for this entry arose from a centre which ran a one-day course (a public
lecture) open to the public for enrolments on the day. Of course 150 people attended and they did NOT wish to gather their names, their ages and their ethnicities... or to spend a couple of hours typing all of this information in to the computer!

The solution was to develop the are labelled 'casual enrolments'. If you click on the area then the following small window will appear.

This completes our discussion (we'll, I'm talking to myself as I type and I trust that you are doing the same as you read) of course detail entry. We'll turn our attention to the last major area of data entry : students.

| r | Casu<br>Total r<br>Total f<br>Total f<br>Gend                                                                                                    | al enrolmen<br>number of enrolme<br>ees paid<br>nours attended<br>ler and Ethnici | ts for : T<br>ents 0<br>1<br>ty numbers | 6<br>   |         |   |  |  |  |  |
|---|----------------------------------------------------------------------------------------------------|-----------------------------------------------------------------------------------|-----------------------------------------|---------|---------|---|--|--|--|--|
|   |                                                                                                    | Eth/Gender                                                                        | Males                                   | Females | Unknown | [ |  |  |  |  |
| 1 |                                                                                                    | NZ Maori                                                                          |                                         |         |         |   |  |  |  |  |
|   |                                                                                                    | NZ Pacific Isl                                                                    |                                         |         |         |   |  |  |  |  |
| 1 |                                                                                                    | NZ Asian                                                                          |                                         |         |         |   |  |  |  |  |
| 1 |                                                                                                    | Others                                                                            |                                         |         | 0       |   |  |  |  |  |
|   | Others       0         N.B. This information is used in the compilation<br>of the RS44 returns - hence the need for<br>information relating to gender and ethnicity.       0         For the purposes of the returns the Age Group<br>will be 'Unspecified' for these students.       0         Separate information relating to 'European'<br>students is not required for the returns.       0K |                                                                                   |                                         |         |         |   |  |  |  |  |

The orange label displays important information, explaning the need of r gender and ethnicity information for the purposes of the RS44 returns. As you enter a total attended, this will automatically appear in the 'Unknown Others' area in the bottom right hand corner of the display. If you do, however, know the numbers in particular squares (e.g. Six male Maori) then fill this in and the balance in the bottom right hand coner will be reduced accordingly.

Fill in the total fees paid and the total hours attended (e.g. 150 people for 2 hours = 300 hours) and your task is complete.

Casual enrolments will appear on the list of takers as a single entry.

## **2.5 Editing students**

Finally, we come to where we can enter a student! Click on the 'Edit Students' button at the top of the screen and the student data entry screen will be displayed.

The screen is in two parts. At the top are the personal details relating to the displayed student. At the bottom are the details relating to the student's enrolments, including financial information. N.B. In the example below, the 'Detailed financial system' details are shown.

| Family name     Home phone     NZ Resident?     Yes     No       First names     Work phone     Date of bitth |             |
|----------------------------------------------------------------------------------------------------|-------------|
| Mailing list I lag for list Previous courses View courses                                                     |             |
| Post Code View waiting list Total debits Total credits                                                        |             |
| Comment                                                                                                    |             |
| Courses                                                                                                    |             |
| Date C Code Title Course Materials Total Fee Db Amnt Cr Amnt Rcpt/Inv Pmt? Method hours Comment               |             |
| Type course<br>code above<br>and press<br>(Enter)<br>Print<br>Undo                                            | < COURSES < |
| Hide cancelled courses Import 2006 students                                                                   |             |
| Add a new student S Delete the selected student Save changes Reconcile Search < Back Next >                   |             |

To begin, click on the 'Add a new student' button.

Let's look at the personal details first.

Four of these are essential – the four with small orange rectangles to their left.

| Family name    | l | Home phone   |                        | NZ Resident?   | ⊙ Yes ⊂ No      |
|----------------|---|--------------|------------------------|----------------|-----------------|
| First names    |   | Work phone   |                        | Date of birth  |                 |
| Address line 1 |   | Fax number   |                        | Age group      | Unkwn 💌         |
| Address line 2 |   | Cell phone   |                        | Ethnicity      | European 💌      |
|                |   | Email Send   |                        | Title          |                 |
| Address line 3 |   | Gender       | 🔿 Male 📧 Female 🔿 Unkn | Credit card    |                 |
| Address line 4 |   | Mailing list | Tag for list           | Previous cours | es View courses |
| Post Code      |   |              | View waiting list      | Total debits   | Total credits   |

Most of these are self explanatory.

The little buttons at the right hand end of Address lines two and three allow you to specify so default entries, one of which may then be selected from the popup list associated with each of those fields. The entry of the pre-determined possibilities is shown below.

Type each new entry into the text entry box at the bottom of the screen and press <Enter>. When you have finished, click 'Finished'.

Subsequently, the entries will be available as shown below.

| Address line 2 | -                             | · . |
|----------------|-------------------------------|-----|
| Address line 3 | Broadmeadows<br>Churton Park  |     |
| Address line 4 | Crofton Downs<br>Johnsonville | ľ   |
| Comment        | Karori<br>Khandallah          |     |
| Courses        | Ngaio<br>Tawa                 | -   |
|                | C C.J. TW-                    |     |

Mailing list : Tick this box if you wish to be able to print address labels for just the 'mailing list' students.

Age Group : At the request of one centre we've added a category outside the range covered by the T.E.C. 'Under 16' allows them to identify younger students optionally excluded from the Ministry returns.

Title : .. has been added at the end as some centres prefer not to record this item.

Credit card : One or more centres has requested the addition of this field. Use it if you do wish to record this information, otherwise ignore it.

Previous courses : This field displays the number of courses which the student in question has taken in previous years (according to previous years' databases – which you may or may not have available, depending on when you began using this package). You can view the courses by clicking on the button labelled 'View courses'.

(If the number of previous courses is zero and you know that there are previous courses then you can have the count globally redetermined by going to 'Utilities / Course size / Recount previous courses' as described in the chapter on Utilities.)

At the bottom of the personal details area is a comment area where you may record any other information relevant to this student.

Once you have entered your student's details it is time to move to the bottom half of the screen to record their enrolments. Before you can do this for a new student you must 'Save changes'. Student's enrolments are recorded using the student's record number (where they are stored in the database) and, until you have 'Saved' them, they do not have such a number.

There are two ways in which you can enter a course against a student, and each centre will have its preferred method.

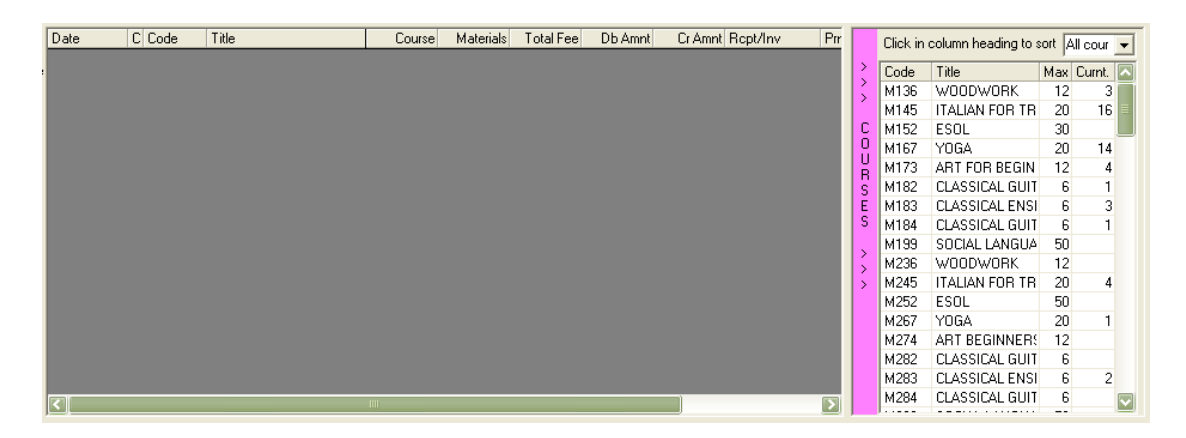

1. Click on the purple panel labelled `>>> COURSES >>>' and a panel will slide out, displaying a list of your courses. An example of this list is shown in more detail below.

|     | Click co | heading to sort A  | cour | •    | Ct.   |   |
|-----|----------|--------------------|------|------|-------|---|
| 2   | Code     | Title              | Max  | Curr | WtLst | ~ |
| 1   | M1       | Get The Best Fror  | 0    | 0    | 0     |   |
| l í | M2       | Landscape Desig    | - 30 | 0    | 0     |   |
| С   | M3       | Boatmasters        | 20   | 0    | 0     |   |
| 0   | T1       | Defensive Driving  | 20   | 0    | 0     |   |
| B   | T10      | Learn To Speak F   | 12   | 0    | 0     |   |
| ŝ   | T11      | Scrapbooking       | 12   | 0    | 0     |   |
| Ē   | T2       | Indonesian Cookii  | 15   | 0    | 0     |   |
| S   | T3       | Academic Writing   | 15   | 0    | 0     |   |
|     | T4       | Learn to Speak M   | 15   | 0    | 0     |   |
| 5   | T5       | Swing Dancing      | 20   | 0    | 0     |   |
| 5   | T6       | Stage 3 Guitar     | 5    | 5    | 3     |   |
|     | T7       | Te Reo Me ona T    | 12   | 1    | 0     |   |
|     | T8       | Introduction to Ma | 12   | 0    | 0     |   |
|     | T9       | IRD Business Tax   | 14   | 0    | 0     |   |
|     | TH1      | Floral Art         | 12   | 0    | 0     | - |
|     | TUD      | Frank Comments     | 10   | 0    | 0     | ¥ |

This display shows both the code and the title of each course, along with both the maximum number of students allowed in the course and the current number of enrolments.

To enrol a student in a course simply click on the required course from the displayed list. Should you attempt to exceed the maximum then a message box will seek approval do to so. If approved then the display of the number will have a red background, constantly warning you that the maximum has been exceeded. The 'Current' number is, of course, updated as you add each new student to a particular course. You can view the students currently taking a particular course by clicking on the number in the 'Curnt' column.

#### Recounting the students attached to courses.

If you are entering enrolments across more than one terminals then it is necessary for each terminal, from time to time, to be brought up to date with the numbers taking each course. It would be too time consuming for the program to automatically update the display on every terminal everytime a new enrolment is made on one of them. At the top of the above display there is a small button labelled 'Ct.' Clicking this button will cause the course count for every course to be re-determined from the database.

#### The Waiting List facility

The program has the ability to keep a 'waiting list' of students waiting to gain admission to a course. This optional facility is 'switched on' via 'Utilities and Configuration / Default settings / More defaults'.

If you are using the 'Waiting list' facility then an extra column will appear in this display, as shown below...

|    | Click col | heading to sort A        | l cour | •    | Ct.   |          |
|----|-----------|--------------------------|--------|------|-------|----------|
| >  | Code      | Title                    | Max    | Curr | WtLst | ^        |
| 13 | M2        | Landscape Desig          | - 30   | 0    | 0     |          |
| Ĺ  | М3        | Boatmasters              | 20     | 0    | 0     |          |
| С  | T1        | Defensive Driving        | 20     | 0    | 0     |          |
| 0  | T10       | Learn To Speak F         | 12     | 0    | 0     |          |
| B  | T11       | Scrapbooking             | 12     | 0    | 0     |          |
| ŝ  | T2        | Indonesian Cookii        | 15     | 0    | 0     |          |
| E  | T3        | Academic Writing         | 15     | 0    | 0     |          |
| S  | T4        | Learn to Speak M         | 15     | 0    | 0     |          |
|    | T5        | Swing Dancing            | 20     | 0    | 0     | -        |
| 5  | T6        | Stage 3 Guitar           | 5      | 5    | 2     |          |
| >  | T7        | Te Reo Me ona T          | 12     | 1    | 0     |          |
|    | T8        | Introduction to Ma       | 12     | 0    | 0     |          |
|    | Т9        | IRD Business Tax         | - 14   | 0    | 0     |          |
|    | TH1       | Floral Art               | 12     | 0    | 0     |          |
|    | TH2       | French Conversat         | 12     | 0    | 0     | ~        |
|    | TUD       | The second second second | 10     | 0    | 0     | <b>_</b> |

... and, should you attempt to allocate a course which is on its maximum to a student then the message box will allow you to either proceed (and exceed the maximum) or to add the student to the waiting list. An example of this screen is :

| ce                                                                                                    |                                |
|----------------------------------------------------------------------------------------------------|--------------------------------|
| Warning! The course maximum will be excee<br>Do you wish to add this student to the wait<br>Yes = add to waitlist<br>No = add to course regardless<br>Cancel = abandon this enrolment | eded.<br>list for this course? |
| <u>Y</u> es <u>N</u> o                                                                                                    | Cancel                         |

If you respond 'Yes' then two further questions will be asked :

a) You can provide a comment e.g.

| ОК     |
|--------|
| Cancel |
|        |

And you can enter a priority number. (You use your own range, be it 1 to 5, or 1 to 10.... And 1 may be the highest or the lowest priority. It over to you.)

| Waiting list priority |        |
|-----------------------|--------|
| Waiting list priority | ОК     |
|                       | Cancel |
| 5                     |        |

If you have students on the waiting list then you can viw them by clicking on the number in the waiting list column. The list will be displayed e.g.

| Waiting list for course : T6<br>Stage 3 Guitar                                                                                |            |          |                                            |  |  |  |  |  |  |  |  |  |
|----------------------------------------------------------------------------------------------------|------------|----------|--------------------------------------------|--|--|--|--|--|--|--|--|--|
| Student                                                                                                    | Date       | Priority | Comment                                    |  |  |  |  |  |  |  |  |  |
| Arquier, Carmen                                                                                                    | 19/01/2008 | 1        | Not urgent. Happy to wait until next year. |  |  |  |  |  |  |  |  |  |
| Au, Julian                                                                                                    | 19/01/2008 | 5        | Very keen to be there this year.           |  |  |  |  |  |  |  |  |  |
| Adams, Rebecca                                                                                                    | 19/01/2008 | ( 3      | Must get on this year                      |  |  |  |  |  |  |  |  |  |
|                                                                                                    |            |          |                                            |  |  |  |  |  |  |  |  |  |
| Right-click on student to remove from waiting list       Print       Hide         You may edit the priorities via this screen |            |          |                                            |  |  |  |  |  |  |  |  |  |

You may, via this screen, alter the priority entries and/or remove a student from the waiting list by following the instructions on the screen.

Returning to the course selector, at the top of this window is a popup list which allows you to request that only courses for a particular term be displayed in the list.

To select a course from the list, just click on it and its details will be added to the student's display, as shown below.

|   | Date<br>26/02/2005 | C Code<br>M173 | Title              | Course<br>45.00 | Materials | Total Fee<br>45.00 | Db Amnt<br>45.00 | Cr Amnt | Rcpt/Inv | Prr  |   | Click in | column heading to s | sort 🛛 | All cour 💌 |
|---|--------------------|----------------|--------------------|-----------------|-----------|--------------------|------------------|---------|----------|------|---|----------|---------------------|--------|------------|
| е | 20/02/2005         | MITS           | AITTOITBEGINICEIIS | 43.00           |           | 40.00              | 40.00            |         |          | in l | > | Code     | Title               | Max    | Curnt.     |
| э |                    |                |                    |                 |           |                    |                  |         |          |      | 2 | M136     | WOODWORK            | 12     | 3          |
|   |                    |                |                    |                 |           |                    |                  |         |          |      | Ľ | M145     | ITALIAN FOR TR      | 20     | 16         |
|   |                    |                |                    |                 |           |                    |                  |         |          |      | C | M152     | ESOL                | 30     |            |
| 1 |                    |                |                    |                 |           |                    |                  |         |          |      |   | M167     | YOGA                | 20     | 14         |
| 4 |                    |                |                    |                 |           |                    |                  |         |          |      |   | M173     | ART FOR BEGIN       | 12     | 5          |
|   |                    |                |                    |                 |           |                    |                  |         |          |      | ŝ | M182     | CLASSICAL GUIT      | 6      | 1          |
|   |                    |                |                    |                 |           |                    |                  |         |          |      | Ē | M183     | CLASSICAL ENSI      | 6      | 3          |
|   |                    |                |                    |                 |           |                    |                  |         |          |      | S | M184     | CLASSICAL GUIT      | 6      | 1          |
|   |                    |                |                    |                 |           |                    |                  |         |          |      |   |          |                     |        |            |

The display above shows a course added to the detailed financial system display. In the simple financial system the courses in which the student is enrolled are displayed in a similar (but simpler) fashion.

2. The fastest way to add enrolments is simply to type in the course code into the small data entry field at the left hand side.

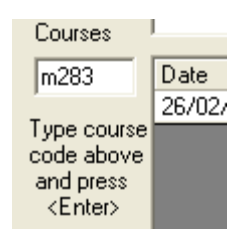

In the example above, course code M283 is about to be added. Press the 'Enter' key when you have typed your code, and the course will be added to the student and the cursor will return to the same place to allow you to enter a further course code.

Once you have completed the entry of data for a student, click on the 'Save changes' button and the information will be recorded in the database.

We shall deal with the various processes associated with the financial aspects in a separate chapter later in this manual. In the meantime, let's look at the other features of the student screen.

#### Printing documents.

On the left hand side of the screen, just below the code entry box, is a small button labelled 'Print'. As you will see later in this manual, it is possible to design documents based on a generic student and to then print the document for one or more students. This button allows you to print such documents directly from the student's screen. Click on the button and a list of the documents which you have designed will be displayed.

| ione         | Title                                                                                                    | _               |
|--------------|----------------------------------------------------------------------------------------------------|-----------------|
| er<br>g list | You may print a document directly for the current student<br>Select the required document from the list below<br>To reprint a receipt right-click on the receipt number<br>To print an invoice right-click on the amount due (Total fee) | <sup>y</sup> ai |
|              |                                                                                                    | IV              |
| I            | Course Cancelled<br>letter for money<br>letter for money during term<br>letter for yogalates<br>Letter yes course like staff<br>NoCourse<br>refund<br>roll<br>ROII to tutors<br>staff yogalates                                          | I               |
|              | Include terms<br>All C Term 2<br>C Year C Term 3<br>C Term 1 C Term 4<br>Print Cancel                                                                                                    |                 |

To print a document select it from the list and click 'Print'. Note the information at the top of this window, indicating that, if you are using the detailed financial system, you may print receipts and invoices by clicking suitably on the course listing for the student. Statements may be printed via this window, along with any other non-financial documents.

Also on the right hand side of the screen is a display of the number of previous courses taken by a student. These are courses taken by the student in previous years.

| Previous courses | 7 | (View c | ourses |
|------------------|---|---------|--------|
| T                |   | . р.    | 40.00  |

Clicking on the 'View courses' button results in a display such as :

| Courses | previou:<br>M | sly taken by<br>Iaell |               | لكار هـ |
|---------|---------------|-----------------------|---------------|---------|
| Year    | Code          | Title                 | Commer        | .t      |
| 2004    | W190          | PIANO - ONGOING       | Marst "       |         |
| 2004    | W290          | PIANO - ONGOING       | Mars          | te      |
| 2004    | T227          | PATTERN MAKING        | Coop          | bgie    |
| 2004    | W390          | PIANO - ONGOING       | Mars          | te      |
| 2004    | W490          | PIANO - ONGOING       | Mars          | te      |
| 2006    | W190          | PIANO - ONGOING       | Mars          | ter     |
| 2006    | W290          | PIANO - ONGOING       | Mars          | ter     |
|         |               |                       |               |         |
| Number  | of courses pr | revious to 2008 : 7 F | Record this n | umber   |

The display indicates the year in which each course was taken, the course code, its title and the course tutor.

#### **Tagged students**

There is a small tick box on each student's screen labelled 'Tag for list'. If you click on this box and save the changes then this student will be 'tagged'. Tagged students can be identified in two places in the package.

- a) Via the search process as described shortly.
- b) In the routine used to print statements, described in the chapter on 'Utilities / Configuration'.

Just below the credit card details area are two small areas reporting the total debits and total credits for the current student.

| oroan oara   | 1       |               |         |  |
|--------------|---------|---------------|---------|--|
| Total debits | \$35.00 | Total credits | \$35.00 |  |
|              |         |               |         |  |

At the bottom of the screen there are some buttons. (There is actually one other in the gap – but this one is not currently visible for this student. It will be revealed and dealt with in the chapter dealing with the financial aspects of the package.

| Hide cancelled courses | Paid in full \$45.00        |                      | Import 2006 students |
|------------------------|-----------------------------|----------------------|----------------------|
| Add a new student S    | Delete the selected student | Save <u>c</u> hanges | Reconcile            |

If a student has one or more cancelled courses (in the detailed financial system) then the first button causes these to be hidden. Once clicked, this button changes its caption to allow you to reverse the process.

| Display cano | celled cour | ses |
|--------------|-------------|-----|
|              |             | 1.  |

The next three buttons (in the bottom row) are have obvious purposes :

- To add a new student
- To delete the currently displayed student
- To save the changes made to the current student

The first button ('Add a new student') has a further small button labelled 'S' beside it. If you wish to add a new student who is a sibling of the currently displayed student then click on the 'S' button. Some of the details of the current student will be retained, leaving you to fill in the sibling's distinguishing details. If the new student is NOT a sibling then click the larger 'Add a new student' button.

This last button ('Save changes') will change its colour to red if any detail relating to this student is changed. It will revert to its usual colour once the changes have been saved (by clicking it).

The last button in the top row has the same purpose as its equivalent on the tutor's screen and the course's screen – to allow you to import students from the preceding year's database. An example of this screen is shown below.

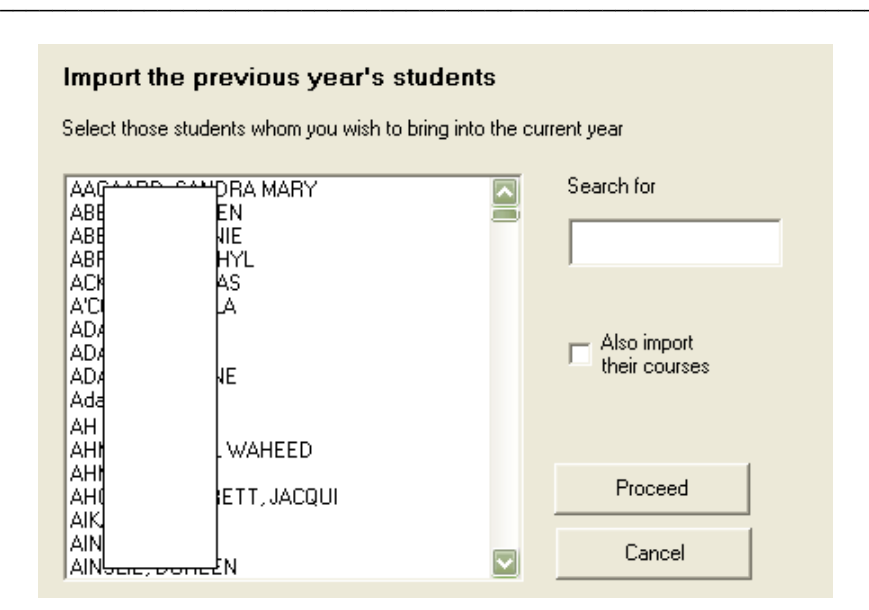

You can use the 'Search for' area to find particular students and, by clicking the small box, you can have any courses attached to them included in the import.

The remaining two buttons relate to the financial process and will be dealt with in the relevant later chapter.

#### Moving to another student.

Each time you enter this section of the program, the screen will automatically display the first student (alphabetically) on file. To move to a different student you can use the '< Back' and 'Next >' buttons in the bottom right hand corner of the screen. Alternatively you can click on the 'Search' button (Pressing Alt-S is a far quicker way of arriving at the same point). The following small window appears.

You will notice that there are six different things you can search for to identify students. The first is their family name. Simply type in the first few characters of the family name of the student sought, and all students matching these letters will be listed. To move to a particular student either click on their name, so simply type the number which corresponds to them in the list. The list will disappear and the selected student will be displayed.

| s.<br>O | Name sought     Receipt sought     Tagged students     Address     Email     Post code | -  |
|---------|----------------------------------------------------------------------------------------|----|
| a       |                                                                                        | 10 |
|         | Clear all tags                                                                         |    |

Should you wish to search on one of the other criteria, type in the text sought and click on the 'Search' button which will then be visible. In the example below A search has been made for '@para' as a part of an email address.

| N<br>D<br>ti | <ul> <li>Name sought</li> <li>Receipt sought</li> <li>Tagged students</li> <li>Address</li> <li>Email</li> <li>Post code</li> </ul> | @para                                                                                                    | _ |
|--------------|----------------------------------------------------------------------------------------------------|----------------------------------------------------------------------------------------------------|---|
| 32           | Abrandon<br>An<br>An<br>Ba<br>Ba<br>Ba<br>Ba<br>Ba<br>Be<br>Blu<br>Bri<br>Bri<br>Bu<br>Clear all tags                               | Il@paradise.net.nz<br>adise.et.nz<br>paradise.net.nz<br>mstrong@paradise.net<br>@paradise.net.nz<br>@paradise.net.nz<br>@paradise.net.nz<br>divor@paradise.net.nz<br>umhardt@paradise.net.nz<br>manat@paradise.net.nz<br>ke@paradise.net.nz<br>dandrea@paradise.net |   |

This is one of the two places in the package where 'tagged' students can be identified. 'Tagged students' are those whose 'tag for list' tickbox has been ticked.

The third filter option above allows you to identify these students. (A button at the bottom of the screen allows you to untick all tagged students.)

If you DO search for tagged students then, on the completion of the search you will be returned to the students' screen – with the first tagged student displayed. The 'Next' and 'Back' buttons will be outlined in red, indicating that they are restricted to less than all students – in this case just tagged students. You can 'escape' from this restriction by running another search.

This completes the discussion on data entry. Next we shall move to the printing of lists (both pre-designed and user-designed) and documents.

# Chapter 3

## **Printing**

| What's in th | is chapter?                               | Page |
|--------------|-------------------------------------------|------|
| 3.1          | Overview                                  | 3.1  |
| 3.2          | Printing Course lists (of students)       | 3.2  |
| 3.3          | Printing lists of courses                 | 3.14 |
| 3.4          | Printing lists of students                | 3.15 |
| 3.5          | Printing lists of tutors                  | 3.17 |
| 3.6          | Printing the T.E.C.'s RS44 returns        | 3.18 |
| 3.7          | Designing your own lists                  | 3.19 |
| 3.8          | Using the Word Processor                  | 3.23 |
| 3.9          | Room Timetables                           | 3.31 |
| 3.10         | Financial reports (Detailed version only) | 3.32 |

## 3.1 Overview

This section of the package is the largest, as there are many ways you can print the many lists available.

In addition to a large number of pre-designed lists, you can also design both your own lists and word processor documents. The main list printing screen has several buttons, each of which takes you to one of the various types of lists.

| Course lists | List of courses          | Student lists      | List of Tutors  |
|--------------|--------------------------|--------------------|-----------------|
| RS44 Returns | Design your<br>own lists | Word<br>processing | Financial Lists |

## **3.2 Printing Course lists (of students)**

This is the process you can use to print a wide variety of lists displaying the students who are enrolled in courses.

On first entry, the screen will appear as shown below.

| Course lists                        |                                                         |                                           |                          |
|-------------------------------------|---------------------------------------------------------|-------------------------------------------|--------------------------|
| Select required courses             | List format                                             |                                           | Sub format               |
| Display Just Monday courses 💌       | <ul> <li>Name only</li> <li>Name and address</li> </ul> | C Address labels                          | No extra columns         |
| Display All terms 💌                 | C Full details                                          | <ul> <li>One page register (A)</li> </ul> | Multiple columns         |
| Display 🔿 All 💿 Only active         | C Financial details                                     | 🔿 One page register (B)                   |                          |
| Code Title (Click to sort)          | C All details (including                                | address and financial)                    | Row height 240           |
| 4210 Portraiture                    |                                                         |                                           | (Register spacing = 240) |
| 6000 Brochure request               |                                                         |                                           |                          |
| 1402 Belly Dancing-Beyond Beginne   |                                                         |                                           |                          |
| 1150 ESOL - Elementary              |                                                         |                                           |                          |
| 1151 ESOL - Intermediate            |                                                         |                                           |                          |
| 3116 Exports and Imports-Opportuni  |                                                         |                                           |                          |
| 3123 Microsoft Word - Stage 2       |                                                         |                                           |                          |
| 3141 Belly Dance                    |                                                         |                                           |                          |
| 3150 ESOL - Elementary              |                                                         |                                           |                          |
| 3151 ESOL - Intermediate            |                                                         |                                           |                          |
| 3156 Landscape Design               |                                                         |                                           |                          |
| 3160 French Beginners               | 3160 French Beginners                                   |                                           |                          |
| 4116 Exports and Imports-Opportunil | 4116 Exports and Imports-Opportunil 🗮                   |                                           |                          |
| 4122 Microsoft Word - Stage 1       |                                                         |                                           |                          |
| 4123 Microsoft Word - Stage 2       |                                                         |                                           |                          |
| 4126 Microsoft Publisher            |                                                         | 1                                         |                          |
| 4141 Belly Dance 🔽                  | Select all                                              | Generate lists                            | Print to file            |

Your lists are displayed down the left hand side of these screen, and the courses listed for printing depend on the settings of the three choices above.

1. You can select a particular day of the week on which courses occur.

| Select required courses |                                                |  |
|-------------------------|------------------------------------------------|--|
| Display                 | Just Monday courses 📃 💌                        |  |
| Display                 | All courses<br>Just Monday courses             |  |
| Display                 | Just Tuesday courses<br>Just Wednesday courses |  |
| Code                    | Tit Just Thursday courses                      |  |
| 4210                    | Pol Just Friday courses                        |  |
| 6000                    | Bri Just Sunday courses                        |  |
| 1402                    | Belly Dancing-Beyond Beginne                   |  |

2. You can select a particular term.

| Display |     | All terms 📃 👻                 |  |
|---------|-----|-------------------------------|--|
| Display |     | All terms<br>Term 1           |  |
| Code    | Tit | Term 2                        |  |
| 4210    | Po  | Term 3                        |  |
| 6000    | Bro | lerm 4                        |  |
| 1402    | Be  | All year<br>Between two dates |  |
| 1150    | ES  | On a particular date          |  |
| 1151    | ES  | OL - Intermediate             |  |

This option includes the ability to request any particular term or :

Between two dates – in which case the following popup dialogue will appear.

| Selecting be                   | etween two 🔳 🗖 🔀    |
|--------------------------------|---------------------|
| Enter the two of the courses : | dates between which |
| Start                          | t C End             |
| Between                        | 01/01/2005          |
| and                            | 27/02/2005          |
| Cancel                         | Proceed             |

On a particular date – in which case the following popup dialogue will appear.

| Lourses on a particular date                   | X      |
|------------------------------------------------|--------|
| On which date should the listed courses occur? | ОК     |
|                                                | Cancel |

3. The final choice is to display either all courses (which meet the previous criteria) or only those the status of which are currently active.

Whatever your selection, once you have made it, only the courses which meet your selection criteria will be displayed on the list.

Once displayed you may select one or more of the visible courses for printing.

You can see, at the top of the screen, that there are nine basic list types :

- Name only
- Name and address
- Full details
- Financial details
- All details
- Address labels
- Receipt and name
- Register A
- Register B

Some of these selections result in different printing options. If, for example, you elect to print address labels, then the following extra options will appear.

| Rows per page         | 9  | Include course code                           |
|-----------------------|----|-----------------------------------------------|
| olumns per page       | 2  | -                                             |
| Left margin (mm)      | 12 | <ul> <li>Print labels for students</li> </ul> |
| Top margin (mm)       | 30 |                                               |
| Label width (mm)      | 61 | Print labels for futors                       |
| Label height (mm)     | 23 |                                               |
| Font size             | 10 |                                               |
| Course list font size | 8  | -                                             |

You can adjust these settings (which will be remembered for you) to reflect the size and shape of your labels.

To test these settings, print a sample to plain paper then hold it up against a sheet of labels to determine whether or not you have the correct settings. It has been found that label width and height settings (which can be obtained by measuring your labels) need to be set a little smaller than the actual values. Once you are satisfied with your settings proceed to print on to sheets of labels. Your settings will be memorised and redisplayed the next time you enter this area.

Similarly, if you elect to print 'Name only' or 'Name and receipt' then the following frame will appear.

| Sub format                           |
|--------------------------------------|
| No extra columns                     |
| <ul> <li>Multiple columns</li> </ul> |

If you then select 'Multiple columns' from the Sub format, then a dialogue appears which allows you to set up your own range of column headings and to give your design a name so that you can easily retrieve it for later reprinting. You can, using this process, generate you own roll printout (although, once you've tried the 'Register' printouts you'll decide against designing your own). (For a roll, set up several columns each headed with the date of a session.)

| List format                                                                                                |                                                                              | Sub format                |
|----------------------------------------------------------------------------------------------------|------------------------------------------------------------------------------|---------------------------|
| O Name only                                                                                                | C Address labels                                                             | O No extra columns        |
| Name and address                                                                                           | Receipt and name                                                             | Multiple columns          |
| Full details                                                                                               | 🔘 One page register (A)                                                      |                           |
| C Financial details                                                                                        | 🔘 One page register (B)                                                      |                           |
| C All details (including                                                                                   | address and financial)                                                       | Row height 240            |
| <ul> <li>Column headings</li> <li>Specify your own column</li> <li>(center) and &gt; (right) to</li> </ul> | ⊨headings. Use < (left), p<br>specify alignment, and                         | Previously saved headings |
| adjust the column widths<br>separators in the top row.<br>adjusted proportionately t<br>the printed copy.  | by dragging the column<br>. Columns widths will be<br>to occupy the width of |                           |
| Add a column                                                                                               | Delete heading                                                               |                           |
| Remove a column                                                                                            | Save heading Title                                                           |                           |
| Resize cols 1                                                                                              | 2                                                                            |                           |
| Heading Receipt                                                                                            | Student                                                                      |                           |
| Alignment <                                                                                                | <                                                                            |                           |

Initially the screen will appear as shown above. In the example below, two new columns have been added, labelled 'First day' and 'Paid', and the list has been given a name : 'First attendance' and has been saved. You can create a range of designs of your own and easily re-select one for later reprinting.

| Specify your of<br>(center) and<br>adjust the coll<br>separators in<br>adjusted prop<br>the printed co | own column<br>d > (right) to<br>lumn widths<br>the top row.<br>iortionately t<br>opy. | headings. Use < (left)<br>specify alignment, and<br>by dragging the colun<br>Columns widths will b<br>o occupy the width of | ),<br>d<br>nn<br>ne | Prev<br>Firs | riously saved<br>t attendance | l headings |
|----------------------------------------------------------------------------------------------------|---------------------------------------------------------------------------------------|----------------------------------------------------------------------------------------------------|---------------------|--------------|-------------------------------|------------|
| Add a co                                                                                               | olumn                                                                                 | Delete heading                                                                                                    |                     |              |                               |            |
| Remove a                                                                                               | column                                                                                | Save heading                                                                                                    | Title               | First        | attendance                    |            |
| Resize cols                                                                                            | 1                                                                                     | 2                                                                                                    |                     |              | 3                             | 4          |
| Heading                                                                                                | Receipt                                                                               | Student                                                                                                    |                     |              | First date                    | Paid       |
| Alianment                                                                                              | <                                                                                     | <                                                                                                    |                     |              | <                             | <          |

Note the 'Alignment' property which can be < (causes the column contents to be left aligned),  $^$  (centre aligned) and > (right aligned).

The only other detail prior to printing is the small display on the right hand side.

| Row height        | 240      |
|-------------------|----------|
| (Register spacing | ı = 240) |

By changing the number here you can alter the row height of your resulting list. A note indicates that the most common spacing is a setting of 240 which corresponds to most registers.

Before you can print your lists you must select the courses for which you wish to print. This is done on the left hand side of the screen, holding down the Ctrl key while you make multiple selections from the list of courses.

| Title                                  | ~                                                                                                    |
|----------------------------------------|----------------------------------------------------------------------------------------------------|
| GERMAN                                 |                                                                                                    |
| NZ SIGN                                |                                                                                                    |
| ITALIAN                                |                                                                                                    |
| MAORI                                  |                                                                                                    |
| ITALIAN 2                              |                                                                                                    |
| FRENCH                                 |                                                                                                    |
| WOMENS FITNESS                         |                                                                                                    |
| YOGA                                   |                                                                                                    |
| Self Defence for Women                 |                                                                                                    |
| SELF IMAGE                             |                                                                                                    |
| Self Image                             |                                                                                                    |
| YOGA                                   |                                                                                                    |
| WOMENS FITNESS                         |                                                                                                    |
| DD CERTIFICATE                         |                                                                                                    |
| DEFENSIVE DRIVING                      |                                                                                                    |
| DEFENSIVE DRIVING                      |                                                                                                    |
|                                        |                                                                                                    |
| Defensive Driving                      |                                                                                                    |
| Defensive Driving<br>Defensive Driving |                                                                                                    |
|                                        | GERMAN<br>NZ SIGN<br>ITALIAN<br>MAORI<br>ITALIAN 2<br>FRENCH<br>WOMENS FITNESS<br>YOGA<br>Self Defence for Women<br>SELF IMAGE<br>Self Image<br>YOGA<br>WOMENS FITNESS<br>DD CERTIFICATE<br>DEFENSIVE DRIVING<br>DEFENSIVE DRIVING |

Finally, with all of your choices made, click on the 'Generate lists'; button, and the following dialogue will appear. In the majority of cases you need only click 'OK' on this screen, unless you really wish to make some further changes.

For your convenience there is a 'Select all' button.

There are two buttons left to discuss.

If you select the format 'Name only' then a button labelled 'Save to file' will appear. If you click this then the course lists will be printed in the usual way, as described below, but a message will appear along the way indicating that ...

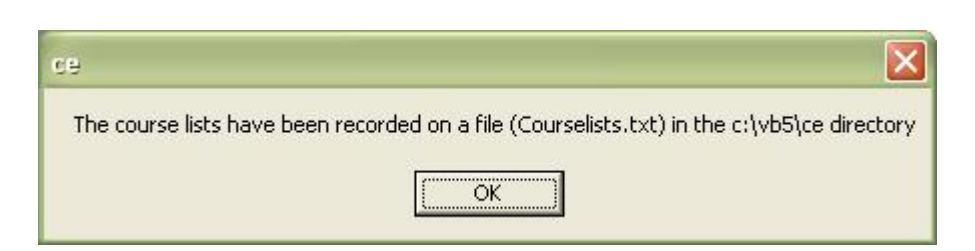

The resulting file is simply a text list of the course titles and the members of the courses. And example is shown below.

| 🝺 courselists.txt - Notepad                                                                                                    |          |
|----------------------------------------------------------------------------------------------------|----------|
| <u>File E</u> dit F <u>o</u> rmat <u>V</u> iew <u>H</u> elp                                                                                                    |          |
| Course : 1402 Belly Dancing-Beyond Beginners<br>grove<br>l lings<br>k ordan<br>A g<br>fer-Ridings<br>lton<br>lton<br>lton<br>lso ESOL - Elementary<br>i<br>ikov |          |
| 5                                                                                                    | <u>≥</u> |

To print lists, click the button labelled 'Generate lists' and the following dialogue will appear, via which you may select your printer, adjust its properties and the like.

| e Setun     | 10.00                                                                                                    |           | 2      |
|-------------|----------------------------------------------------------------------------------------------------|-----------|--------|
| 2- semp     |                                                                                                    |           |        |
|             | Demonstrative Report                                                                                                    |           |        |
|             | 4.11.202 Construction research (H. anato)<br>Philappen (H. Halandowski anato)<br>Conff officiencies<br>a<br>Construction research (H. Franco<br>Material and H. Franco<br>Material and H. Franco                                                                                                    |           |        |
|             | 1 March and Programmer Tax Descriptions<br>11 March 2019 (2019) (2019)<br>12 March 2019 (2019) (2019)<br>12 March 2019 (2019) (2019)<br>12 March 2019 (2019) (2019)<br>12 March 2019 (2019) (2019)<br>12 March 2019 (2019) (2019) (2019)<br>12 March 2019 (2019) (2019) (2019) (2019)<br>12 March 2019 (2019) (2019) (201       |           |        |
|             | Manuscription and Bill Verget<br>PET-analy Proteining-same<br>PET-analy Proteining-same<br>PET-20 and proteining the main<br>PET-20 and proteining the main<br>PET-20 and proteining the main<br>PET-20 and proteining the proteining<br>PET-20 and proteining the proteining the proteining<br>PET-20 and proteining the proteining the proteining the proteining<br>PET-20 and proteining the proteining the proteining the proteining<br>PET-20 and proteining the proteining the pr |           |        |
|             |                                                                                                    |           |        |
| Paper       |                                                                                                    |           |        |
| Size:       | (210 x 297 mm)                                                                                                    |           | -      |
| Source: Au  | to                                                                                                    |           | •      |
| Orientation | – Margins (millimeters)                                                                                                    |           |        |
| Portrait    | Left: 25.4                                                                                                    | Right: 2  | 5.4    |
| C Landscape | Top: 25.4                                                                                                    | Bottom: 2 | 5.4    |
|             | 1                                                                                                    |           |        |
|             |                                                                                                    | ancel P   | rinter |

Now you lists will be generated and the screen will displays their previews as shown below.

This first of your lists is displayed. The top of the following screen shot shows that this is list 1 or 4. Two buttons allow you to print either all pages or just the currently displayed page. A small magnifying glass allows you to adjust the 'zoom factor' of your display. It is far quicker however just to double-click on the displayed list. It will automatically enlarge. Repeated double-clicking repeatedly enlarges the display. You can also hold down your left mouse button on the display and drag it around the screen. Then too you can double-right-click to reduce the 'zoom factor' - the size of the display.

| 1/4 🕨 🔍 💌 Print all Print | page       |                               | _              |             |
|---------------------------|------------|-------------------------------|----------------|-------------|
|                           | Word       | told Demonstration 20/03/2003 |                | 08 IT ALLAN |
|                           | Bhart      | -                             | The state      | 1544        |
|                           | Second     |                               | in inter yeary | 73454       |
|                           | 100        | CONTRA-                       | -              |             |
|                           | 1 <u>0</u> | WIGTON .                      | -              |             |
|                           | E H        | , 18181                       | -              |             |
|                           | 111        | Marie Antonialia              |                | 50          |
|                           | 0.0        | pr. Detel                     |                |             |
|                           |            | Distant.                      |                |             |
|                           | _ <u>G</u> | ng Julama                     |                |             |
|                           | _ <u>C</u> | 138439                        |                |             |
|                           | 110        | Dat                           |                |             |
|                           | 1H         | lating                        |                |             |
|                           | 220        | a, Alacin                     |                | 10 I        |
|                           | 110        | a, Margat                     |                |             |
|                           | 14.        | -Pataava, Katira              |                |             |
|                           | 115        | , Raliyet                     | 3.8            |             |
|                           | 15         | , Staat                       |                |             |
|                           | You want   | Anni                          |                | - C         |
|                           | Péarrile   | er ef skuderne i 18           |                |             |

An enlarged list is shown below.

N.B. A reminder that, in generating the examples for these screen captures, a bar has been placed over the names of the students for privacy reasons.

| Worsfold Demonstration 20/0 | 3/2003    | 03 ITALI/ |
|-----------------------------|-----------|-----------|
| Student                     | First day | Paid      |
| Be la, Glenys               |           | 2         |
| Co Andrew                   |           |           |
| Fa er, Brian                |           |           |
| Fa er, Marie-Antionietta    |           |           |
| Ga her, Daniel              |           |           |
| G¢ e. Sarah                 |           |           |
| Gr am, Joanna               |           |           |
| <u>Gr</u> n. Laura          |           |           |
| Hu Don                      |           |           |
| Hu Janny                    |           |           |
| Me les, Alison              |           |           |
| Me es, Margot               |           |           |
| Na in-Patuawa, Katina       |           | 12        |
| <u>Pe</u> ni, Robyn         |           |           |
| Pd ni Stuart                | 1         |           |

### Further examples of course lists follow.

| Studer | nt       | Addres | s       | Contacts     |    | Details   |          |
|--------|----------|--------|---------|--------------|----|-----------|----------|
| 81,    | <u> </u> | 814 -  | - pve   | Home : 478 8 |    | Gender    | Male     |
|        |          | Chu    | rk      | Work : 387 8 |    | Age       | 50-59    |
|        |          |        |         | Cell :       |    | Ethnicity | European |
|        |          |        |         | Email:       |    | NZ Res?   | True     |
| Cd     | prmac    | 131    | ne Road | Home : 479 7 |    | Gender    | Male     |
|        |          | Kha    |         | Work : 021 5 |    | Age       | Unkwn    |
|        |          |        |         | Cell:        |    | Ethnicity | Unknown  |
|        |          |        |         | Email:       |    | NZ Res?   | True     |
| Cd .   | e        | 651    | Street  | Home : 477 3 |    | Gender    | Male     |
|        | _        | Joh    | в       | Work : 918 7 |    | Age       | 20-29    |
|        |          |        |         | Cell:        |    | Ethnicity | European |
|        |          |        |         | Email:       |    | NZ Res?   | True     |
| D      | usan     | PO     | 37      | Home : 477 3 |    | Gender    | Female   |
|        |          | Wel    | Bouth   | Work : 385 5 | 49 | Age       | Unkwn    |
|        |          |        |         | Cell :       |    | Ethnicity | Unknown  |
|        |          |        |         | Email:       |    | NZ Res?   | True     |
| Ha     | hel      | PO     | - 451   | Home : 021 7 |    | Gender    | Female   |

Full details

Γ

٦

| Student   |         | Course<br>Fee | Invoiced | Amount<br>paid | Receipt | Credit card |
|-----------|---------|---------------|----------|----------------|---------|-------------|
| 31.       |         | \$65.00       | \$65.00  | \$65.00        | 748     |             |
| ž         | lac     | \$65.00       | \$65.00  | \$65.00        | 1102    |             |
| <u>id</u> |         | \$65.00       | \$65.00  | \$65.00        | 799     |             |
| พ         | an      | \$65.00       | \$65.00  | \$65.00        | 1129    |             |
| la        |         | \$65.00       | \$65.00  | \$65.00        | 1103    |             |
| 10        |         | \$65.00       | \$65.00  | \$65.00        | 754     |             |
| 11        | izabeth | \$65.00       | \$65.00  | \$65.00        | 1102    |             |
| il        |         | \$65.00       | \$65.00  | \$65.00        | 1520    |             |
| il        | Н       | \$65.00       | \$65.00  | \$65.00        | 1520    |             |
|           |         |               |          |                |         |             |
| otals     |         | 585.00        | 585.00   | 585.00         |         |             |

#### Financial details

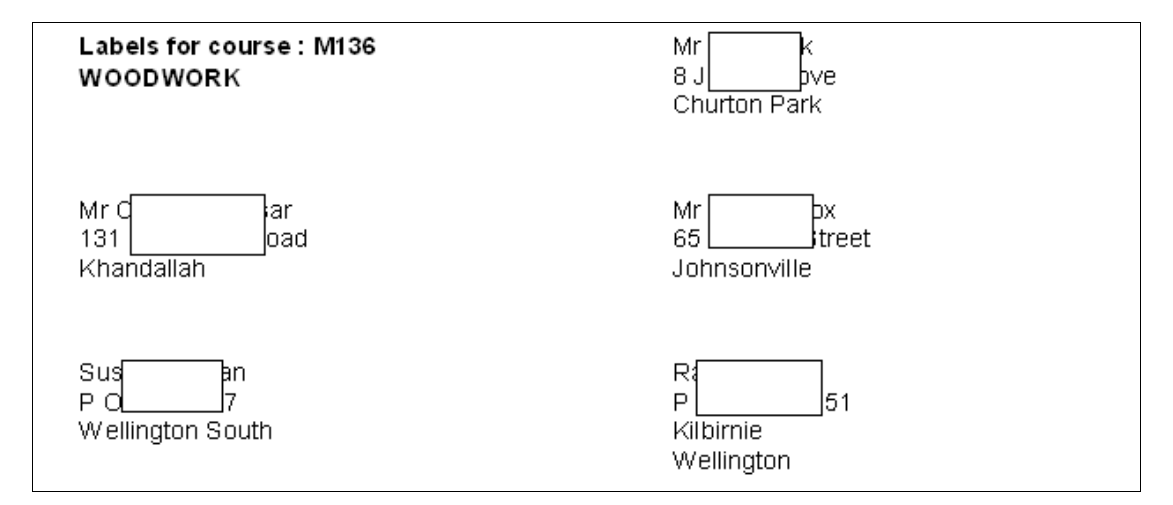

#### Address labels

| Receipt | Student |          |
|---------|---------|----------|
| 748     | Bla     |          |
| 1102    | Co      | mac      |
| 799     | Co      |          |
| 1129    | Du      | san      |
| 1103    | Har     | el       |
| 754     | Me      |          |
| 1102    | Mil     | lizabeth |
| 1520    | Till    |          |
| 1520    | Till    | rd       |

Receipt and name

| Day: Monday Time<br>From: 14/02/005<br>Hours: 14 John 1 - 1<br>Day: Monday Weels |               |   |   |    |          |          |           |   |   |          |          |   |          |           |           |    |          |           |          |    |           |           | 500 the state  | 973 4479 463 5016            | 479 7005 021 500 363   | 977 3093 495 3349 | 021 727233    | 477 30 43 385 5999 X5 7-0 | 477 3443 918 7367    | 479 7005 021 500 363 | 478 63 73 387 8565 | ⊥on e worz<br>phone phone | 1 |                 | Class: M136 - WOO    |   |
|----------------------------------------------------------------------------------|---------------|---|---|----|----------|----------|-----------|---|---|----------|----------|---|----------|-----------|-----------|----|----------|-----------|----------|----|-----------|-----------|----------------|------------------------------|------------------------|-------------------|---------------|---------------------------|----------------------|----------------------|--------------------|---------------------------|---|-----------------|----------------------|---|
| :7-9РМ<br>Fee :\$65.00<br>;                                                      |               |   |   |    |          |          |           |   |   |          |          |   |          |           |           |    |          |           |          |    |           |           |                |                              |                        |                   |               |                           |                      |                      |                    | p hon o                   | : |                 | DWORK                |   |
|                                                                                  |               |   |   |    |          |          |           |   |   |          |          |   |          |           |           |    |          |           |          |    |           |           | 00 CT          | 1500                         | 1102                   | ž                 | 1103          | 21129                     | 799                  | 1102                 | 748                | Receipt                   |   |                 | Tutor                |   |
| Signature<br>of<br>Tutor                                                         | Number presen |   |   |    |          |          |           |   |   |          |          |   |          |           |           |    |          |           |          |    |           |           | LINET, ALENA M | Tiler, Juki<br>Tiler Bickerd | Wilden hall, Elizabeth | M.++ch, J+        | Hatch, Rach+l | Dunean, Susan             | C+x, <b>J</b> +vill+ | C+cont, C+rmine      | Black, Bill        | Stud ent                  |   |                 | : Packer, Bruce      |   |
|                                                                                  | 4             | 8 | 8 | 33 | 27       | 8        | 8         | R | ខ | 12       | В        | 8 | 10       | 13        | 17        | 16 | 15       |           | 13       | 12 |           | 10        | · ·            | 0 0                          | 7                      | •                 | n.            | 4                         | ч                    | Ð                    | L                  |                           |   |                 |                      |   |
|                                                                                  |               |   |   | _  |          |          |           |   |   |          |          | ╞ | ╞        | ╞         |           |    | ╞        | ╞         | ╞        | ╞  | ╞         |           | ╞              | +                            | ╞                      | ╞                 |               | ╞                         |                      |                      |                    |                           |   | D <sub>at</sub> |                      |   |
|                                                                                  |               |   |   |    |          | F        | $\vdash$  |   | F |          | F        | F | F        | F         | F         | F  | F        | t         | F        | t  | t         | ŧ         | ŧ              | +                            | t                      | F                 | ╞             | F                         |                      |                      |                    |                           |   | s of o          |                      |   |
|                                                                                  | _             |   |   |    |          | F        | F         |   | F | F        | F        | F | F        | F         | F         | F  | F        | F         | F        | F  | F         | F         | ŧ              | Ŧ                            | Ŧ                      | F                 | F             | F                         |                      | F                    |                    |                           |   | 1955 M          |                      |   |
|                                                                                  |               |   |   |    | $\vdash$ | F        | F         |   | F | F        | F        | F | F        | F         | F         | F  | F        | F         | F        | F  | F         | F         | Ŧ              | Ŧ                            | Ŧ                      | F                 | F             | F                         |                      | $\vdash$             | F                  |                           |   | 99. ii          |                      |   |
|                                                                                  |               |   |   |    |          | $\vdash$ | $\square$ |   | F | $\vdash$ | F        | F | F        | F         | F         | F  | F        | F         | F        | F  | F         | F         | Ŧ              | Ŧ                            | F                      | F                 | F             |                           |                      |                      |                    |                           |   | 85 3 N          | Mon                  |   |
|                                                                                  |               |   |   |    |          |          |           |   |   |          |          |   |          | $\square$ | $\square$ |    |          | $\square$ |          |    | $\square$ | $\square$ | F              | +                            |                        |                   |               |                           |                      |                      |                    |                           |   | e ne            | C Kep                |   |
|                                                                                  |               |   |   |    |          |          |           |   |   |          |          |   |          |           |           |    |          |           |          |    |           |           |                | +                            |                        |                   |               |                           |                      |                      |                    |                           |   | u e p u         | -9 PM                |   |
|                                                                                  |               |   |   |    |          |          |           |   | ╞ |          | ╞        | ╞ | ╞        | ╞         | ╞         | ╞  | ╞        | ╞         | ╞        | ╞  | ╞         | ╞         | ╞              | $\pm$                        | ╞                      | ╞                 | ╞             |                           |                      | È                    | E                  |                           |   | 05 o f          | Roon                 | ĺ |
|                                                                                  |               |   |   |    |          |          |           |   | E |          | E        | E | ╞        | E         | E         | E  | t        | t         | t        | t  | t         | t         | t              | $\pm$                        | t                      | ╞                 | ╘             |                           |                      |                      |                    |                           |   | stud e          | 45                   |   |
|                                                                                  |               |   |   |    |          |          | $\vdash$  |   | L |          | $\vdash$ | E | $\vdash$ | E         | E         |    | E        | ╞         | $\vdash$ | E  | E         | t         | ╞              | $\pm$                        | +                      | $\vdash$          | E             | E                         |                      |                      |                    |                           |   | a<br>C          | From                 |   |
|                                                                                  |               |   |   |    |          |          | $\vdash$  |   |   |          | $\vdash$ |   |          | $\vdash$  | $\vdash$  |    | $\vdash$ | ╞         | +        | ┢  | +         | ╞         | ╀              | +                            | +                      | +                 | $\vdash$      |                           |                      |                      |                    |                           |   |                 | 14/                  | 1 |
|                                                                                  |               |   |   |    |          |          |           |   |   |          |          |   |          |           |           |    |          |           |          |    |           |           |                |                              |                        |                   |               |                           |                      |                      |                    |                           |   | Comments        | 12/2005 Hrs16 Term 1 |   |

Register A

|                          |                 |           |   |   |    |          |          |          |          |    |   |   |          |    |    |    |          |          |          |          |           |           | 1520 Tilley, Richard | 1520 Tiley, Juki | 1102 Wildenhall Elizabeth | 754 Mittech, Jt | 11 03 Hatch, Rach+l | 11 29 Duncan, Suzan | 799 C+x, 5+vill+ | 1102 C+san, C+rmas | 748 Black, Bill |                                                    | Receipt                                       |          | Class : M136 - WOODWORK |
|--------------------------|-----------------|-----------|---|---|----|----------|----------|----------|----------|----|---|---|----------|----|----|----|----------|----------|----------|----------|-----------|-----------|----------------------|------------------|---------------------------|-----------------|---------------------|---------------------|------------------|--------------------|-----------------|----------------------------------------------------|-----------------------------------------------|----------|-------------------------|
| Signature<br>of<br>Tutor | Hum ber present | 8         | 8 | 8 | 77 | 8        | 14       | R        | 8        | 13 | Ц | 8 | 61       | 13 | 17 | 51 | 5        | E        | 13       | 13       | п         | 10        | 0                    | 8                | 7                         | 0               | 5                   | Ŧ                   | S                | 2                  | T               |                                                    |                                               |          | Tutor : Packer,         |
|                          |                 |           |   |   |    |          |          |          |          |    |   |   |          |    |    |    |          |          |          |          |           |           |                      |                  |                           |                 |                     |                     |                  |                    |                 |                                                    |                                               |          | Bru                     |
|                          |                 |           |   |   |    |          |          |          |          |    |   |   |          |    |    |    |          |          |          |          |           |           |                      |                  |                           |                 |                     |                     |                  |                    |                 |                                                    |                                               | 5        | ce                      |
|                          |                 |           |   |   |    | $\vdash$ | $\vdash$ | $\vdash$ | $\vdash$ |    |   |   |          |    |    |    | $\vdash$ | $\vdash$ | $\vdash$ | $\vdash$ |           |           |                      |                  |                           |                 |                     |                     |                  |                    |                 |                                                    |                                               | et ci    |                         |
|                          |                 | $\square$ | F | F | F  | F        | F        | F        | F        | F  | F | F | F        | F  | F  | F  | F        | F        | F        | F        | F         | F         | F                    | F                | F                         |                 |                     |                     |                  |                    |                 |                                                    |                                               | 9 S S M  |                         |
|                          |                 | F         | F | F | F  | F        | F        | F        | F        | F  | F | F | F        | F  | F  | F  | F        | F        | F        | F        | F         | F         | F                    | F                | F                         |                 |                     |                     |                  |                    |                 |                                                    |                                               | 8        |                         |
|                          |                 |           | F | F | F  | F        | Þ        | t        | F        | F  | F | F | F        | F  | F  | F  | Þ        | F        | t        | Þ        | F         |           | F                    | F                | F                         |                 |                     |                     |                  |                    |                 |                                                    |                                               | 2        |                         |
|                          |                 |           | F | F |    | E        | t        | t        | t        | F  | F |   | E        | E  | E  | L  | t        | t        | t        | t        | E         |           | E                    | E                | E                         |                 |                     |                     |                  |                    |                 |                                                    |                                               | 2        |                         |
|                          |                 |           | E | E |    | E        | E        | E        | E        | E  | E | E | E        | E  | E  | E  | E        | E        | E        | E        |           |           | E                    | E                | E                         |                 |                     |                     |                  |                    |                 |                                                    |                                               | E.       |                         |
|                          |                 | ┝         | ╞ | ╞ | ╞  | ┝        | ╞        | ╞        | ┝        | ╞  | ╞ | ╞ | $\vdash$ | ┝  | ┝  | ┝  | ╞        | ┝        | ┝        | ╞        | ╞         | $\vdash$  | ╞                    | $\vdash$         | $\vdash$                  |                 |                     |                     | _                |                    |                 |                                                    |                                               |          |                         |
|                          |                 |           | F |   |    |          | F        | F        | F        |    | F |   | F        |    |    |    | F        |          | F        | F        | $\square$ | $\square$ | $\square$            | F                | F                         |                 |                     |                     |                  |                    |                 |                                                    |                                               | ÷        |                         |
|                          |                 | F         | F | F |    | F        | F        | F        | F        | F  | F | F | F        |    |    |    | F        | F        | t        | Þ        | F         | F         | F                    | F                | F                         |                 |                     |                     |                  |                    |                 |                                                    |                                               | 8        |                         |
|                          |                 |           | E | L | E  | E        | t        | t        | E        | E  | E | E |          | E  | E  | E  | t        | t        | t        | t        | E         |           | E                    |                  |                           |                 |                     |                     |                  |                    |                 |                                                    |                                               | ď        |                         |
|                          |                 | ┝         | ┝ | ┝ | ┝  | ┢        | ┢        | ┢        | ┢        | ┝  | ┝ | ┝ | ┝        | ┝  | ┝  | ┝  | ┢        | ┢        | ┢        | ┢        | ┝         | ┝         | ┝                    | $\vdash$         | ┝                         | $\vdash$        | $\vdash$            | Η                   |                  | _                  |                 |                                                    |                                               | +        |                         |
|                          |                 |           |   |   |    |          |          |          |          |    |   |   |          |    |    |    |          |          |          |          |           |           |                      |                  |                           |                 |                     |                     |                  |                    |                 | Henry: 14 Israel: 1966:540,00<br>Day: Monday Weeks | Day : Monday Iime : 7-9PM<br>Feem : 1+02/2005 | Comments |                         |

Register B

## 3.3 Printing lists of courses

This is the process you can use to print list of the courses which your center offers.

On first entry, the screen will appear as shown below.

| List of courses                                  |                                              |                               |
|--------------------------------------------------|----------------------------------------------|-------------------------------|
| Include                                          | Print by                                     | Include                       |
| ✓ Include active courses                         | <ul> <li>All in one list</li> </ul>          | TEC funded                    |
| Include pending courses                          | C Separate categories                        | Community Group funded        |
| Include cancelled courses                        |                                              | 🔲 Self funded                 |
| Print options                                    | Print days                                   | 🔲 Other                       |
| Course sizes (3 cols)                            | <ul> <li>All courses in one list </li> </ul> | Daily class report            |
| Times and dates (6 cols)                         | or on a particular date                      | Print this report instead for |
| Funding details (3 cols)                         |                                              |                               |
| Columns selected : 12<br>Orientation : Landscape |                                              | Mondays<br>Tuesdays           |
| ◯ or the Tutor list                              | Print term                                   | Wednesdays<br>Thursdays       |
| C or the waiting lists                           | All Terms 💌                                  | Fridays<br>Saturdays          |
|                                                  |                                              | Sundays                       |
| Sort by                                          |                                              |                               |
| Course code                                      | 1                                            | Between                       |
| Course title                                     | Generate list                                | and                           |
| C Start date                                     |                                              |                               |
|                                                  |                                              |                               |

You have various choices, most of which are obvious.

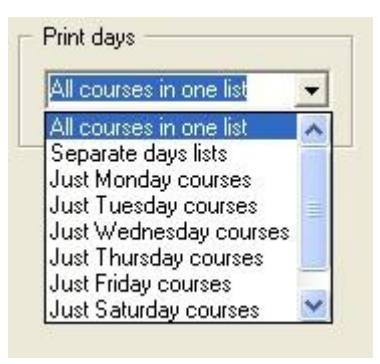

You can elect to choose to print those courses which occur on a particular day....

... and the final result will appear as :

|                           | stratio | n 20/0  | 3/2003   |            |      |     |            |             |     |       |           |      |       |       |        |
|---------------------------|---------|---------|----------|------------|------|-----|------------|-------------|-----|-------|-----------|------|-------|-------|--------|
| Course                    | Code    | Tutor   |          | Room       | Max. | Num | Start date | Endidate    | Ter | Day   | Time      | Hour | Fnd   | Fee   | Tota   |
|                           |         |         |          |            | 45   |     |            |             | m   |       |           | 5    | ?     |       |        |
| I GERMAN                  | 01      | Butler. | HOLY     | 53         | 10   | 11  | 01.02/2000 | 01/07/2000  | 1 8 | Mon   | 7-9       | 40   | Lom   | 25.00 | 2/50   |
| IT ALIAN                  | 02      | 4       | uline    | D4         | 10   | 16  | 01/02/2000 | 01/08/2000  |     | Mon   | 7.0       | 50   | Corre | 25.00 | 400.0  |
| MAORI                     | 04      |         | Guine    | MARE       | 20   | 22  | 01.02/2000 | 01/11/2000  | 1 ñ | Tue   | 7.9       | 60   | Com   | 15.00 | 330.0  |
| IT ALIAN 2                | 05      | An I    | uline    | 44         | 15   | 11  | 01/02/2000 | 01/08/2000  | 1 ñ | 10/ed | 7.9       | 40   | Com   | 25.00 | 275.0  |
| FRENCH                    | 06      | So      | hs       | A4         | 15   | 8   | 01.01/2000 | 01/08/1998  | Ď   | Thu   | 7-9       | 40   | Com   | 25.00 | 200.0  |
| WOMENS FIT NESS           | 07      |         | 1        | HALL       | ρ    | 23  | 01/02/2000 | 01/12/2000  | Ő   | Mon   | 6-7       | 40   | Com   | 55 DD | 1265 D |
| YOGA                      | 08      | 100     |          | Mare       | 12   | 7   | 01/02/2000 | 01/10/2000  | Ő   | Mon   | 7-9       | 38   | Com   | 35.00 | 245.0  |
| Self Defence for<br>Women | 09      | Ur .    |          | Gym        | 20   | 18  | 01/02/2000 | 01/04/2000  | 1   | Wed   | 7-9       | 12   | Corn  | 000   | 0.0    |
| SELF MAGE                 | 10      | Ma      | Nicola   | \$3        | 10   | 8   | 01.02/2000 | 01/04/2000  | 1   | Wed   | 7-9       | 14   | Corn  | 20.00 | 160 DI |
| Self Image                | 10a     | M       | Nicola   | 1 2 3 3 47 | 10   | 1   | 01/01/2000 | 01/01/2000  | 2   | Wed   | 10-12     | 14   | Corn  | 20.00 | 20 DI  |
| YOGA                      | 11      | Ba      | an,      | BAND       | 12   | 6   | 01/02/2000 | 01/10/2000  | 0   | Thu   | 1.30-2.45 | 38   | Com   | 35.00 | 210.0  |
| WOMENS FITNESS            | 12      |         | -        | Hall       | 18   | 15  | 01/02/2000 | 01/12/2000  | 0   | Thu   | 7-9       | 30   | Com   | 55.00 | 825.0  |
| DD CERTIFICATE            | 13      | 104     | n Beter  | N5         | 10   | 10  | 01/02/2000 | 01/04/2000  | 1   | Mon   | 7.9       | 10   | Com   | 50.00 | 500.0  |
|                           | 13A     | V0      | n, Peter | N4         | 10   | 9   | 01/01/2000 | 01/01/2000  | 1   | Mon   | 7-9       | 10   | Com   | 50.00 | 450 DI |
|                           | 13B     | 106     | n, Peter | N/5        | 10   | 0   | 01/01/2000 | 01/01/2000  | 2   | Mon   | 7-9       | 10   | Com   | 40.00 | 0.0    |
| Defensive Driving         | 130     | 100     | n. Peter | NB         | 10   | 12  | 01/01/2000 | 01/01/2000  | 4   | Mon   | 7-9       | 10   | Corn  | 40.00 | 480 DI |
| Defensive Driving         | 13d     | 100     | n, Peter | N6         | 10   | 11  | 01/01/2000 | 01/01/2000  | 3   | Mon   | 7-9       | 10   | Corn  | 40.00 | 440 DI |
| Defensive Driving         | 13e     | 100     | n. Peter | N6         | 10   | 8   | 01/01/2000 | 01/01/2000  | 3   | Mon   | 7-9       | 10   | Com   | 40.00 | 320 D  |
| CHINESE COOKING           | 14      | Yo      | race     | A9         | 12   | 2   | 01.02/2000 | 01/08/2000  | 0   | Mon   | 7-9       | 40   | Com   | 40.00 | 80.0   |
| PANEL BEATING             | 15      | Po      | kim      | A6         | 15   | 11  | 01/02/2000 | 01/11/2000  | 0   | Tue   | 7-9       | 30   | Com   | 50.00 | 550 DI |
| PHOTOGRAPHY               | 16      | 199     |          | ARI        | 12   | 11  | 01/02/2000 | 01/07/2000  | 0   | Tue   | 7-9       | 40   | Com   | 40.00 | 440.0  |
| FIRST AD CERT             | 17      |         |          | 111        | 16   | 1/  | 01/02/2000 | 01/04/2000  |     | lue   | 7-9       | 20   | Com   | 20 00 | 850.0  |
| FIRST AID FULL            | 1/A     | 볞       | -        | TE         | 16   | 16  | 01/01/2000 | 01/01/2000  | 3   | Tue   | 7-9       | 20   | Com   | 20.00 | 800 0  |
| HIST AID                  | 1/b     | un      | -        | 10         | 16   | 2   | 01/01/2000 | 01/01/2000  | 4   | lue   | 7-9pm     | 20   | Com   | 00.00 | 100 D  |
| HIOTAL AT                 | 18      |         | 1        | AZ AD      | 12   | 4   | 01/02/2000 | 01/04/2000  |     | Uved  | 7-9       | 16   | Com   | 15 00 | 00 00  |
| IT ALIAN COOKING          | 10      | 12      | 1        | 40         | 16   | 16  | 01.02/2000 | 101/04/2000 | 11  | 10/ed | 7.0       | 10   | Com   | 20.00 | 320.0  |
| Italian Cooking           | 10-     | 끮       |          | 40         | 16   | 17  | 01012000   | 01/01/2000  | 1 2 | 10/ed | 7.0       | 16   | Corr  | 20.00 | 340.0  |
| talan Cooking             | 104     | 끮       |          | 20         | 16   | 16  | 01.01/2000 | 01/01/2000  | 3   | Mon   | 7.0       | 18   | Com   | 20.00 | 320.0  |
| BOATMASTERS               | 20      | 5       | d Kep    | 45         | 15   | 7   | 01.02/2000 | 01/06/2000  | t ő | Thu   | 7.9       | 30   | Corre | 30.00 | 210.0  |
| Drat                      | 21      | Mt      | Nicola   | cac        | 10   | 5   | 01.01/2000 | 01/01/2000  | 1 1 | Fri   | 10-12am   | 18   | Com   | 25.00 | 125.0  |
|                           |         |         | he conta | 1000       | 1 10 | × * | 0.00 00000 | 0 10 12000  | 1 2 | 1 10  | 10-12011  | 10   | South | 2020  | 120 0  |

## 3.4 Printing lists of students

This process provides lists of your students and their details

On first entry, the screen will appear as shown below.

| List of students Include Contact details Course details Address labels Address labels for mailing list members Orientation : landscape Which students C Just those with current | • Just those with courses                                                                             |
|----------------------------------------------------------------------------------------------------|----------------------------------------------------------------------------------------------------|
| C Just those with current<br>courses<br>C Just those with current<br>courses and debts                                                                                          | Current in Term 1<br>Current in Term 2<br>Current in Term 3<br>Current in Term 4<br>Between two dates |
| Generate list                                                                                                    |                                                                                                    |

You have various choices. If you elect to print address labels then the address label dialogue, shown earlier, will appear.

A typical printout would appear as shown :

| Abbett         Gardy         10         St         Home : 3687475         Gender         Ferrale         49 COMPUT ERS 1         46 00         000         205 00           Cell :         Email:         Status         Bhrioty         European         FUItime         12 W00MENS FT MES S         0.00         40 00         2265 00         0.00         40 00         2265 00         0.00         40 00         2265 00         0.00         0.00         0.00         0.00         0.00         0.00         0.00         0.00         0.00         0.00         0.00         0.00         0.00         0.00         0.00         0.00         0.00         0.00         0.00         0.00         0.00         0.00         0.00         0.00         0.00         0.00         0.00         0.00         0.00         0.00         0.00         0.00         0.00         0.00         0.00         0.00         0.00         0.00         0.00         0.00         0.00         0.00         0.00         0.00         0.00         0.00         0.00         0.00         0.00         0.00         0.00         0.00         0.00         0.00         0.00         0.00         0.00         0.00         0.00         0.00         0.00 <t< th=""><th>3008</th><th>ent</th><th>Addre</th><th>ISS .</th><th>Contacts</th><th>Details</th><th></th><th>Courses</th><th>Fee</th><th>Paid</th></t<>                                                                                                    | 3008 | ent     | Addre                 | ISS .           | Contacts                                                     | Details                                          |                                                  | Courses                                                                                                    | Fee                                                              | Paid                                                                |
|----------------------------------------------------------------------------------------------------|------|---------|-----------------------|-----------------|--------------------------------------------------------------|--------------------------------------------------|--------------------------------------------------|----------------------------------------------------------------------------------------------------|------------------------------------------------------------------|---------------------------------------------------------------------|
| All         Insten         10<br>Les         St         Home: :3687476<br>Work : 0600833477         Gender<br>Age<br>Ethnicity<br>Status         Female<br>20-28         600<br>20-28         000<br>20-28         000<br>20-29         000<br>20-20         000<br>20-20         000         000         000 | Abba | ±-Gary  | 10<br>Lev             | 31              | Home : 3687475<br>Work : 3682840<br>Cell :<br>Email:         | Gender<br>Age<br>Bithnicity<br>Status<br>NZ Res? | Female<br>20-29<br>European<br>Full time<br>True | 49 COMPUTERS 1<br>06 FRENCH<br>12 WOMENS FIT NESS<br>13C Defensive Driving<br>20 BOATMASTERS<br>703 CALLIGRAPHY<br>50 COMPUTERS 1<br>Total                                                                                                    | 45.00<br>0.00<br>0.00<br>30.00<br>25.00<br>35.00<br>135.00       | 0.00<br>2255.00<br>40.00<br>0.00<br>0.00<br>0.00<br>0.00<br>2295.00 |
| All         Evin         8 H<br>Par         If Place         Home: 04/02/4746         Gender         Male         15 PANEL BEATING         0.00         0.00           All         Dame         Virow: 04/232/4935         Age         50:99         11 me         15 PANEL BEATING         0.00         0.00         0.00         0.00         0.00         0.00         0.00         0.00         0.00         0.00         0.00         0.00         0.00         0.00         0.00         0.00         0.00         0.00         0.00         0.00         0.00         0.00         0.00         0.00         0.00         0.00         0.00         0.00         0.00         0.00         0.00         0.00         0.00         0.00         0.00         0.00         0.00         0.00         0.00         0.00         0.00         0.00         0.00         0.00         0.00         0.00         0.00         0.00         0.00         0.00         0.00         0.00         0.00         0.00         0.00         0.00         0.00         0.00         0.00         0.00         0.00         0.00         0.00         0.00         0.00         0.00         0.00         0.00         0.00         0.00         0.00         0.00                                                                                                    | A    | irsten  | 10<br>لەر             | St.             | Home : 3687475<br>Work : 0800833477<br>Cell :<br>Email:      | Gender<br>Age<br>Bhnicity<br>Status<br>NZ R≊s?   | Female<br>20-29<br>European<br>Full time<br>True | 906 Care Givers<br>14 CHINESE COOKING<br>901 Basic Management<br>85 http://www.select.<br>82 http://www.select.<br>82 http://www.select.<br>82 http://www.select.<br>82 http://www.select.<br>82 http://www.select.<br>84 COMPUT ERS 1<br>Total | 0.00<br>40.00<br>0.00<br>0.00<br>0.00<br>20.00<br>35.00<br>95.00 | 0.00<br>0.00<br>0.00<br>0.00<br>0.00<br>0.00<br>0.00<br>0.0         |
| Al         Darol         5 F         Bt         Home: 3683240         Gender         Female         D8 YOGA         35.00         0.00           Al         Lev         Bt         Home: 3683240         Ape         40-49         European         50.00         0.00           Al         Colleon         Mat         Dutdoor         Home: 368 9347         Gender         Female         46 Taichi Beg         0.00         0.00           Al         Colleon         Mat         Dutdoor         Home: 368 9347         Gender         Female         46 Taichi Beg         0.00         0.00           Al         Colleon         Mat         Dutdoor         Home: 368 9347         Gender         Female         46 Taichi Beg         0.00         0.00           PO         2         Cell         Emrioity         European         Fulltime         100         0.00         0.00         0.00         0.00         0.00         0.00         0.00         0.00         0.00         0.00         0.00         0.00         0.00         0.00         0.00         0.00         0.00         0.00         0.00         0.00         0.00         0.00         0.00         0.00         0.00         0.00         0.00                                                                                                    | At   | evin    | 8 H<br>Pai            | ti Place<br>umu | Home : 04 902 4745<br>Work : 04 232 4935<br>Cell :<br>Email: | Gender<br>Age<br>Bithnicity<br>Status<br>NZ Res? | Male<br>50-59<br>European<br>Full time<br>True   | 15 PANEL BEATING                                                                                                    | 000                                                              | 0.00                                                                |
| Al         Colleen         Mai         Outdoor         Home : 368 9347         Gender         Fernale         46 Taichi Beg         0.00         0.00           Ce         Work :         Age         40-49         40-49         40-49         0.00         0.00         0.00         0.00         0.00         0.00         0.00         0.00         0.00         0.00         0.00         0.00         0.00         0.00         0.00         0.00         0.00         0.00         0.00         0.00         0.00         0.00         0.00         0.00         0.00         0.00         0.00         0.00         10.00         0.00         0.00         0.00         15.00         Work :         0.00         15.00         Work :         0.00         15.00         Work :         0.00         15.00         Work :         0.00         15.00         Work :         0.00         15.00         Work :         0.00         15.00         Work :         0.00         15.00         Work :         0.00         15.00         Work :         0.00         15.00         Work :         0.00         15.00         Work :         0.00         15.00         Work :         0.00         15.00         Work :         0.00         15.00         <                                                                                                    | A    | Carol   | 5 F<br>Len            | 8               | Home : 3683240<br>Work :<br>Cell :<br>Email:                 | Gender<br>Age<br>Bithnicity<br>Status<br>NZ Res? | Female<br>40-49<br>European<br>Full time<br>True | DS YOGA                                                                                                    | 35.00                                                            | 0.00                                                                |
| A en Fo b Home :0680370 Gender Female 47 TAICHIADV 0.00 15.00                                                                                                    | A    | Colleen | Ma<br>Ce<br>PO<br>Lei | Outdoor<br>2    | Home : 368 9347<br>Work :<br>Cell :<br>Email:                | Gender<br>Age<br>Bithnicity<br>Status<br>NZ Res? | Female<br>40-49<br>European<br>Full time<br>True | 46 Taichi Beg                                                                                                    | 000                                                              | 0.00                                                                |
| Lef Cell: Enviroty Furopean<br>Erral: Status Fulltime<br>NZ Res? True                                                                                                    | A    | en      | Fo:<br>Rd<br>Lei      | 4               | Home : 3680370<br>Work :<br>Cell :<br>Email:                 | Gender<br>Age<br>Bithnicity<br>Status<br>NZ Res? | Female<br>40-49<br>European<br>Full time<br>True | 47 TAICHI AD∨                                                                                                    | 000                                                              | 15.00                                                               |

## 3.5 Printing lists of tutors

This process provides lists of your tutors and their details

On first entry, the screen will appear as shown below.

| List of Tutors                                             |  |  |  |  |  |  |  |
|------------------------------------------------------------|--|--|--|--|--|--|--|
| Print option                                               |  |  |  |  |  |  |  |
| Just name and courses                                      |  |  |  |  |  |  |  |
| C Full details                                             |  |  |  |  |  |  |  |
| <ul> <li>Full details (incl Tax, bank)</li> </ul>          |  |  |  |  |  |  |  |
| C Payments list                                            |  |  |  |  |  |  |  |
| C Tutor hours summary                                      |  |  |  |  |  |  |  |
| Include courses taken in                                   |  |  |  |  |  |  |  |
| C All courses C Term 2                                     |  |  |  |  |  |  |  |
| • All year C Term 3                                        |  |  |  |  |  |  |  |
| O Term 1 O Term 4                                          |  |  |  |  |  |  |  |
| Include only active courses                                |  |  |  |  |  |  |  |
| - Include                                                  |  |  |  |  |  |  |  |
| <ul> <li>All tutors</li> <li>Only active tutors</li> </ul> |  |  |  |  |  |  |  |
| Only tutors with courses in :                              |  |  |  |  |  |  |  |
| Select                                                     |  |  |  |  |  |  |  |

You have but three choices.

A typical printout would appear as shown (except that you would probably have more than one tutor!) :

#### Worsfold Demonstration 20/03/2003

#### Tutor list

| Name         | Address          | Contacts                    | Courses                 |
|--------------|------------------|-----------------------------|-------------------------|
| Baggins      | 5 Underhill Road | Home 06 345 6789            | 32a Beginning Computers |
| Bilbo        | Hobbiton         | Work 06 987 6543            |                         |
| Mr           | The Shire        | Cell 025 111 999            |                         |
| Payscale : 2 |                  | Email bilbo@underhill.co.nz |                         |

## 3.6 Printing the T.E.C.'s RS44 returns

This process produces the three pages of your T.E.C. returns.

On first entry, the screen will appear as shown below.

| Students aged < 16<br>C Include ⓒ Exclude                                                                                                    |
|----------------------------------------------------------------------------------------------------|
| Non New Zealand residents<br>C Include C Exclude                                                                                                    |
| To have a category list printed<br>for checking - select from the<br>list below then generate.                                                                                                    |
| School Y7-Y10 Level<br>School Y11-Y15 Level<br>Literacy - Basic<br>ESOL - English for speakers<br>Mathematics - Basic numera<br>Art, Music, Crafts<br>Humanities (excluding langu<br>Maori language |
| Generate Returns                                                                                                    |

You have a few choices, as shown above. You can select the have an individual category printed and this will provide you with a details printout which you can use

to identify incorrect student information.

Click on the 'Generate returns' button. Your database will be scanned. Those courses attached to group : 'Other' will be omitted, as will students in the age range 'Under 16'.

If errors are discovered then they will be listed :

| Generate Returns                  | The cou | irse : 43 has no category! - omitted               |
|-----------------------------------|---------|----------------------------------------------------|
|                                   | Ber     | hil has an unrecognised course code 49C - omitted  |
|                                   | Ber     | has an unrecognised course code 13F - omitted      |
| E                                 | Bier    | /ilma has an unrecognised age group! - omitted     |
| E                                 | Bor     | alie has an unrecognised age group! - omitted      |
| 1                                 | The     | 21A has no category! - omitted                     |
| E                                 | Bun     | a has an unrecognised course code 53 - omitted     |
| E                                 | Burl    | has an unrecognised course code 49C - omitted      |
|                                   | Care    | ta has an unrecognised age group! - omitted        |
|                                   | The     | 45 has no category! - omitted                      |
| [[                                | Chri    | thew has an unrecognised course code 13F - omitter |
|                                   | The     | 21 has no category! - omitted                      |
| E                                 | Erik    | aire has an unrecognised course code 53 - omitted  |
| (                                 | Gre     | el has an unrecognised course code 53 - omitted    |
|                                   | Gre     | has an unrecognised course code 49C - omitted      |
|                                   | Gur     | uce has an unrecognised course code 49C - omitted  |
| H                                 | Hill,   | s an unrecognised age group! - omitted             |
| 1                                 | Hov     | neron has an unrecognised age group! - omitted     |
| 1                                 | Hur     | a has an unrecognised age group! - omitted         |
| 1                                 | Hyr     | panne has an unrecognised age group! - omitted     |
|                                   | The     | 43A has no category! - omitted                     |
|                                   | Joh     | an has an unrecognised age group! - omitted        |
|                                   | Kea     | e has an unrecognised age group! - omitted         |
|                                   | Ker     | elle has an unrecognised age group! - omitted      |
|                                   | Kins    | has an unrecognised age group! - omitted           |
| Designed and the Second states    | The     | 60A has no category! - omitted                     |
| Une of more faults in your data   | _am     | ry has an unrecognised age group! - omitted        |
| have been identified. You may     | _an     | eighton has an unrecognised course code 13F - omit |
| interproceed to print the returns | Lars    | has an unrecognised course code 53 - omitted       |
| anui mese nave been repaired      | _aw     | as an unrecognised age group! - omitted            |
|                                   | Lun     | has an unrecognised age group! - omitted           |
| Print faults                      | Mat     | ther has an unrecognised age group! - omitted      |
|                                   | MCL     | inuy nas an unrecognised age group! - omitted      |

Once you have returned to the courses and student data and you have made any necessary repairs, then the T.E.C. RS44 returns will be generated. The composite illustration below provides an indication of their appearance.

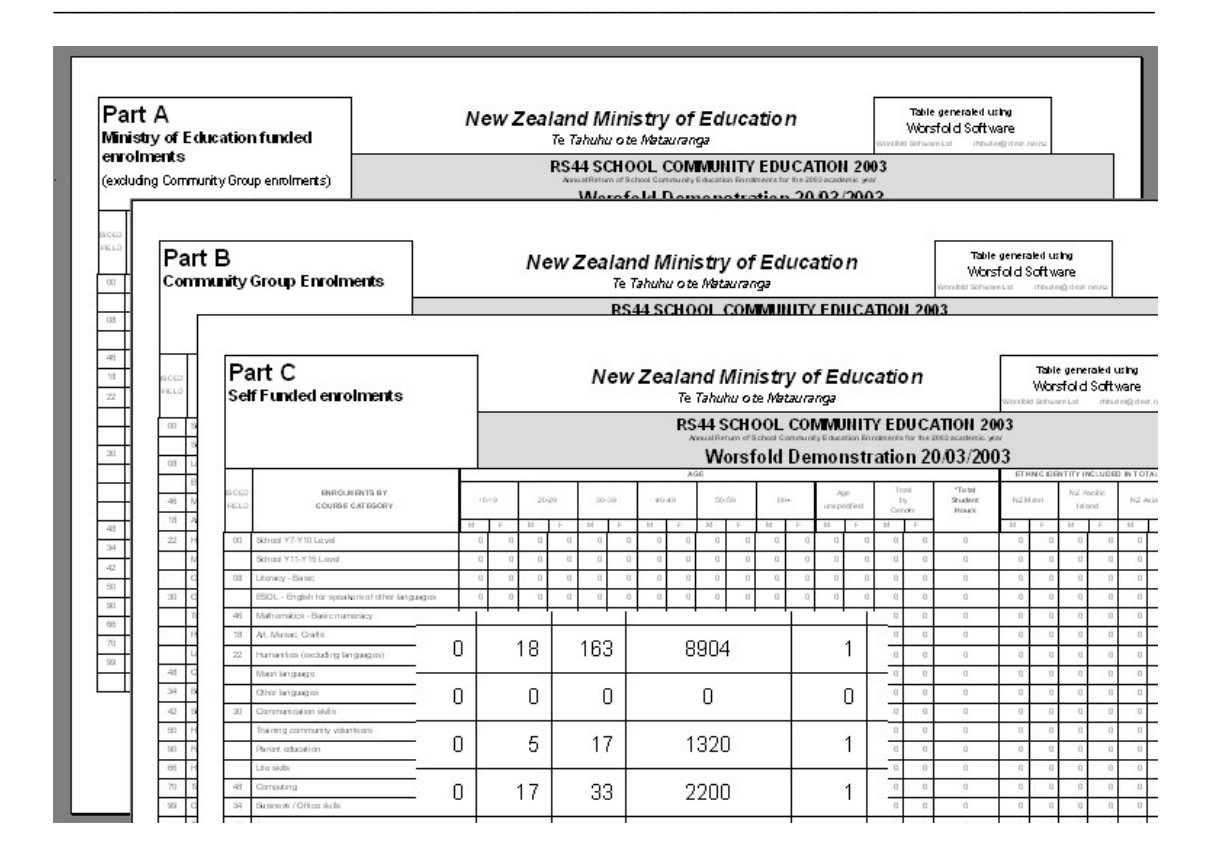

## 3.7 Designing your own lists

This process allows you to design your own lists of students, courses or tutors.

The process involves the selection of columns relating to your choice, the arrangement of these columns, the provision of a name for your list and the saving of these details. Once your list has been designed you may return to it as often as necessary to reprint.

On first entry, the screen will appear as shown below.

| User-designed<br>lists<br>Previously designed lists<br>Course Summary<br>My Tutors<br>Students<br>Tutor Pay | List type<br>C List of students<br>Mailing list<br>List of courses<br>List of tutors<br>Print by<br>All students<br>C Each course |                                                                            | Select list column<br>Reselect to remo<br>Family name<br>First names<br>Family, First name<br>Address Line 1<br>Address Line 2<br>Address Line 3<br>Address Line 4<br>Home phone | s<br>ve a column<br>s                           |  |
|----------------------------------------------------------------------------------------------------|----------------------------------------------------------------------------------------------------|----------------------------------------------------------------------------|----------------------------------------------------------------------------------------------------|-------------------------------------------------|--|
| Course Summary<br>My Tutors<br>Students<br>Tutor Pay                                                        | Eist of tutors     Print by     All students     Each course                                                                      |                                                                            | Family name<br>First names<br>Family, First name<br>Address Line 1<br>Address Line 2<br>Address Line 3<br>Address Line 4<br>Home phone                                           | s                                               |  |
| Generate lists                                                                                              | or Export to csv file                                                                                                    | e                                                                          | Gender                                                                                                    | Delete this list                                |  |
| Specify your own colun<br>the column separators i<br>Resize cols<br>Heading<br>Alignment<br>Process         | n headings. Use < (left), ^ (ce<br>n the top row. Columns widths                                                                  | enter) and > (right) to specify alig<br>s will be adjusted proportionately | gnment, and adjust the co<br>o at the time of printing. Re                                                                                                    | umn widths by dragging<br>eselect to de-select. |  |

The left hand side of the screen provides a list of previously designed lists from which you may select for reprinting.

The right hand side provides the selection process used in the course of list design, and the bottom of the screen provides a display of the appearance of your currently selected list.

In the example above, I am designing a list of students. Consequently, the selection window provides choices relating to students.

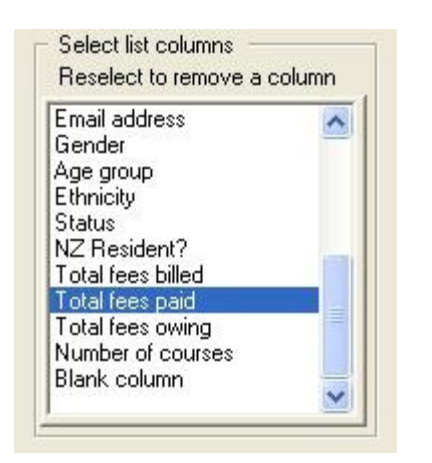

In the example below I have now selected five fields from the list.

|                                     | Start a i                          | new list                        | List name                          |                                  |                                      | Save this list                                         | Delete this list       |
|-------------------------------------|------------------------------------|---------------------------------|------------------------------------|----------------------------------|--------------------------------------|--------------------------------------------------------|------------------------|
| becify your ov<br>e column sep      | wn column hea<br>barators in the t | idings. Use <<br>:op row. Colur | (left), ^ (cente<br>nns widths wil | r) and > (right<br>I be adjusted | ) to specify alig<br>proportionately | gnment, and adjust the c<br>v at the time of printing. | olumn widths by draggi |
|                                     |                                    |                                 |                                    |                                  |                                      |                                                        |                        |
| Resize cols                         | 1                                  | 2                               | 3                                  | 4                                | 5                                    |                                                        |                        |
| Resize cols<br>Heading              | 1<br>Family name                   | 2<br>First names                | 3<br>Cell phone                    | 4<br>Age group                   | 5<br>otal fees paid                  |                                                        |                        |
| Resize cols<br>Heading<br>Alignment | 1<br>Family name<br><              | 2<br>First names<br><           | 3<br>Cell phone<br><               | 4<br>Age group<br><              | 5<br>otal fees paid<br><             |                                                        |                        |

Now I have widened the first two columns by dragging the dividing line between their columns, and I am about to request that the 'Total fees paid' columns should be right aligned (>). (< = left aligned,  $^$  = center aligned and > = right aligned).

|                             | Start a new list        | List name                |                                       |                     | Save this        |
|-----------------------------|-------------------------|--------------------------|---------------------------------------|---------------------|------------------|
| becify your ow              | n column headings. I    | Use < (left), ^ (center) | and > (right) (                       | to specify aligi    | nment, and adj   |
| e column sep<br>Besize cols | arators in the top row. | 2 2 Columns Wildths Will | pe adjusted pi                        | roportionately<br>4 | at the time of p |
| I LOSIED DOIS               |                         |                          | · · · · · · · · · · · · · · · · · · · |                     |                  |
| Heading                     | Family name             | First names              | Cell phone                            | Age group           | Total fees p.    |
| Heading<br>Alignment        | Family name<br><        | First names<br><         | Cell phone<br><                       | Age group<br><      | Total fees p.    |

Next I am about to request that, at the bottom of the list of fees the total is printed.

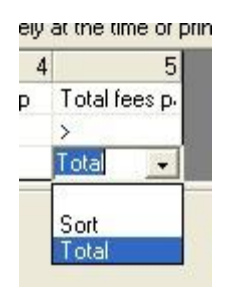

Finally i am giving my wonderful list as most memorable name, by which I will easily recognise it the next time I wish to select it for printing. In practice, a name such as 'Students - cell phone and fees paid' would be a more sensible name.

| List name | Tes | at 3 |  | Save this list |
|-----------|-----|------|--|----------------|
|           |     |      |  | <br>·          |

Having finished, I generated the list, having added a further 'Blank column' which I forgot to rename to something more sensible. You may add as many blank columns as you wish. Repeating any other existing column offers you the chance to delete it from your design.

To do so, I would simply reselect my list, make the necessary change, and re-save it.

Had I instead elected to design a list of courses, then I would be able to select details relating to courses.
I would also have the opportunity to select those courses which I wished to have included in my list on printing.

| Listhung           | Select     | course(s) to print  |    | - Select list columns       |
|--------------------|------------|---------------------|----|-----------------------------|
| List type          | Code       | Title               | ~  | Peoplect to remove a column |
| C List of students | 01         | GERMAN              |    | Heselect to temove a column |
| C THE COURSE       | 02         | NZ SIGN             |    | Code                        |
| List of Courses    | 03 ITALIAN |                     |    | Tutor                       |
| C List of tutors   | 04         | MAORI               |    | Category text               |
|                    | 05         | ITALIAN 2           |    | Category code               |
|                    | 06         | FRENCH              |    | Start date                  |
|                    | 07         | WOMENS FITNES:      |    | End date                    |
|                    | 08         | YOGA                |    | Day                         |
|                    | 09         | Self Defence for Wi |    | Hours                       |
|                    | 10         | SELF IMAGE          |    | Time                        |
| Generate lists     | 10a        | Self Image          | 20 | Maximum students            |
|                    | 44         | YOCA                |    |                             |

And, finally, had I elected to design a list of tutors, then I would be able to select details relating to tutors.

| List type          | Select list columns     Beselect to remove a column |
|--------------------|-----------------------------------------------------|
| C List of students | Name A                                              |
| List of tutors     | Title Name<br>Address 1<br>Address 2                |
|                    | Address 4<br>Home phone<br>Work phone               |
| Generate lists     |                                                     |

When generating a user-defined list you have the option to either print the list (Click 'Generate lists') or to export the data to a 'Comma-separated variable' list (Click 'Export to csv file). The latter may, if you so wish be imported into Excel. You will be asked to specify a file name and directory ...

| CĐ                                                                                                    | ×                                                        |
|----------------------------------------------------------------------------------------------------|----------------------------------------------------------|
| The file : C:\VB5\ce\ce104\try.cs<br>Do you wish to proceed to Excell<br>In any case the file is available fo | w has been saved<br>?<br>or use with e.g. Microsoft Word |
| Yes                                                                                                    | No                                                       |

and the file will automatically be displayed in Excel, as shown below. This file can be used for mail-merging into Microsoft Word.

| 1   | -       |                           | 12000 | 1000                |                         | 1                |      | 100               |       |                 | -     |      |           | San San San |               |          |     |
|-----|---------|---------------------------|-------|---------------------|-------------------------|------------------|------|-------------------|-------|-----------------|-------|------|-----------|-------------|---------------|----------|-----|
|     | MICLORO | III EXCel -               | шyл   | CSV                 |                         |                  |      |                   |       |                 |       |      |           |             |               |          |     |
| :e  | Eile (  | <u>E</u> dit <u>V</u> iew | Īns   | ert F <u>o</u> rmat | <u>T</u> ools <u>D</u>  | ata <u>W</u> ir  | ndo  | w <u>H</u> elp    | Ad    | o <u>b</u> e PC | F     |      |           |             |               |          |     |
| : 🗅 | 1 😂 🔓   |                           | 6     |                     | <mark>8</mark> -   ≤) - | 🧕 Σ              | -    | <b>≵↓   🛍</b>     | I 🕜   |                 |       | rial |           | • 1         | 10 <b>- B</b> | IU       | F I |
| :   | 1 2 2   | 120                       | 21    | 🖂 🏷 l 💆             |                         | <b>V</b> a Reply | wit  | h <u>C</u> hanges | s E   | nd Re           | view. |      | ;         |             |               |          |     |
| 1   | 2       | ] _                       |       |                     |                         |                  |      |                   |       |                 |       |      |           |             |               |          |     |
|     | A1      | -                         |       | <i>f</i> ∡ Name     |                         |                  |      |                   |       |                 |       |      |           |             |               |          |     |
| Ľ.  | A       | E                         | 3     | C                   | D                       | E                |      | F                 |       | G               |       | 1    | Н         | l I         | J             | K        | 1   |
| 1   | Name    | Addre                     | ess 1 | Address 2           | Address 3               | Home p           | ho   | Work pł           | hor C | ell pł          | none  | Em   | iail addr | Payscale    | MOE Num       | Fax numb | er  |
| 2   | Lupha   | Arci 58                   | −je B | Khandallal          | Wellington              | 479 284          | ng l |                   | 0     | 21 18           | 30 74 | lup  | hito@xt   | 2           | 57266         |          |     |
| 3   | Be      | BP                        | 41    | Eastbourn           | e                       | 562 09           |      | 473 75            | 70    | 21 29           | 936 7 | be   | parcla    | 2           |               | 562 0964 |     |
| 4   | He      | Ba 25                     | es    | Stokes Va           | lley                    | 938 48           |      | 563 94            |       |                 |       |      |           | 2           | 101402        | 973 4690 |     |
| 5   | Fle     | al 75                     | ligh  | 1                   | Houghton                | Wellin           | n    | 387 22            |       |                 |       | 1    |           | fleurbeale@ | 2             | 790433   | 3   |
| 6   | Jue     | ry 2                      | ssi   | Ngaio               | Wellington              | 479 53           |      |                   |       |                 |       | ju   | p@top     | 0           |               |          |     |
| 7   | Ga      | ds9                       | S     | Tawa                |                         | 232 53           |      | 478 39            | x     | 710             |       |      |           | 1           | 626237        |          |     |
| 8   | Fra     | ov8                       | 00    | Chuton Pa           | Wellington              | 478 38           |      |                   |       |                 |       | 1    |           | 2           | 905138        |          | 1   |
| 9   | Ma      | ov 51                     | es    | Wadestow            | Wellington              | 473 62           |      |                   |       |                 |       |      |           | 2           | 651853        |          |     |
| 10  | Ra      | Brc 6                     | ale   | Wellington          | _                       | 473 04           |      |                   |       |                 |       | ra   | el.brov   | 2           | 140563        |          |     |
| 11  | Sh      | ro 21                     | in I  | Tawa                |                         | 232 61           |      |                   |       |                 |       | ro   | b@co      | 2           | 110385        | 232 4796 |     |
| 12  | Niv     | pl1.                      | an    | Johnsonvil          | Wellington              | 478 93           |      | 232 80            | x     | 330             |       | ni   | t.buph    | 2           | 141317        |          |     |
| 13  | So      | th P                      | 68    | Wellington          |                         | 973 38           |      | 576 68            | X     | 1675            |       | sc   | ia.che    | 2           | 597559        |          |     |
| 14  | Dia     | h O                       | V     | 10/aileanaa         | Daaah                   | 04 001           | 7 1  | N I               |       |                 |       |      |           | 7           | 005300        |          |     |

### 3.8 Using the Word Processor

This process allows you to design your own documents.

At the top of the Word Processor screen are two tabs, each of which takes you to one of the main processes.

```
Document design | Document printing |
```

### 1. Document Design

Documents are not exactly traditional word processor documents, where you have complete control over the layout and appearance. Documents within this package are subdivided into three optional areas.

The first and third (Top and Bottom) sections are, in fact, word processor areas wherein you may design a text area, including codes which will be reproduced in the final printout as the relevant information relating to the student for whom the document is being printed.

The second area (the Middle) consists of a list section where you may choose from a range of supplied list formats. (Should you require a format not currently supplied then please contact Worsfold Software)

The document design screen is divided into several sections.

The first lists existing documents, allowing you to retrieve previously designed documents for further modification.

The second allows you to access the Top, Middle or Bottom area and to adjust the relevant sizes of each of these sections. This section is referred to below as the 'document area tool'.

Thirdly, the document may be based on information relating to either a student or a tutor.

Fourthly you will see the code selection area - referred to below as the 'code tool'.

Finally, in the top half, is the area where you can give your document a name (perhaps more meaningful than those used in this demonstration) and you can save the current document design.

| s Dr                      | ocument area | . (fr                       | Select codes from :                                                   | Document name                                                                                                    |
|---------------------------|--------------|-----------------------------|-----------------------------------------------------------------------|----------------------------------------------------------------------------------------------------|
| 1                         | Тор          | Codes used in this document |                                                                       | 1                                                                                                    |
| A relate to :<br>d Middle |              | relate to :                 |                                                                       | Start a new document                                                                                                    |
|                           |              |                             | Save this document                                                    |                                                                                                    |
| *                         | Bottom       | C A tutor                   |                                                                       | Delete this document                                                                                                    |
|                           |              |                             |                                                                       |                                                                                                    |
|                           |              | s Document area             | s Document area<br>Top<br>Top<br>Middle<br>Bottom<br>S.75 S B / U (a) | Select codes from :<br>Codes used in<br>this document<br>relate to :<br>Middle<br>Bottom<br>9.75 	 B / U (a) E E E & E E E |

At the bottom of the screen is the word processing area where you may enter your text, along with its embedded codes.

To begin, then, click on the 'Design a new document' button, followed by the 'Top' area of the 'document area' tool.

| <br>Seament area |                                               | Select codes nom.                                        |   |
|------------------|-----------------------------------------------|----------------------------------------------------------|---|
| Тор              | Codes used in<br>this document<br>relate to : | Family name<br>First names<br>Family, First names        | ~ |
| Middle           | A student                                     | Title First name Far<br>Address Line 1<br>Address Line 2 |   |
| Bottom           | C A tutor                                     | Address Line 3<br>Address Line 4                         | ~ |

Since this document is based on a student (see above) then the 'code tool' will offer details relating to students.

| Save                     | Arial                                                            | ▼ 10          | • B        | / ⊻         | {a} | ••• := |  |
|--------------------------|------------------------------------------------------------------|---------------|------------|-------------|-----|--------|--|
| This docum               | ent lists vari                                                   | ous details r | elating to | i a student |     |        |  |
| Name : {ce               | std.col(1)}                                                      | {ceStd.col(0  | ))}        |             |     |        |  |
| Address : {c<br>{c<br>{c | :eStd.col(3))<br>:eStd.col(4))<br>:eStd.col(5))<br>:eStd.col(6)) |               |            |             |     |        |  |

In the example above I have entered some text and, at the relevant place, have clicked on an item from the 'code tool'. Obviously, I am a little confused as to whether this document is a letter or an information sheet!

Wendy, of Takapuna Grammar, has successfully cut and pasted her logo into this area. This is best done by using Microsoft Word to create a blank document into which you then insert your logo picture 'from file'. Once the picture is in the Word document you can resize it by dragging its handles until it is a suitable size for bringing through to your ComEd document. To do this,click on the resized logo (to select it) and press Ctrl-C (to 'Copy' into the clipboard. Now use Alt-Tab to come back to this package with your document shown. Click the cursor where you wish the logo to go and press Cntrl-V (to 'Paste' the picture into the document).

Once you have finished, click on the (now) red 'Save' button to have the 'Top' part of your document committed to memory.

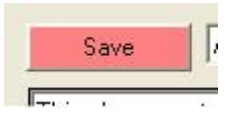

Next, click on the 'Middle' area of the document area tool....

| Table type             | Column headings    |                                                               |   |
|------------------------|--------------------|---------------------------------------------------------------|---|
| Courses list 1         | Course             | Code   Tutor                                                  |   |
| Courses list 2         | Course             | Tutor  Term  Day  Time  Start date  Room                      | = |
| Courses list 3         | Course             | Tutor  Day Time Start date Room                               |   |
| Courses list 4         | Course             | Code   Tutor   Day   Time   Start date   Room                 |   |
| Courses list 5         | Course             | Code                                                          |   |
| Courses list 6         | Course             | Term  Day  Time  Start date   Room                            |   |
| Courses list 7         | Course             | Day Time Start date Room                                      |   |
| Courses list 8         | Course             | Code  Day   Time   Start date   Room                          |   |
| Courses list 9         | Course             | Code  Day   Time   Start date   Finish date   Hours   Room    |   |
| Course fees list 1     | Course             | Code   Day   Time   Start date   Room   Fee   Paid            |   |
| Course fees list 2     | Course             | Code   Tutor   Day   Time   Start date   Room   Fee   Paid    |   |
| Course fees list 3     | Course             | Code  Fee   Paid                                              |   |
| Course fees list 4     | Course             | Code   Fee   Paid   Owing                                     |   |
| Receipt list 1         | Course             | Code  Fee  Paid                                               |   |
| Receipt list 2         | Course             | Code Tutor  Day Time Start date Room Fee Paid                 |   |
| Course list title page | This choice requir | es the 'Top' to be just 'Top' and the 'Bottom' to be 'Bottom' |   |

... and select the list format which you wish to have displayed in the middle of your document. The currently available choices are shown above.

Proceed, in a similar fashion, to click on the 'Bottom area of the document area tool and enter any text which you wish to appear at the bottom of the document.

The document area tool, shown below, can be used to adjust the relative sizes of the document devoted to each of the area. This is done by grabbing ("i.e. clicking on - and holding down your left mouse button) and dragging the horizontal lines which divide the document into the three areas.

If you wish to have a document which has no middle and no bottom then you might slide the dividing lines down to minimise the areas devoted to the unwanted sections.

Once you have finished, and have 'Save'd the bottom area, give your document a name and click on the 'Save document' button

Now, let's turn our attention to the second tab.

### 2. Document printing

At the left of the displayed screen, shown below, is a list of your documents. Select the one which you wish to print.

Next, select the students or tutors for whom you wish to print. You can use the 'select all' button at the bottom of the screen to select all(!)

| st 1 | Step 2 Select the | Step 3 Select any courses the<br>document refers to | Step 4 Other choices Include C All courses Only active courses Print for C All C Only those with courses |
|------|-------------------|-----------------------------------------------------|----------------------------------------------------------------------------------------------------|
|      |                   |                                                     | Finally                                                                                                  |

Step 3 allows you to select any particular courses which you wish to have included in the middle section of your document. If you select no courses then ALL will be assumed to be selected.

| Step 2 Select students                                                                                                    | Step 3 Select any courses the<br>document refers to                                                                                      | Step 4 Other choices Include C All courses C Only active courses Print for C All students C Only those with courses |
|----------------------------------------------------------------------------------------------------|----------------------------------------------------------------------------------------------------|----------------------------------------------------------------------------------------------------|
| BELCHER, JOCELYN (JO)<br>BELL, ERINA<br>BELLAMORE, MAREE<br>BLUNDEN, LORNA<br>BOSTON, HELENA<br>BOWKER, LILIAN<br>BOWLER, MARGARET<br>BRADBURY, KAYE | UPHOLSTERY H149<br>WOMEN'S SELF DEFENC<br>YOGA H121<br>YOGA H122<br>YOGA H123<br>YOGA H124<br>YOGA - INTRODUCTORY<br>YOGA - INTRODUCTORY | Finally                                                                                                    |
| Select all                                                                                                    | De-select all                                                                                                    | Print                                                                                                    |

Step 4 allows you to restrict the printing to only active courses. Inactive courses, even if selected in step 3, will be excluded.

Step 5 allows you to restrict the printing to only those students who are enrolled in courses. Others will be excluded, even if they have been selected in step 2.

Finally, click on the 'Print' button to have your documents generated.

And, for your edification, an example of a document is displayed below.

| student name : JANE ALL                                         |                    |           |              |            |      |         |         |
|-----------------------------------------------------------------|--------------------|-----------|--------------|------------|------|---------|---------|
| Adress 4 CEDAR CRESCE<br>FEILDING                               | ENT                |           |              |            |      |         |         |
| lere are the details of your                                    | courses.           |           |              |            |      |         |         |
| Subiect                                                         | Code               | Dav       | Time         | Start date | Room | Fee     | Paid    |
| YOĞA                                                            | H121               | Thu       | 7-9PM        | 30/01/2003 | TECH | \$33.00 | \$33.00 |
| YOGA                                                            | H124               | Thu       | 7-9PM        | 1/05/2003  | TECH | \$33.00 | \$33.00 |
|                                                                 |                    |           |              |            |      |         |         |
|                                                                 |                    |           |              |            |      |         |         |
| 1                                                               |                    |           |              |            |      |         |         |
| lease contact me if you hav                                     | ve any questions o | concernin | g your cours | es.        |      |         |         |
| llease contact me if you hav<br>'ours faithfully                | ve any questions o | concernin | g your cours | es.        |      |         |         |
| Please contact me if you hav<br>Yours faithfully                | ve any questions o | concernin | g your cours | ies.       |      |         |         |
| Please contact me if you hav<br>/ours faithfully<br>5. Sleedone | ve any questions o | concernin | g your cours | es.        |      |         |         |

One of the possibilities which may be included as the 'middle' of your document is the 'Course list title page'. Should you select this option then the 'Top' potion of the document should just contain the word 'Top' and the 'Bottom' just 'Bottom'.

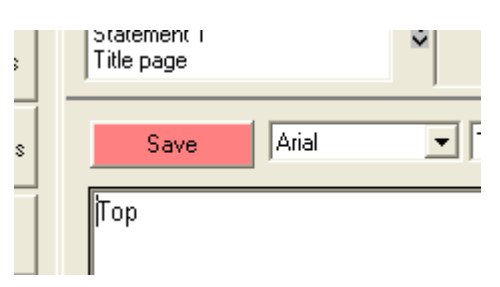

An example of a course list title page is shown, reduced to fit, below.

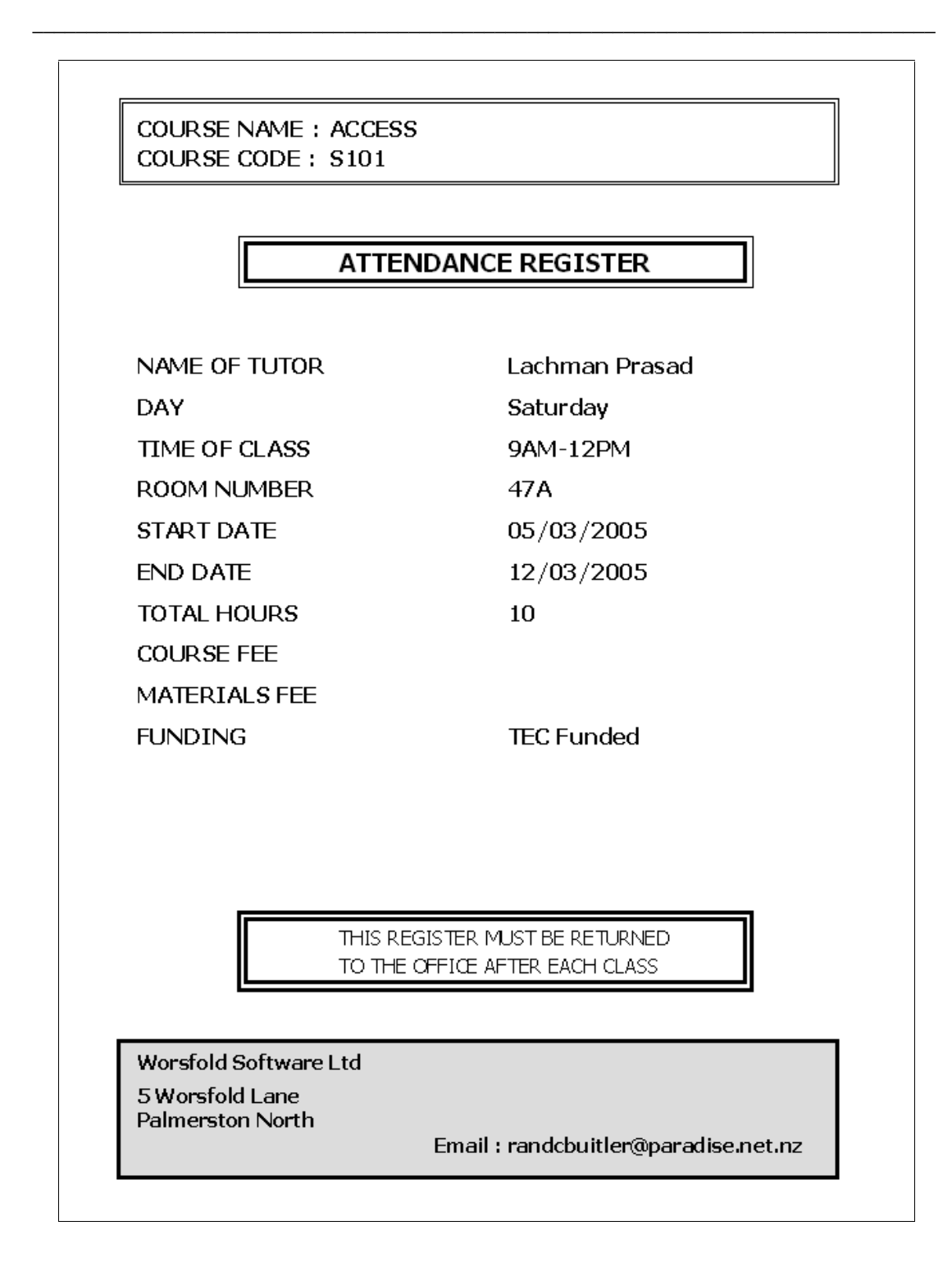

One further detail : You will remember that, during the entry of course details under the 'Edit courses' button, it was possible to enter a comment in the field labelled 'Comment to appear in documents'. This is where you can send a message concerning the course to those enrolled. An example of a comment being entered is shown below....

| Course | e details Click column title to | ) sort                                                                                                    | Code              | M136             |                   |                    | Start date      | 14/02/2005         |                |
|--------|---------------------------------|----------------------------------------------------------------------------------------------------|-------------------|------------------|-------------------|--------------------|-----------------|--------------------|----------------|
|        | Find                            |                                                                                                    | Title             | WOODWO           | IRK               |                    | End date        | 01/01/2000         | 1              |
| Code   | Title                           |                                                                                                    | Subcode           | 660              | 660 Home m        | anageme 👻          | N.B. Ple        | ase use the format |                |
| M136   | WOODWORK                        |                                                                                                    | Status            | Active           | C Pending         | C. Cancelled       | (<br>for all da | id/mm/yyyy<br>teo  |                |
| M145   | ITALIAN FOR TRAVELLERS          |                                                                                                    | 0.0.00            | Se Acuve         | * Tending         | · Cancellea        |                 | iics               |                |
| v152   | ESOL                            |                                                                                                    | Tutor 1           | Packer, Br       | uce               |                    | Term            | Term 1             | -              |
| 4167   | YOGA                            |                                                                                                    | <b>T</b>          |                  |                   |                    |                 | 1                  | _              |
| 4173   | ART FOR BEGINNERS               | in the second second second second second second second second second second second second second second second                                          | Education         |                  |                   |                    |                 |                    |                |
| 4182   | CLASSICAL GUITAR BE             | community                                                                                                    | r difesitioi      | 1                |                   |                    |                 |                    |                |
| 4183   | CLASSICAL ENSEMBLE              |                                                                                                    |                   |                  |                   |                    |                 |                    |                |
| 1184   | CLASSICAL GUITAR ON             | lease bring you                                                                                                    | urown nails<br>տե | as all of ours   | are pointing in t | he wrong directio  | n. Uur last woo | dwork teacher used | I all the ones |
| 4236   | WOODWORK P                      | ornang to the le                                                                                                    | act               |                  |                   |                    |                 |                    |                |
| 1245   | ITALIAN FOR TRAVELLI            |                                                                                                    |                   |                  |                   |                    |                 |                    |                |
| 4252   | ESOL                            |                                                                                                    |                   |                  |                   |                    |                 |                    |                |
| 4267   | YOGA                            |                                                                                                    |                   |                  |                   |                    |                 |                    |                |
| M274   | ART BEGINNERS/INTE              |                                                                                                    |                   |                  |                   |                    |                 |                    |                |
| M282   | CLASSICAL GUITAR BE             |                                                                                                    |                   |                  |                   |                    |                 |                    |                |
| M283   | CLASSICAL ENSEMBLE              |                                                                                                    |                   |                  |                   |                    |                 |                    |                |
| M284   | CLASSICAL GUITAR ON             |                                                                                                    |                   |                  |                   |                    |                 |                    |                |
| 5101   | ACCESS F                        | ressing <enter< td=""><td>&gt; will return ;</td><td>you back to th</td><td>ne Courses scre</td><td>een.</td><td></td><td>1</td><td>an a f</td></enter<> | > will return ;   | you back to th   | ne Courses scre   | een.               |                 | 1                  | an a f         |
| \$103  | EXCEL INTRODUCTION              | Jse Ctrl-Enter to                                                                                                    | o move to a       | further line wit | hin the comme     | nt.                | <u> </u>        | Cancel             | Proceed        |
| S105   | EXCEL MACROS                    |                                                                                                    |                   |                  |                   |                    | _               |                    |                |
| 5106   | SEARCHING THE INTERNET          |                                                                                                    |                   |                  | detar             | is of the selected | course          | Horr oradorito     |                |

... and it will appear in the printed document, as shown below.

| Subject                                                                                                    | Code | Day | Time  | Start date | Room  | Fee     | Paid    |  |  |
|----------------------------------------------------------------------------------------------------|------|-----|-------|------------|-------|---------|---------|--|--|
| WOODWORK                                                                                                    | M136 | Mon | 7-9PM | 14/02/2005 | 45    | \$65.00 | \$0.00  |  |  |
| Please bring your own nails as all of ours are pointing in the wrong direction. Our last woodwork teacher used all |      |     |       |            |       |         |         |  |  |
| the ones pointing to the left.                                                                                     |      |     |       |            |       |         |         |  |  |
| CLASSICAL GUITAR BEGIN                                                                                             | M182 | Mon | 7-8PM | 14/02/2005 | Music | \$45.00 | \$45.00 |  |  |
| PIANO - ONGOING                                                                                                    | W289 | Wed | 7-8PM | 11/05/2005 | Music | \$45.00 | \$45.00 |  |  |
| Piano Ongoing: Please bring to first class music you are working on or want to learn.                              |      |     |       |            |       |         |         |  |  |

In conclusion, documents are also the basis of receipts, credit notes, invoices and statements. This is where you design such and examples of each are included in the package. You should make it a priority to edit these to meet your own needs.

### 3.9 Room timetables

Selecting this option takes you to the following screen, whereon you select the date or dates for which you wish to print timetables.

| Room tim                              | Room timetables |  |  |  |  |  |  |  |
|---------------------------------------|-----------------|--|--|--|--|--|--|--|
| Generate room timetable for each date |                 |  |  |  |  |  |  |  |
| Between :                             | 02/03/2005      |  |  |  |  |  |  |  |
| and :                                 | 02/03/2005      |  |  |  |  |  |  |  |
| Generate timetables                   |                 |  |  |  |  |  |  |  |
|                                       |                 |  |  |  |  |  |  |  |

An example of a portion of such a timetable is shown below.

| Worsfold Software Ltd Room use timetable |           |          |          |           |           |          |          |           |
|------------------------------------------|-----------|----------|----------|-----------|-----------|----------|----------|-----------|
| Room                                     | 7.00 pm - | 7.15pm - | 7.30pm - | 7.45 pm - | 8.00 pm - | 8.15pm - | 8.30pm - | 8.45 pm - |
| 45                                       |           |          |          |           |           |          |          |           |
| 15                                       |           |          |          |           |           |          |          |           |
| J'ville                                  |           |          |          |           |           |          |          |           |
| Stud Centr                               | T121      | T121     | T121     | T121      |           |          |          |           |
| Music                                    | MU3       | MU3      | MU3      | MU3       | MU3       | MU3      | MU3      | MU3       |
| WPA                                      |           |          |          |           |           |          |          |           |
| 47A                                      | WK109     | WK109    | WK109    | WK109     | WK109     | WK109    | WK109    | WK109     |
| Library                                  |           |          |          |           |           |          |          |           |
| 44                                       |           |          |          |           |           |          |          |           |
| 9                                        |           |          |          |           |           |          |          |           |
| 16                                       |           |          |          |           |           |          |          |           |
|                                          |           |          |          |           |           |          |          |           |

### 3.10 Financial reports (Detailed version only)

| This process allows you t | to print extracted | lists of financial | transactions. |
|---------------------------|--------------------|--------------------|---------------|
|---------------------------|--------------------|--------------------|---------------|

| Financial Summaries                                               |                   |            |              |  |  |  |  |  |  |  |
|-------------------------------------------------------------------|-------------------|------------|--------------|--|--|--|--|--|--|--|
| Select                                                            |                   |            |              |  |  |  |  |  |  |  |
| C Invoices issued between dates                                   | 01/01/2008        | and        | 23/01/2008   |  |  |  |  |  |  |  |
| O Invoices numbered between                                       | 0                 | and        | 1            |  |  |  |  |  |  |  |
| C Receipts issued between dates                                   | 01/01/2008        | and        | 23/01/2008   |  |  |  |  |  |  |  |
| Receipts numbered between                                         | 0                 | and        | CER1002      |  |  |  |  |  |  |  |
| Sort receipts by 🔿 Receipt number 🕥 Payment method                |                   |            |              |  |  |  |  |  |  |  |
| Include only cheques (                                            | Numbers recorded  | in the 'Co | mment' area) |  |  |  |  |  |  |  |
| Print payment methods                                             | as separate lists |            |              |  |  |  |  |  |  |  |
| <ul> <li>Credit notes issued between<br/>dates</li> </ul>         | 01/01/2008        | and        | 23/01/2008   |  |  |  |  |  |  |  |
| <ul> <li>Credit notes numbered<br/>between (omit 'CN')</li> </ul> | 0                 | and        | CEC1001      |  |  |  |  |  |  |  |
| C Financial summary                                               |                   |            |              |  |  |  |  |  |  |  |
|                                                                   |                   |            |              |  |  |  |  |  |  |  |
|                                                                   |                   |            |              |  |  |  |  |  |  |  |
| Generate list                                                     | Export as t       | ab-delimi  | ted file     |  |  |  |  |  |  |  |
|                                                                   |                   |            |              |  |  |  |  |  |  |  |

The initial screen appears as shown, offering you a selection of lists of invoices, receipts, credit notes and a financial summary. The current maximum invoice number and receipt number, and the current date are used as the upper limits of the default ranges. You may adjust these to your needs.

A typical (part) listing of invoices is shown below.

| Date       | Invoice | Student           | Course                   | Code | Amount  |
|------------|---------|-------------------|--------------------------|------|---------|
| 22/03/2003 | 13579   | Colleen Adams     | Defensive Driving        | 13e  | \$40.00 |
| 22/03/2003 | 13580   | Colleen Adams     | Defensive Driving        | 13e  | \$40.00 |
| 22/03/2003 | 13581   | Colleen Adams     | SELF IMAGE               | 10   | \$20.00 |
| 22/03/2003 | 13582   | Colleen Adams     | SELF IMAGE               | 10   | \$20.00 |
| 22/03/2003 | 13583   | Helen Adin        | DD CERTIFICATE           | 13   | \$50.00 |
| 22/03/2003 | 13585   | Colleen Adams     | PAINTING & SKETCHING BEG | 29a  | \$20.00 |
| 22/03/2003 | 13586   | Colleen Adams     | PAINTING & SKETCHING BEG | 29a  | \$20.00 |
| 22/03/2003 | 13591   | Helen Adin        | WOMENS FITNESS           | 12   | \$55.00 |
| 22/03/2003 | 3333    | Angela Scarsbrook | GERMAN                   | 01   | \$25.00 |

#### Worsfold Demonstration 20/03/2003

If you select the last of the choices, 'Receipts between two receipt numbers', then the options expand a little :

| elect                         |            |          |            |
|-------------------------------|------------|----------|------------|
| Invoices issued between dates | 01/01/2003 | and      | 07/04/2003 |
| Invoices numbered between     | 0          | and      | 13592      |
| Receipts issued between dates | 01/01/2003 | and      | 07/04/2003 |
| Receipts numbered between     | 0          | -<br>and | 80         |

This option allows you to generate banking lists. The example below is of receipts numbered between 1 and 80, sorted on payment method. Totals for each method are printed at the bottom of the list.

#### Worsfold Demonstration 20/03/2003

#### Financial list

| Receipt | Date       | Student               | Course                        | Code | Amount   | Method |
|---------|------------|-----------------------|-------------------------------|------|----------|--------|
| 19      | 18/03/2003 | Kirsten Abbott        | PANEL BEATING                 | 15   | \$50.00  | Cash   |
| 27      | 22,03,2003 | Carol Adams           | YOGA                          | 08   | \$35.00  | Cash   |
| 28      | 22,03,2003 | Claire Allison        | Art WORKSHOP                  | 35   | \$20.00  | Cash   |
| 30      | 22/03/2003 | Gary Abbott           | EMBROIDER Y (DAY)             | 40   | \$30.00  | Cash   |
| 34      | 22,03,2003 | Hasanthika Attanayake | WORD PROCESSING<br>ELEMENTARY | 51   | \$20.00  | Cash   |
| 50      | 22/03/2003 | Gary Abbott           | DESKTOP PUBLISHING            | 57   | \$35.00  | Cash   |
| 51      | 22,03,2003 | Gary Abbott           | Intro Internet                | 54   | \$20.00  | Cash   |
| 53      | 22,03,2003 | Colleen Adams         | SELF IMAGE                    | 10   | \$20.00  | Cash   |
| 54      | 22,03,2003 | Kirsten Abbott        | PHOTOGRAPHY                   | 16   | \$40.00  | Cash   |
| 58      | 22,03,2003 | Kirsten Abbott        | COMPUTERS 1                   | 50   | \$35.00  | Cash   |
| 65      | 22,03,2003 | Kirsten Abbott        | FIRST AID FULL                | 17A  | \$50.00  | Cash   |
| 65      | 22/03/2003 | Kirsten Abbott        | ITALIAN COOKING               | 19   | \$20.00  | Cash   |
| 66      | 23,03,2003 | Helen Adin            | GERMAN                        | 01   | \$25.00  | Cash   |
| 67      | 23,03,2003 | Carol Adams           | GERMAN                        | 01   | \$25.00  | Cash   |
| 68      | 23,03,2003 | Claire Allison        | GERMAN                        | 01   | \$25.00  | Cash   |
| 70      | 23,03,2003 | Debra Allum           | GERMAN                        | 01   | \$25.00  | Cash   |
| 72      | 23/03/2003 | Colleen Adams         | GERMAN                        | 01   | \$10.00  | Cash   |
| 76      | 06/04/2003 | Kathleen Akuhata      | MAORI                         | 04   | \$15.00  | Cash   |
| 78      | 06/04/2003 | Jane Andrew           | ITALIAN                       | 03   | \$10.00  | Cash   |
| 20      | 22/03/2003 | Maria Allan           | Computers Stage 2             | 58   | \$35.00  | EFTPOS |
| Total   |            |                       |                               | 1    | \$545.00 |        |

Payment method totals

| Cash         | \$510.00 |
|--------------|----------|
| Cheque       | 0        |
| Credit card  | 8        |
| EFTPOS       | \$35.00  |
| Auto payment |          |
| Total        | \$545.00 |

# Chapter 4

## **Utilities**

| What | t's in this chapter?            | Page |
|------|---------------------------------|------|
| 4.1  | Course sizes                    | 4.2  |
| 4.2  | Delete students with no courses | 4.3  |
| 4.3  | Statistics                      | 4.3  |
| 4.4  | Backup / Restore                | 4.6  |
| 4.5  | Default settings                | 4.8  |
| 4.6  | Financial defaults              | 4.10 |
| 4.7  | Financial prints                | 4.11 |
| 4.8  | Case changes                    | 4.14 |
| 4.9  | End-of-year processes           | 4.15 |
| 4.10 | Course changes                  | 4.17 |
| 4.11 | Email database                  | 4.19 |
| 4.12 | Evaluation process              | 4.25 |
| 4.13 | Cross check student hours       | 4.26 |

The Utilities button provides access to a number of functions related to the package. These are accessed via a series of buttons down the left hand side of the screen. (The buttons are shown below – adjusted to two columns.)

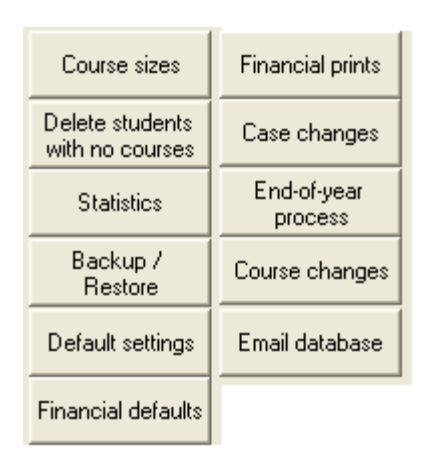

If you have adopted the 'Detailed financial system' then two of these, Financial defaults and Financial prints, will not be visible.

### 4.1 Course sizes

Clicking on this button reveals a table of all of the information relating to courses, particularly displaying the course maximum sizes and their current enrolments. You might remember that it is possible to give a particular user the right to access just this part of the package so that, from another office, another person can advise potential students of the availability of places in courses.

| Course Sizes                 |              | Display      | only cou      | irses in : All | terms      | ▼ P  | rint this chart |       |       |            |             |       |
|------------------------------|--------------|--------------|---------------|----------------|------------|------|-----------------|-------|-------|------------|-------------|-------|
| Click on a column heading to | sort, and ag | gain to reve | rse sort      |                |            |      |                 |       |       |            |             |       |
| Code Title                   | Maximum      | Current      | Status        | Start          | End        | Term | Day             | Hours | Weeks | Room       | Time        | Fee 🔼 |
| M136 WOODWORK                | 12           | 10           | Active        | 14/02/2005     | 01/01/2000 | 1    | Monday          | 16    |       | 45         | 7-9PM       |       |
| M145 ITALIAN FOR TRAVE       | 20           | 22           | Active        | 14/02/2005     | 01/01/2000 | 1    | Monday          | 16    |       | 15         | 7-9PM       |       |
| M152 ESOL                    | 30           | 33           | Active        | 14/02/2005     | 01/01/2000 | 1    | Monday          | 64    |       | J'ville    | 9.30-11.30A |       |
| M167 YOGA                    | 20           | 22           | Active        | 14/02/2005     | 01/01/2000 | 1    | Monday          | 10    |       | Stud Centr | 6-7.15PM    |       |
| M173 ART FOR BEGINNER        | 12           | 10           | Active        | 14/02/2005     |            | 1    | Monday          | 16    |       | 48         | 7-9PM       |       |
| M182 CLASSICAL GUITAR        | 6            | 5            | Active        | 14/02/2005     | 01/01/2000 | 1    | Monday          | 8     |       | Music      | 7-8PM       |       |
| M183 CLASSICAL ENSEME        | 6            | 3            | Active        | 14/02/2005     | 01/01/2000 | 1    | Monday          | 8     |       | Music      | 8-9PM       |       |
| M184 CLASSICAL GUITAR        | 6            |              | Active        | 14/02/2005     | 01/01/2000 | 1    | Monday          | 8     |       | Music      | 6-7PM       |       |
| M236 WOODWORK                | 12           | 1            | Active        | 09/05/2005     | 01/01/2000 | 2    | Monday          | 16    |       | 45         | 7-9PM       | _     |
| M245 ITALIAN FOR TRAVE       | 20           | 4            | Active        | 09/05/2005     | 01/01/2000 | 2    | Monday          | 16    |       | 15         | 7-9PM       |       |
| M252 ESOL                    | 50           |              | Active        | 09/05/2005     | 01/01/2000 | 2    | Monday          | 64    |       | J'ville    | 9.30-11.30A |       |
| M267 YOGA                    | 20           | 7            | Active        | 09/05/2005     | 01/01/2000 | 2    | Monday          | 10    |       | Stud Centr | 6-7.15PM    |       |
| M274 ART BEGINNERS/IN        | 12           |              | Active        | 09/05/2005     |            | 2    | Monday          | 16    |       | 48         | 7-9PM       |       |
| M282 CLASSICAL GUITAR        | 6            |              | Active        | 09/05/2005     | 01/01/2000 | 2    | Monday          | 8     |       | Music      | 7-8PM       |       |
| M283 CLASSICAL ENSEME        | 6            | 2            | Active        | 09/05/2005     | 01/01/2000 | 2    | Monday          | 8     |       | Music      | 8-9PM       |       |
| M284 CLASSICAL GUITAR        | 6            | 1            | Active        | 09/05/2005     | 01/01/2000 | 2    | Monday          | 8     |       | Music      | 6-7PM       |       |
| S101 ACCESS                  | 6            | 2            | Active        | 05/03/2005     | 12/03/2005 | 1    | Saturday        | 10    |       | 47A        | 9AM-12PM    |       |
| S103 EXCELINTBODUCT          | 6            | 4            | <b>Active</b> | 09/04/2005     | 09/04/2005 | 1    | Saturdau        | 7     |       | 476        | 96M-4PM     |       |

You can, if you so wish print this table. You can also elect to display only those courses for a particular term, or those operating between two dates, or on a particular date.

At the bottom of this screen are several useful buttons.

| Delete selected course(s) | Delete all current<br>enrolments | Recalculate sizes | Recount 'Previous' courses |  |
|---------------------------|----------------------------------|-------------------|----------------------------|--|
|                           |                                  |                   |                            |  |

The first of these allows you to quickly delete several courses at once.

The second is rather drastic, and allows you to delete all current enrolments. (It was added for one centre which wished to 'start the year again'.

The third performs the same function as the little button labelled 'Ct.' at the top of the course selector on the student screen. It causes all current course sizes to be recalculated. (They can get out of kilter when multiple terminals are adding students at the same time.)

The final button does a global recount, student by student, of the number of previous courses taken by each student. This is done by scanning any previous years' databases found in your \ce directory. Having done this, the 'number of previous courses' will be displayed on a button on the student screen. Clicking on the 'View courses' button next to the display will cause the student's previously taken courses to be displayed.

### **4.2** The deletion of students with no current courses.

You may, at any stage, wish to remove all old students from the file who are no longer enrolled in current courses. This screen allows you to do that. Such students are listed and you can select them either using the mouse or by clicking one of the three 'global selection' buttons available.

| Stu | dent          | Non-current courses | Amount owing | All displayed students    |
|-----|---------------|---------------------|--------------|---------------------------|
| A   | s, Carol      | 1                   | 35.00        |                           |
| Cr  | pie, Kathleen | 1                   | 25.00        | All those without debts   |
| G   | im, Margaret  | 1                   |              |                           |
| Jd  | on, Cora      | 1                   |              | All those with no courses |
| Ld  | ey, Robert    | 1                   | 20.00        |                           |
| N.  | , Margaret    | 1                   |              |                           |
| B   | . Lynda       | 1                   | 35.00        |                           |
| SIL | l, Noeline    | 1                   |              |                           |
|     |               |                     |              | Unselect all students     |
|     |               |                     |              |                           |
|     |               |                     |              |                           |
|     |               |                     |              |                           |
|     |               |                     |              | Delete selected students  |

Once you have made your selection, click on the 'Delete selected students' button and they will be removed!

### 4.3 Statistics

How many students do you have, and how many courses are they enrolled in, and what are your total fees? All these questions, and more, are answered at the click of a button. The left hand side of the screen provides the figures relating to your tutors, courses and students. Click the 'Print statistics' button to obtain a printout of your statistics.

The statistics screen has two tabs – Statistics and Filter. The first results in the following display.

| Detail                              | Number  | 09 Self Defence for Women (18 enrolments)                       |  |  |  |  |  |  |
|-------------------------------------|---------|-----------------------------------------------------------------|--|--|--|--|--|--|
| Students                            |         | 10 SELF IMAGE (8 enrolments)                                    |  |  |  |  |  |  |
| on database                         | 752     | 13 DD CERTIFICATE (10 enrolments)                               |  |  |  |  |  |  |
| with current courses                | 724     | 17 FIBST AID CEBT (17 enrolments)                               |  |  |  |  |  |  |
| Tutors                              |         | 19 ITALIAN COOKING (16 enrolments)                              |  |  |  |  |  |  |
| on database                         | 53      | 21 Craft (5 enrolments)                                         |  |  |  |  |  |  |
| with current courses                | 20      | 22 Garnishing (5 enrolments)                                    |  |  |  |  |  |  |
| Current courses                     |         | 29a PAINTING & SKETCHING BEG (6 enrolments)                     |  |  |  |  |  |  |
| Term 1                              | 19      | 41 ENGINEERING (8 enrolments)                                   |  |  |  |  |  |  |
| Term 2                              | 9       | 43 Video Camera (7 enrolments)                                  |  |  |  |  |  |  |
| Term 3                              | 17      | 45 The world that shakespeare (7 enrolments)                    |  |  |  |  |  |  |
| Term 4                              | 3       | 46 Laichi Beg (24 enrolments)<br>47 TAICHI ADV. (11 enrolments) |  |  |  |  |  |  |
| Year                                | 37      | 50 COMPUTERS 1 (16 enrolments)                                  |  |  |  |  |  |  |
| Total current courses               | 85      | 50a COMPUTERS 1`(16 enrolments)                                 |  |  |  |  |  |  |
| Non-current courses                 | 77      | 52 SPREADSHEETS (14 enrolments)                                 |  |  |  |  |  |  |
| Enrolments                          |         | 57 DESK TUP PUBLISHING (5 enrolments)                           |  |  |  |  |  |  |
| Total enrolments in current courses | 835     |                                                                 |  |  |  |  |  |  |
| Fees                                |         |                                                                 |  |  |  |  |  |  |
| Total invoiced                      | \$160   |                                                                 |  |  |  |  |  |  |
| Total paid                          | \$6860  |                                                                 |  |  |  |  |  |  |
| Total owing                         | -\$6700 |                                                                 |  |  |  |  |  |  |

As detailed on the display above, if you click on on of the listed courses then you will 'jump' to the relevant screen, in this case 'Edit courses', and the selected course details will be displayed.

A full display of all of the statistics is shown below.

| Detail           |                        | Number     |  |  |  |  |
|------------------|------------------------|------------|--|--|--|--|
| Students         |                        | (19.20)    |  |  |  |  |
| on database      |                        | 475        |  |  |  |  |
| with current c   | ourses                 | 475        |  |  |  |  |
| Tutors           |                        |            |  |  |  |  |
| on database      |                        | 73         |  |  |  |  |
| with current c   | ourses                 | 38         |  |  |  |  |
| Current courses  | (h                     |            |  |  |  |  |
| Term 1           |                        | 52         |  |  |  |  |
| Enrolments / /   | Average size           | 455 / 8.8  |  |  |  |  |
| Term 2           |                        | 47         |  |  |  |  |
| Enrolments / /   | Average size           | 65 / 1.4   |  |  |  |  |
| Term 3           |                        | 0          |  |  |  |  |
| Enrolments / /   | Average size           | 0/0        |  |  |  |  |
| Term 4           |                        | 0          |  |  |  |  |
| Enrolments / /   | Average size           | 0/0        |  |  |  |  |
| All year (i.e. T | erm = 0)               | 0          |  |  |  |  |
| Enrolments / /   | Average size           | 0/0        |  |  |  |  |
| Total current    | courses                | 99         |  |  |  |  |
| Non-current cou  | urses                  | 0          |  |  |  |  |
| Enrolments       |                        |            |  |  |  |  |
| Total enrolme    | nts in current courses | 509        |  |  |  |  |
| Average enro     | Iments                 | 5.1        |  |  |  |  |
| Fees             |                        |            |  |  |  |  |
| Total invoiced   | ł                      | \$28165.00 |  |  |  |  |
| + Total refund   | ls                     | \$900.00   |  |  |  |  |
| - Total receive  | ed                     | \$28035.00 |  |  |  |  |
| - Total credits  |                        | \$880.00   |  |  |  |  |
| = Total owing    |                        | \$150.00   |  |  |  |  |
| -<br>Hours       |                        |            |  |  |  |  |
| TEC funded       |                        | 1165.50    |  |  |  |  |
| Community gr     | oup                    | 170        |  |  |  |  |
| Self funded      |                        | 40         |  |  |  |  |
| Other            |                        |            |  |  |  |  |
| Total hours      |                        | 1375.50    |  |  |  |  |
| Fees by funding  | category               | 0.00       |  |  |  |  |
| TEC Funding      | Fees                   | 25155.00   |  |  |  |  |
|                  | Materials              | 0.00       |  |  |  |  |
|                  | Total                  | 25155.00   |  |  |  |  |
| Community Gr     | Fees                   | 660.00     |  |  |  |  |
|                  | Materials              | 0.00       |  |  |  |  |
|                  | Total                  | 660.00     |  |  |  |  |
| Self funded      | Fees                   | 900.00     |  |  |  |  |
| o on randod      | Materials              | 0.00       |  |  |  |  |
|                  | Total                  | 900.00     |  |  |  |  |
| Other            | Fees                   | 0.00       |  |  |  |  |
| other            | Materiale              | 0.00       |  |  |  |  |
|                  | Total                  | 0.00       |  |  |  |  |
| Total            | Food                   | 26715.00   |  |  |  |  |
| Total            | Materiale              | 20710.00   |  |  |  |  |
| Cread total      | materials              | 0.00       |  |  |  |  |
| Grand total      |                        | 26715.00   |  |  |  |  |
|                  |                        |            |  |  |  |  |

If you click on one of the figures, then further details of that figures will be displayed on the right hand side of the screen, from whence you may print the displayed list.

| Filtering              | This process is intended to enable,<br>example, to find all of those who liv | you to identify or count t<br>e in Riverside Road, you | hose students who match parti<br>u could enter 'Riverside Road' i | cular cirteria. For<br>nto the address field. |
|------------------------|------------------------------------------------------------------------------|--------------------------------------------------------|-------------------------------------------------------------------|-----------------------------------------------|
| Family name            |                                                                              |                                                        |                                                                   |                                               |
| First names            |                                                                              | Matching students                                      |                                                                   |                                               |
| Address                | Avenue                                                                       | Layl ane<br>Quir nce                                   |                                                                   |                                               |
|                        | and 🔿 or 🖲                                                                   |                                                        |                                                                   |                                               |
| Address                | Lane                                                                         |                                                        |                                                                   |                                               |
| Phones                 |                                                                              |                                                        |                                                                   |                                               |
| Email                  |                                                                              |                                                        |                                                                   |                                               |
| Gender                 | ⊂ Male ⊂ Female ⊙ Either                                                     |                                                        |                                                                   |                                               |
| Take courses           | in term :                                                                    |                                                        |                                                                   |                                               |
| _ Criteria —           |                                                                              |                                                        |                                                                   |                                               |
| C Match                | exactly N.B. Searches are                                                    |                                                        |                                                                   |                                               |
| C Begin v<br>C Contair | with NOT case sensitive.<br>n                                                |                                                        |                                                                   |                                               |
|                        |                                                                              | 1                                                      |                                                                   |                                               |
|                        | Search                                                                       | Count: 2                                               | Print list                                                        |                                               |
|                        |                                                                              |                                                        |                                                                   |                                               |

The second tab on the statistics screen – Filter – leads to the following screen.

You can use this screen to identify students who match the criteria which you specify. In the example above the filter has been used to identify those students who live in an 'Avenue' or a 'Lane'.

You could, similarly, use it to find those who live in 'RD' (Rural Delivery) AND 'Feilding'.

### 4.4 Backup / Restore database

This process allows you to make a backup of your database or to restore a previously made backup. The selection is made at the top of the screen.

| Backup / resto             | o <b>re procedure</b><br>backup or C Res                                      | ce2005.mdb | ▼                                                                                                    |
|----------------------------|-------------------------------------------------------------------------------|------------|----------------------------------------------------------------------------------------------------|
| Location of<br>backup file | C:<br>C:<br>C:<br>Ce<br>Advert<br>backup<br>Centres<br>Classmate<br>That's it |            | N.B. It is perfectly feasible to make<br>a backup and either take the file<br>home on a floppy disk or email it<br>home, where you may also have<br>this package installed. Remember<br>that, if you do work at home, then<br>you would have to make a backup<br>and home and restore it at work<br>before continuing. |
| Posult                     | Proceed                                                                       |            |                                                                                                    |

If you click on the 'Make a backup' option then the screen will appear as shown above.

Navigate to the drive where you wish to create your backup, and click 'That's it'. At the conclusion of the process the result will be displayed at the bottom of the screen. An example of this display is shown below.

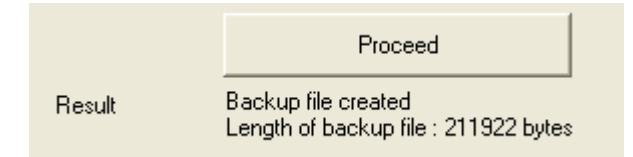

If, instead, you click on the 'Restore a backup' option then the screen will appear as shown below. Navigate to the drive where your backup is stored and any backup files contained therein will be listed in the small list window. You will be looking for a file named e.g. CE2004.001 Once you have identified the drive / directory holding this file, click 'Proceed' and your backup will be unpacked into your \ce directory.

| Backup / rest<br>Either C Make                                        | backup or • Restore a backup                                                |
|-----------------------------------------------------------------------|-----------------------------------------------------------------------------|
| Location of<br>backup file                                            | Ce<br>Advert<br>Cello4<br>Centres<br>Classmate<br>That's it                 |
| Backup file<br>The name of<br>the file is<br>ceddmmyyyy.zip<br>Result | Select back to restore<br>ce2004.zip<br>ce2005.zip<br>ceall.zip<br>cedb.zip |

### 4.5 Default settings

The following screen illustrates the setting of certain defaults which relate to the package. These are presented across five tabs, the first of which is shown below.

| Default settings                                                                                                    | More defaults                                                                                                    | nations                             | Calenda                                  | ar 🗎                                      | Splash picture                       | ]                                                        |                 |
|----------------------------------------------------------------------------------------------------|----------------------------------------------------------------------------------------------------|-------------------------------------|------------------------------------------|-------------------------------------------|--------------------------------------|----------------------------------------------------------|-----------------|
| Default setting                                                                                                    | S                                                                                                    |                                     | С                                        | entre a                                   | ddres                                | ss details                                               |                 |
| Automatically increm<br>code when creating<br>When on the studen<br>screen, auto-refresh<br>totals every how ofte<br>On the student's scr<br>student is related to | ent to the next cours<br>a new course<br>the class 60 minutes<br>m?<br>een, ask if each new<br>the currently visible | e 「<br>。 •                          | Address<br>Address<br>Address<br>Phone n | line 1  <br>line 2  <br>line 3  <br>umber | PO Bo:<br>5 Edint<br>Papak<br>092950 | x 72-456<br>burgh Ave<br>ura<br>D661 ext. 889            |                 |
| student<br><b>REAP environ</b><br>This replaces the fur<br>the sub-codes with a<br>Use the REAP set o                                                              | ment<br>nding categories and<br>nn alternative set<br>f categories                                                   |                                     | eMail ad<br>Gende<br>You may,            | dress                                     | commu<br>thnic<br>vish, ha           | inityeducation@ro<br>ity default<br>ave the default ger  | sehill-<br>nder |
| DEAF environ<br>This allows for a var<br>courses and tutors s<br>the package to be u<br>of New Zealand                                                             | ment<br>iety of changes to stu<br>creens and is design<br>ised by the Deaf Assi                                      | udents,<br>ed allow<br>ociation<br> | Default b<br>Include 'I<br>This will b   | ooth Gende<br>New Zeala<br>count as 'E    | er and E<br>Inder' in<br>Turopea     | thnicity to 'Unkno<br>ethncities.<br>n' for the returns. | wn' 🗖           |
| Use the DEAF Asso<br><b>Early childho</b> (<br>Include 0-5yrs as a                                                                                                 | oc, environment<br><b>od age group</b><br>n age group                                                                | Γ                                   | This will                                | New∠eala<br>count as 'A                   | nd Asia<br>Isian' fo                 | an in ethnoities.<br>In the returns.<br>Save set         | T tings         |

The settings on the first tab are :

These are :

1. Do you wish to automatically increment to the next course code (numerically) when entering a new course? If your course codes are numerical then this can save you some time.

2. While on the student's data screen the list of courses displays the current number of enrolments. This can be refreshed every so many minutes via the setting made here. This is, of course, only of concern where enrolments are being made at more than one terminal on the network.

3. Again on the student screen when you click on the 'Add new student' button you can have the program stop and ask whether or not the new student has the same contact details as the student currently displayed. If so, then this saves a considerable amount of data entry. This switch turns this question on or off. Note that there is an 'S' button on the student screen which you can use to request a new students who is a sibling of the currently displayed student. The 'S' button really makes this setting obsolete.

#### 4. Reap Environment

This package is in use in a number of REAP centres throughout New Zealand. Ticking this box causes the REAP course categories to be used instead of the standard ComEd ones.

#### 5. DEAF Environment

The package is also designed to work in the New Foundation environment. Clicking on this choice causes many changes to occur both to the choices available, to the codes used, and the reports included in the package.

6. Early childhood age group

Some centres have requested that they be able to enter very young 'students'. Ticking this box causes a '0-5 years' option to be added to the range of age groups.

7. Centre address details

You may enter here the address and contact details of your centre. This information may be imbedded in documents, as it has been, for example, in the course list title page.

8. Gender and Ethnicity defaults

This setting allows you to set both the gender and ethnicity default settings to 'Unknown'.

You can also use this to add 'New Zealander' and/or 'New Zealand Asian' to the list of selectable ethnicities. These will count as 'European' and 'Asian' respectively in the determination of ethnicity for the RS44 returns.

| Default settings                                                                                                    | More defaults                                                                                                    | Day combinations                        | Calendar | Splash picture |
|----------------------------------------------------------------------------------------------------|----------------------------------------------------------------------------------------------------|-----------------------------------------|----------|----------------|
| Waitlist<br>If you switch waitlist (<br>maximum is exceeded<br>chance to record the<br>the waitlist for the cou<br>the course itself, you<br>to the course.<br>Use the waitlist facilit | DN then, if a course<br>d then you will be off<br>student's enrolment<br>urse concerned. Thi<br>can transfer waitlist (<br>ty | ered the<br>on to<br>en, via<br>entries |          |                |
| Ago group oot                                                                                                    | ogorico                                                                                                    |                                         |          |                |
| Age group cat                                                                                                    | eyones                                                                                                    |                                         |          |                |
| If you have filled in<br>is possible to autom<br>age groups.                                                                                                    | students' dates of bir<br>atically calculate the                                                                              | th then it<br>ir current                |          |                |
| Calcula                                                                                                    | ate age groups                                                                                                    | ]                                       |          |                |
| Default postal                                                                                                    | code                                                                                                    |                                         |          |                |
| Enter below the po<br>attach to all studer                                                                                                    | stal code which you<br>hts by default.                                                                                        | wish to                                 |          |                |
|                                                                                                    |                                                                                                    |                                         |          | Save settings  |
|                                                                                                    |                                                                                                    |                                         |          |                |

The second defaults tab displays those shown above. They are :

1. The Waitlist facility

Click this box to switch the waitlist facility on.

2. Age group categories

Clicking this option will cause the age group of all students for whom you have entered a 'date of birth' to be automatically calculated and stored.

3. Default Postal Code

Enter here the postal code which you wish to have added automatically to each new student entered.

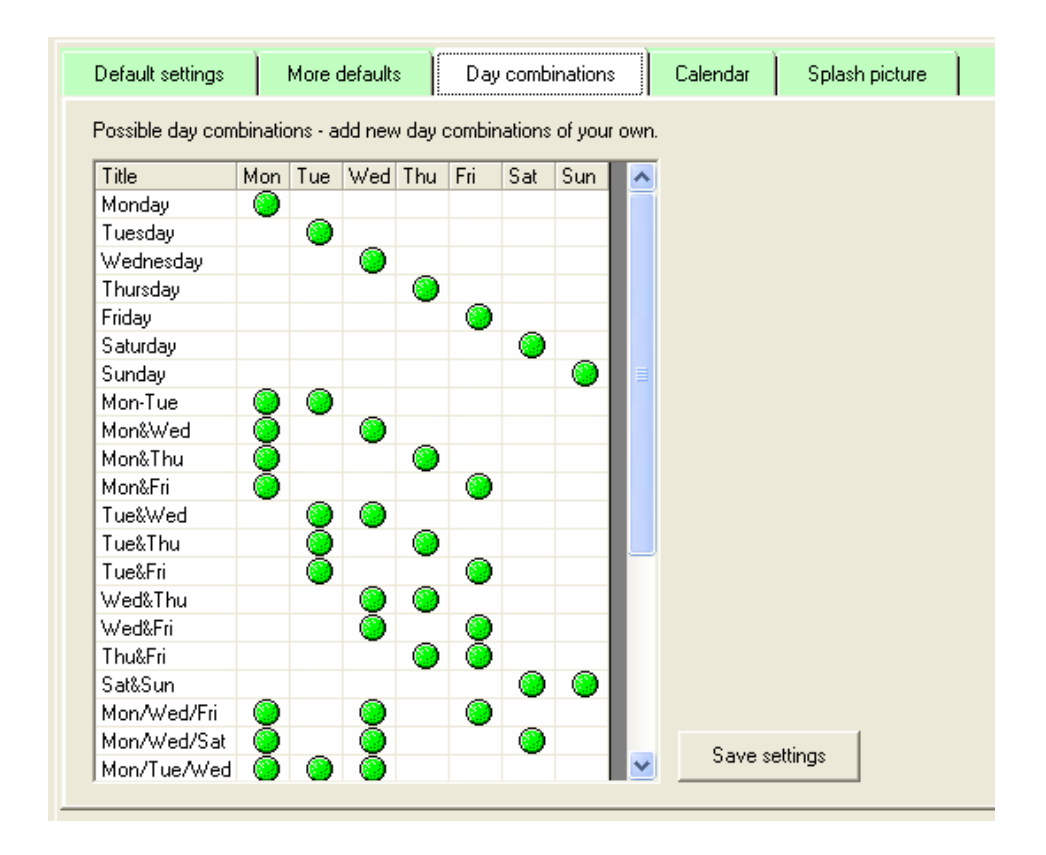

The third defaults tab revels the table via which you may add to or alter the 'days' available for attachment to courses. The definition of 'Monday' is a single green dot in the 'Monday' column, and 'Mon/Wed/Fri' contains three dots, one each under 'Monday', Wednesday' and 'Friday'. By following these examples you can define further possibilities of your own as and when required.

| Default settings |      | More defaults |           | ay combinations     | Calendar          |        | Splash pic | ture |      |
|------------------|------|---------------|-----------|---------------------|-------------------|--------|------------|------|------|
| Centre calei     | ndar | r Enterco     | mments ti | o be printed on reg | sters for particu | lar di | ates       |      |      |
| Date             | Сош  | ment          |           |                     |                   |        | ^          |      |      |
| 24/05/2007       |      |               |           |                     |                   |        |            |      |      |
| 25/05/2007       |      |               |           |                     |                   |        |            |      |      |
| 26/05/2007       |      |               |           |                     |                   |        |            |      |      |
| 27/05/2007       |      |               |           |                     |                   |        |            |      |      |
| 28/05/2007       |      |               |           |                     |                   |        |            |      |      |
| 29/05/2007       |      |               |           |                     |                   |        |            |      |      |
| 30/05/2007       |      |               |           |                     |                   |        |            |      |      |
| 31/05/2007       |      |               |           |                     |                   |        |            |      |      |
| 01/06/2007       |      |               |           |                     |                   |        | _          |      |      |
| 02/06/2007       |      |               |           |                     |                   |        |            |      |      |
| 03/06/2007       |      |               |           |                     |                   |        |            |      |      |
| 04/06/2007       | Que  | en's birth    | day       |                     |                   |        |            |      |      |
| 05/06/2007       |      |               |           |                     |                   |        |            |      |      |
| 06/06/2007       |      |               |           |                     |                   |        |            |      |      |
| 07/06/2007       |      |               |           |                     |                   |        |            |      |      |
| 08/06/2007       |      |               |           |                     |                   |        |            |      |      |
| 09/06/2007       |      |               |           |                     |                   |        |            |      |      |
| 10/06/2007       |      |               |           |                     |                   |        |            |      | . 1  |
| 11/06/2007       |      |               |           |                     |                   |        | ~          | 9    | Save |

The fourth tab display the current year's calendar, via which you may enter comments concerning days on which the centre is shut. Once you have done this these comments will appear on printed registers against the dates specified. e.g.

| Class : T6 | - Stag  | ge 3 | 3 Gui | tar | Tut | or : . | Baggins | ; , Bi           | lb               | 0                |                  |                  |                  |                  |                  |    |     |    |      |    |     |    |                |          |
|------------|---------|------|-------|-----|-----|--------|---------|------------------|------------------|------------------|------------------|------------------|------------------|------------------|------------------|----|-----|----|------|----|-----|----|----------------|----------|
|            |         |      |       |     |     |        |         |                  |                  | ]                | Da               | te <i>s</i>      | of               | cla              | \$\$             | me | eti | лg | s au | nd | ati | en | laı            | nc e     |
| Receipt    | Student |      |       |     |     |        |         | Mon 19 May, 2008 | Mon 26 May, 2008 | Mon 02 Jun, 2008 | Mon 09 Jun, 2008 | Mon 16 Jun, 2008 | Mon 23 Jun, 2008 | Mon 30 Jun, 2008 | Mon 07 Jul, 2008 |    |     |    |      |    |     |    |                |          |
|            | Aa      |      | raham |     |     |        |         | 1                |                  |                  |                  |                  |                  |                  |                  |    |     |    |      |    |     |    |                |          |
|            | Alo     |      | her   |     |     |        |         | 2                |                  |                  |                  |                  |                  |                  |                  |    |     |    |      |    |     | _  | $\rightarrow$  | _        |
|            | Als     |      | ida . |     |     |        |         | 3                |                  |                  |                  |                  |                  |                  |                  |    |     |    |      |    |     |    | $ \rightarrow$ |          |
|            | Ap      |      | laire |     |     |        |         | 4                |                  |                  |                  |                  |                  |                  |                  |    |     |    |      |    |     | -  | $\rightarrow$  | $\dashv$ |
|            | Jer     |      | jye   |     |     |        |         | 5                |                  |                  |                  |                  |                  |                  |                  |    |     |    |      |    |     | -  | $\rightarrow$  | $\neg$   |
|            |         |      |       |     |     |        |         | 0                | ⊢                |                  |                  | $\vdash$         |                  |                  |                  |    |     |    |      |    |     | -  | $\rightarrow$  | $\dashv$ |
|            |         |      |       |     |     |        |         | 7                | ⊢                |                  |                  | $\vdash$         |                  |                  |                  | _  |     |    |      |    | -   | +  | $\rightarrow$  | $\dashv$ |
|            |         |      |       |     |     |        |         | - <sup>0</sup>   | -                |                  |                  | $\vdash$         |                  |                  | _                | _  | _   |    |      |    | -   | +  | $\rightarrow$  | $\dashv$ |
|            |         |      |       |     |     |        |         | 10               | ⊢                |                  |                  | $\vdash$         |                  |                  | _                |    |     |    |      |    | +   | +  | +              | $\dashv$ |
|            |         |      |       |     |     |        |         | 11               | ⊢                |                  |                  | $\vdash$         |                  |                  |                  |    |     |    |      |    |     | +  | +              | +        |
|            |         |      |       |     |     |        |         | 12               | ⊢                | $\square$        |                  | $\vdash$         |                  |                  |                  |    |     |    |      |    |     |    | +              | +        |
|            |         |      |       |     |     |        |         | 13               | ⊢                |                  |                  | $\vdash$         |                  |                  |                  |    |     |    |      |    |     |    | $\neg$         | $\neg$   |
|            |         |      |       |     |     |        |         | 14               |                  |                  | ) je j           | $\vdash$         |                  |                  |                  |    |     |    |      |    |     |    | 1              | $\neg$   |
|            |         |      |       |     |     |        |         | 15               |                  |                  | ŧ                |                  |                  |                  |                  |    |     |    |      |    |     |    |                | $\neg$   |
|            |         |      |       |     |     |        |         | 16               |                  |                  | Ш.<br>В          |                  |                  |                  |                  |    |     |    |      |    |     |    |                |          |
|            |         |      |       |     |     |        |         | 17               |                  |                  | en'              |                  |                  |                  |                  |    |     |    |      |    |     |    |                |          |
|            |         |      |       |     |     |        |         | 18               |                  |                  | lå               |                  |                  |                  |                  |    |     |    |      |    |     |    |                |          |
|            |         |      |       |     |     |        |         | 19               |                  |                  |                  |                  |                  |                  |                  |    |     |    |      |    |     |    |                |          |
|            |         |      |       |     |     |        |         | 20               |                  |                  |                  |                  |                  |                  |                  |    |     |    |      |    |     |    |                |          |

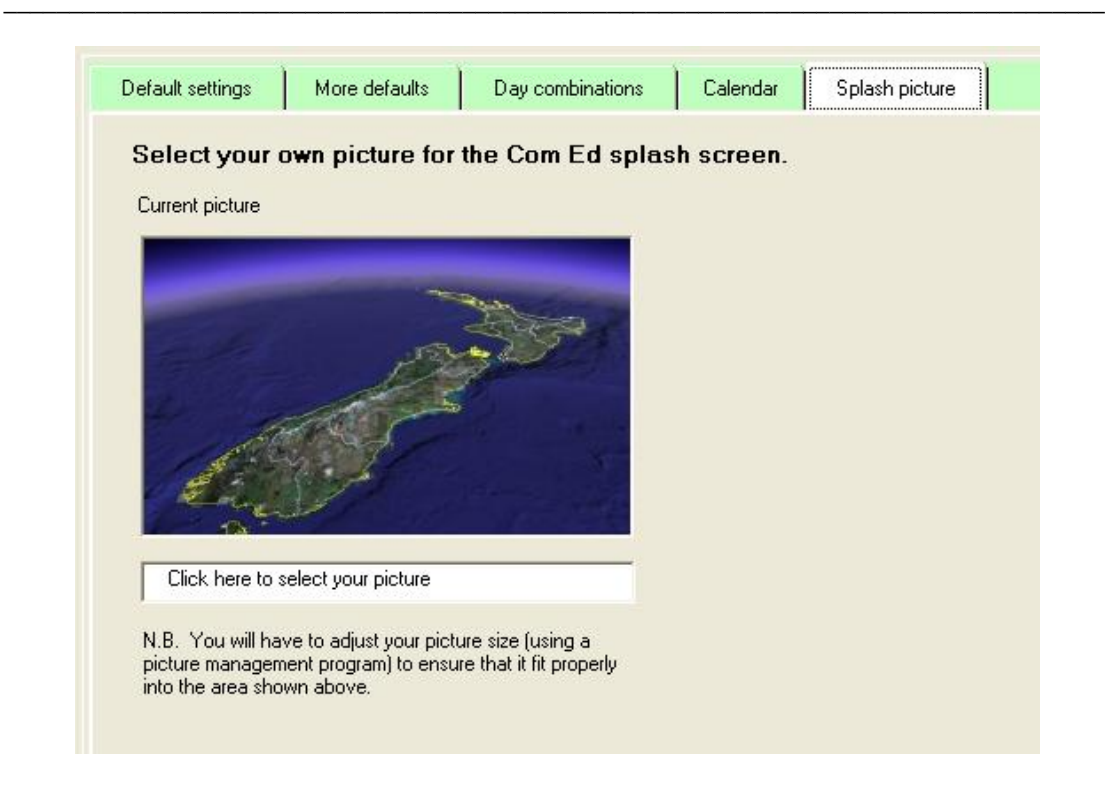

The final tab provides a screen via which you can specify your own 'splash screen' picture – be it a photograph of your school or your favourite family picture or your pet.....

In the example below, I've decided to select the picture on the sun rising which we've used as a part of the Worsfold Logo. I clicked on the labelled box in the defaults screen above and then selected the picture as shown below.

| Open                   |                                                   |                  |                   | ? 🔀                    |
|------------------------|---------------------------------------------------|------------------|-------------------|------------------------|
| Look jn:               | Ce                                                |                  | • 🖬 🖶 🖝 💷 •       |                        |
| My Recent<br>Documents |                                                   | "     II         | Addition (1) (Mar |                        |
| Desktop                | starreg.lic.dat                                   | students.txt     | sun1.bmp          |                        |
| My Documents           |                                                   |                  |                   |                        |
| My Computer            | sun2.bmp                                          | sun3.bmp         | Tararua Reap.rhb  |                        |
| Mu Network             | File <u>n</u> ame: sun3.<br>Files of <u>type:</u> | bmp              | •                 | <u>O</u> pen<br>Cancel |
| Places                 | Г о                                               | oen as read-only |                   |                        |

The result was less than pleasing...

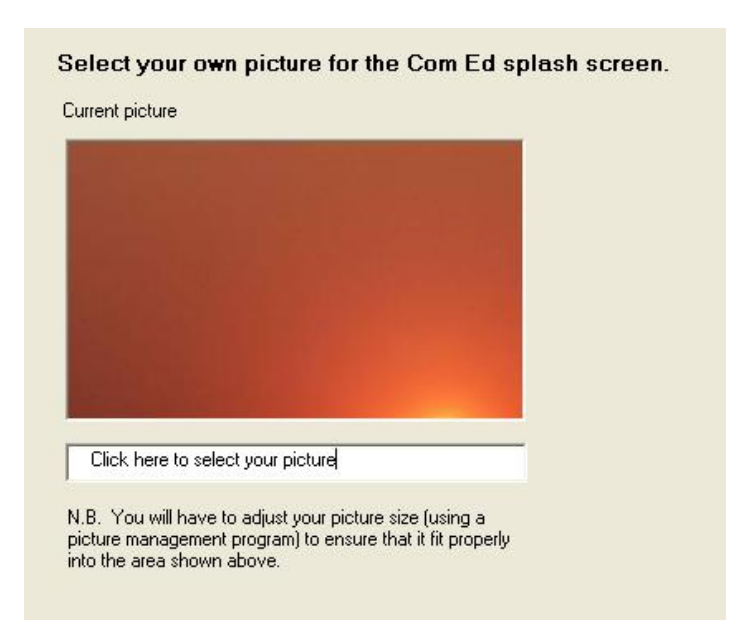

... as I had not bothered to reduce the picture to a suitable size. It was far too big. So I used the 'Paint'program which comes as part of the Accessories of Windows to 'stretch/skew the picture to 40% of its original size, saving the result as a separate file. (I had to do this a couple of times and found that reductions of 65% (horizontal) and 50% (vertical) gave the best result.

| 🦉 sun3    | l.bmp - Paint          |                                                                                                    |
|-----------|------------------------|----------------------------------------------------------------------------------------------------|
| File Edit | View Image Colors Help |                                                                                                    |
|           |                        | Stretch and Skew<br>Stretch<br>Hoizontal: 40 %<br>UK<br>Cancel<br>Vertical: 40 %<br>Skew<br>Hoizontal: 0 Degrees<br>Vertical: 0 Degrees |

Reselecting the new picture gave the following result:

Now my splash screen appears :

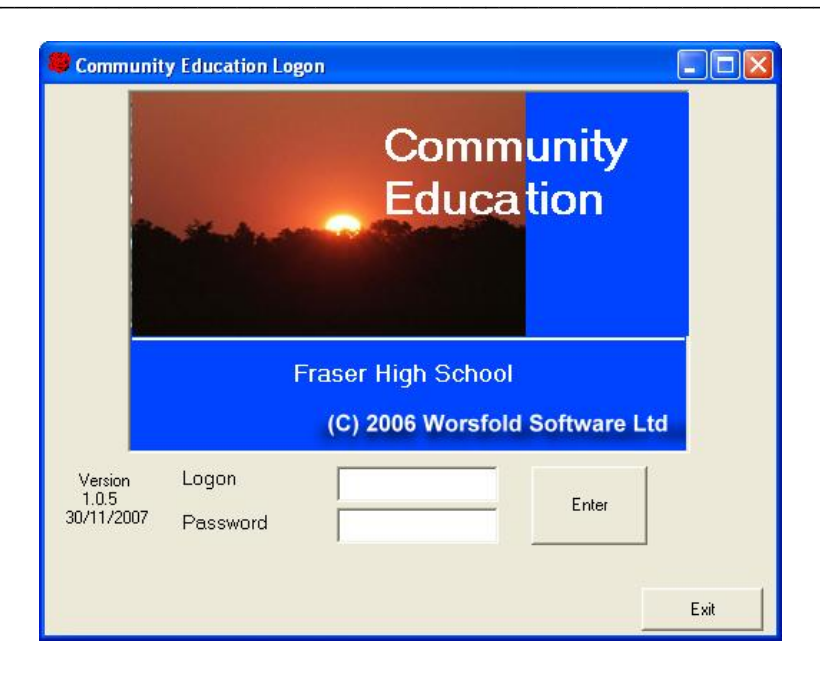

### 4.6 Financial defaults

This is where you can specify a number of the details relating to the financial aspects of this package.

| Financial defaults                                |                |                      |                    |      |                                            |                                          |            |
|---------------------------------------------------|----------------|----------------------|--------------------|------|--------------------------------------------|------------------------------------------|------------|
| Receipt document                                  | Receipt 1      |                      | -                  | Aut  | omatic discounts                           |                                          |            |
| Next receipt number                               | CER1002        |                      |                    | Ent  | er the title and percent                   | tage of any standar                      | d          |
| When printing receipts st                         | op to allow    | printer choice       | $\checkmark$       | disc | ounts which you wish                       | to apply                                 |            |
| Invoice document                                  | Receipt 1      |                      | <b>•</b>           | Di   | scount title                               | Percentage                               | ^          |
|                                                   |                |                      |                    | St   | aff                                        | 25                                       |            |
| Statement document                                | Statemen       | t1                   | -                  | Or   | ne third                                   | 33                                       |            |
| 1                                                 |                |                      |                    |      | 10%                                        | 10                                       |            |
| number each time a receipt                        | ot is printed  | and tick the followi | nter the<br>ng box |      | 20%                                        | 20                                       |            |
| We wish to enter the rec                          | eipt numbe     | r manually           |                    |      |                                            |                                          |            |
| Automatically print a rece                        | ipt if 'Paid S | amount' is clicked   |                    |      |                                            |                                          |            |
| Next invoice number                               | 1              |                      |                    |      |                                            | (                                        | - <b>-</b> |
| Next credit note number                           | CEC1001        |                      |                    |      |                                            |                                          | 1          |
| Allow direct entry of<br>receipt details          | C Yes          | ⊙ No                 |                    |      | Switch back to the sir<br>(with warning sc | mple financial syste<br>reen to follow!) | m          |
| Allow editing of course<br>fee on student         | C Yes          | No                   |                    |      |                                            |                                          |            |
| Allow removal of invalid<br>payment transactions. | Yes            | C No                 |                    |      |                                            |                                          |            |
| Allow editing of payment<br>details               | Yes            | C No                 |                    |      |                                            | Save chang                               | es         |

1. The first three entries allow you to specify the names of the documents (designed via 'Print lists / Word processor' - an example of each, which you can modify to your own needs - is distributed with the package) which form the basis of your receipt, invoice and statement.

There are two credit note designs provided with the package and you may also alter these to your own requirements. One is titled 'Credit note (Paid out)' and the other 'Credit note (Not paid out)'. These will automatically be used as the two documents for credit note printing but you should, as suggested, alter them first to your own requirements.

2. Enter the 'next receipt number' in the space provided. This will automatically increment each time you print a receipt. As suggested in the green message, leave this entry blank if you wish to manually enter the receipt number each time a student pays....

3. ... in which case you would tick the box to indicate that you wish to manually enter receipt numbers. Some centres may not wish to automatically allocate or print receipts but prefer to issue them separately and record the numbers again the course enrolments. If this is your wish then check the 'Yes' option here.

4. Tick the following box if you wish to automatically print a receipt (based on the settings above) each time you register a payment by simply clicking on the 'Paid' amount. (See the chapter on the 'Detailed financial system' for full details of this process.

5. The next two entries are the 'Next invoice number' and the 'Next credit note number'. Enter these according to your needs.

6. The final four on the left hand side of the screen allow you to give permission to edit some financial details directly via the student's display. These are :

- Receipt details
- Course fee details
- The removal of invalid transactions
- Payment details

The third entry above involves the right to completely remove a payment transaction. This is most unacceptable from an auditing point of view, particularly if a receipt has been printed. However, it has been found to be the most useful way of correcting a mistake – e.g. a payment has been registered against the wrong student, or you accidentally registered payment of only part of the fee.

8. Turning our attention to the right hand side of the screen, you can set up a range of standard discounts which may then be applied to courses. The entry for 33% will be processed as one third (which is slightly different to 33% - sometime by a matter of a few cents).

One centre was very keen to switch from the complex financial system back to the simple one. A button has been added which allow you to do this. Unfortunately, it is NOT possible to go the other way.

Finally, of course, 'Save changes' when you have completed your adjustments.

### 4.7 Financial prints

This section has a tab strip with four possibilities.

| Unprinted receipts | Invoices | Statements | Unprinted credit notes | I |
|--------------------|----------|------------|------------------------|---|
|--------------------|----------|------------|------------------------|---|

### **4.7.1 Print unprinted receipts.**

| tt, Kirsten<br>ıs, Carol | 13611 | \$35.00 |
|--------------------------|-------|---------|
| is, Carol                |       |         |
| a contra topo de         | 13612 | \$35.00 |
| Maria                    | 13613 | \$55.00 |
| nd, Sue                  | 13614 | \$25.00 |
|                          |       |         |
|                          |       |         |

If you have receipted payment of fees without actually printing the receipts then you can visit this area to print them.

Those students with unprinted receipts are listed. You can select individual students, or all of them, and have the outstanding receipts printed.

#### 4.7.2 Print invoices

Those students for whom debts have been generated but against which there are no entries in the 'Receipt/Invoice number' column, will be counted and the courses affected will be listed, as shown below. Confirm your invoice design (designed via 'Print lists / Word processor) and confirm the next invoice number to be allocated.

The third step in the process is to select the course or courses for which you wish to print invoices for outstanding debts, and click 'Generate invoices'

#### **Printing invoices**

This process will print invoices for students enrolled in the selected course(s) where, on the enrolment record, the course fee has been billed but no previous invoice has been printed.

|   | Selec | t the invo | oice design Invoice     | 1        |   | • | Step 4            |
|---|-------|------------|-------------------------|----------|---|---|-------------------|
| 5 | Next  | nvoice r   | number 13592            |          |   | - | Generate invoices |
| 3 | Selec | t course(  | s) for invoicing        |          |   |   |                   |
|   |       | Code       | Title                   | Invoices |   | ^ |                   |
|   |       | 01         | GERMAN                  |          | 9 |   |                   |
|   |       | 02         | NZ SIGN                 |          | 1 |   |                   |
|   |       | 03         | ITALIAN                 |          | 1 |   |                   |
|   |       | 04         | MAORI                   |          | 2 |   |                   |
|   |       | 05         | ITALIAN 2               |          | 1 |   |                   |
|   |       | 10a        | Self Image              |          | 2 |   |                   |
|   |       | 13d        | Defensive Driving       |          | 1 |   |                   |
|   |       | 15         | PANEL BEATING           |          | 2 |   |                   |
|   |       | 16         | PHOTOGRAPHY             |          | 1 |   |                   |
|   |       | 17A        | FIRST AID FULL          |          | 1 |   |                   |
|   |       | 19         | ITALIAN COOKING         |          | 1 |   |                   |
|   |       | 30         | Photgraphy for painting |          | 2 |   |                   |
|   |       | 40         | EMBROIDERY (DAY)        |          | 1 |   |                   |
|   |       | 54         | Intro Internet          |          | 1 |   |                   |
|   |       | 57         | DESK TOP PUBLISHING     |          | 1 | × |                   |

#### 4.7.3 Print statements

Students will be listed, along with their current financial position. An example of such a list is shown below.

| Printing    | stat      | ements         |                   |                 |                        |                     |
|-------------|-----------|----------------|-------------------|-----------------|------------------------|---------------------|
| This proces | ss will p | orint statemer | nts for the selec | ted students    |                        |                     |
| Step 1      | Sele      | ct the statem  | ent design        | Statement 1     | •                      | Step 4              |
| Step 2      | Sele      | ct C Prin      | t nil-balance sta | atements 💿 Omit | nil-balance statements | Generate statements |
| Step 3      | Sele      | ct students    |                   |                 |                        |                     |
|             |           | Student        |                   | Current debt    |                        |                     |
|             |           | Ada            | Ten               |                 | 325.00                 |                     |
|             |           | Abb            |                   |                 | 119.00                 |                     |
|             |           | Adi            |                   |                 | 90.00                  |                     |
|             |           | And            | e                 |                 | 85.00                  |                     |
|             |           | And            | ի                 |                 | 54.00                  |                     |
|             |           | Abe            |                   |                 | 25.00                  |                     |
|             |           | Sca            | Angela            |                 | 25.00                  |                     |
|             |           | Ada            |                   |                 | 0.00                   |                     |
|             |           | Aku            | hleen             |                 | 0.00                   |                     |
|             |           | Allu           |                   |                 | 0.00                   |                     |
|             |           | Alla           |                   |                 | -1.00                  |                     |
|             |           | Abt            | n                 |                 | -10.00                 |                     |
|             |           | Allis          | 7<br>             |                 | -20.00                 |                     |
|             |           | Atta           | Hasanthika        |                 | -20.00                 |                     |
|             |           | And            | "Jenda            |                 | -35.00                 |                     |

Confirm your statement design (designed via 'Print lists / Word processor) and decide whether or not you wish to print statements where the student's current net debt is zero.

The third step in the process is to select the students for whom you wish to print statement and click 'Generate statements'

#### 4.7.4 Print unprinted credit notes

This section follows the same pattern as that for printing unprinted receipts.

Students with unprinted credit notes will be listed, as shown below.

| Studen      | ł      | Cred Note | Amount |                         |
|-------------|--------|-----------|--------|-------------------------|
| Ar <b>e</b> |        | CNInv6599 | 45.00  |                         |
| Bd          | tine   | CNInv6602 | 85.00  |                         |
| Cd          | nne    | CNInv6600 | 55.00  | Ξ                       |
| Da          | а      | CNInv6598 | 50.00  |                         |
| Gd          | ry     | CNInv6595 | 70.00  |                         |
| Joj         | n      | CNInv6603 | 85.00  |                         |
| Le          |        | CNInv6594 | 70.00  |                         |
| Lowe, r     | ropert | CNInv6597 | 55.00  | $\mathbf{\overline{v}}$ |

Select those for whom you wish to print notes and proceed to print.

### 4.8 Case changes

Way back in the olden days computers could only work in upper case, and it became fashionable, nay essential, to have all data entered in capitals. We have come a bit further along the track now but some old databases still contain capitals-only data. If you have had your data converted from such a database then you might well wish to update the appearance of the entries. This process allows you to do just that.

| Change of case                                                                                                    |                      |                                       |      |
|----------------------------------------------------------------------------------------------------|----------------------|---------------------------------------|------|
| This utility allows you to char                                                                                                    | nge the case of vari | ious text items throughtout the data  | base |
| C Change selected items to upper case                                                                                                    | Change lower (s      | e selected items to<br>sentence) case |      |
| Students                                                                                                    | Courses              | Tutors                                |      |
| 🔽 Names                                                                                                    | 🗖 Titles             | 🔲 Names                               |      |
| Addresses                                                                                                    |                      | Addresses                             |      |
| Proceed                                                                                                    | ]                    |                                       |      |
| Wo<br>Rho Alan<br>Fras ha<br>Her b<br>Star he<br>Milla ira<br>Pate nthony<br>The ottfried<br>Tait<br>Jorg fr Per<br>Burk i<br>Joh Matthew |                      |                                       |      |

Several possibilities are available (including the option to re-capitalise!). Make your choices and 'Proceed' and the results of the conversion will be displayed in the list provided.

### 4.9 End-of-year processes

Each year the package operates with a new database, named according to the year, e.g. ce2004.mdb, ce2005.mdb. The end-of-year process is simply a matter of making a copy of the existing year's database, optionally including or excluding tutors, courses and students. All other details such as list and document designs, default settings etc will be copied across and will be available in the new year.

The screen for this process, shown below, offers you the necessary choices. Please note that, in order to NOT bring tutors, courses and/or students across, you must tick in the appropriate box. Ticking this box does NOT cause them to be included in the copy, it causes them to be EXCLUDED.

| End-of-Year                                           | processes Please read carefully                                                                                                    |
|-------------------------------------------------------|----------------------------------------------------------------------------------------------------|
| The end-of-yea<br>at any stage. It<br>for the new yea | ar proceess makes a copy of your current database which can then be re-accessed<br>also allows you to remove entries from the current database so that you can use it<br>r. This process can be done at any time but can only be done once. |
| Tick those item                                       | is which you do NOT wish to have carried forward into the new year.                                                                                                    |
| Tutors                                                | Delete all of the tutors in the current database. (You wish to enter the new year's tutors from scratch)                                                                                                    |
| Courses and<br>Enrolments                             | Delete all of the courses and enrolments from the current database (You wish to<br>enter all of the new year's courses (and enrolments) from scratch)                                                                                       |
|                                                       | Leave course dates unchanged. Otherwise the program will have course<br>dates adjusted to the nearest matching date in the new year.                                                                                                    |
| Students                                              | Delete all of the student details from the current database (You wish to enter all of the new year's students from scratch)                                                                                                    |
|                                                       |                                                                                                    |
|                                                       | N.B. All enrolments WILL be deleted for the new year                                                                                                    |
| If deleted, yo                                        | u will be able to bring back in tutors, courses and/or students from the previous year.                                                                                                    |
|                                                       | Proceed                                                                                                    |

Of course the enrolments for the current year will NOT be included in the copy.

Finally, should you elect to NOT copy tutors, courses and/or students then you may, in the new year, always retrieve such information from the previous year via a button on each of the three screens. An example of this button is shown below.

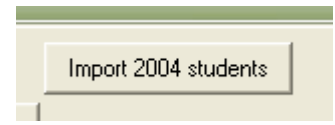

The use of this button, in each case, was detailed in the earlier chapter on data entry.

You can always revisit an early year via the 'top menu' item labelled 'Select databases', as shown below.

| 🥮 Help (f1) Ex        | port | Select database                                             |   |
|-----------------------|------|-------------------------------------------------------------|---|
| Edit <u>S</u> tudents | Ec   | The 2005 database<br>The 2003 database<br>The 2004 database | Ē |
Each time you change between databases, you will be asked two questions.

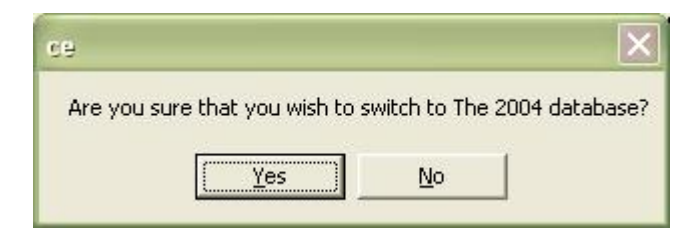

Should you elect to do so ...

| ce                                                                                | $\mathbf{X}$                                         |
|-----------------------------------------------------------------------------------|------------------------------------------------------|
| Do you wish to make this your<br>(i.e. the year which will be acti<br><u>Y</u> es | default year?<br>ve each time you enter the package) |

Regardless of the year, a large label at the top of the screen always shows which year you are currently using.

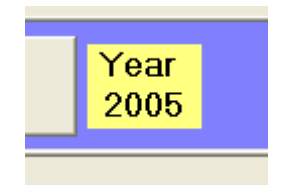

## 4.10 Course changes

From time to time a course will be cancelled and it might be necessary to change all of its students into another course. This utility allows you to do that.

The screen for this process, shown below, lists some default settings. These are :

- 1. If a student has NOT paid for the old course then which of the following alternatives to you wish to occur?
  - Change to the new fee
  - Leave the old fee unchanged
- 2. If a student has paid in full or in part for the old course then which of the following alternatives to you wish to occur?
  - Change to the new fee

- Leave the old fee unchanged
- 3. If, as a result, a student is now in credit, do you wish to automatically generate a credit for the balance?

|                                                                                                    | Contra       | Course                   |
|----------------------------------------------------------------------------------------------------|--------------|--------------------------|
| This utility allows you to transfer all of the students from one                                    | Lode         | Lourse                   |
| course to another. You can transfer individual students by                                          | M274         | ART BEGINNERS/INTERM     |
| right-clicking on the course CODE on the student's screen.                                          | M282         | CLASSICAL GUITAR BEGIN   |
|                                                                                                    | M283         | CLASSICAL ENSEMBLE       |
| In either case, the choices you make in step 1 below will apply                                     | M284         | CLASSICAL GUITAR ONGC    |
| In either case, the choices you make in step 1 below will apply.                                    | S101         | ACCESS                   |
| - Step 1 What happens to fees?                                                                      | S103         | EXCEL INTRODUCTION       |
| Step 1 What happens to rees ?                                                                       | S105         | EXCEL MACROS             |
| If a student has NOT paid for the old course :                                                      | 0100         |                          |
| <ul> <li>Change to the new fee</li> </ul>                                                           | Step 3 Intoc | ourse (select course)    |
| C Leave the old fee unchanged                                                                       | Code         | Course                   |
| If a student has paid in full or in part for the old course                                         | M152         | ESOL 🥏                   |
| _                                                                                                   | M167         | YOGA                     |
| Change to the new fee                                                                               | M173         | ART FOR BEGINNERS        |
| If the student is now in credit do you wish to                                                      | M182         | CLASSICAL GUITAR BEGIN   |
| automatically generate a credit for the balance                                                     | M183         | CLASSICAL ENSEMBLE       |
|                                                                                                    | M184         | CLASSICAL GUITAR ONGC    |
| <ul> <li>Leave the old ree unchanged</li> </ul>                                                     | M236         | WOODWORK 📃               |
| I                                                                                                   | LUDIE .      |                          |
| Now that defaults are set you may make individual course changes on students by right-clicking on a | F            | Proceed to move students |

Once you have made these settings then you may, via the individual student screen, switch a student from one course to another by right-clicking on the course code of the course which you wish to change.

The final step is to select the old course and the new course from the lists shown on the right hand side of the screen. Once you are satisfied which your choices, click 'Proceed to move students' and the process will take place, the results of which are reported as shown below.

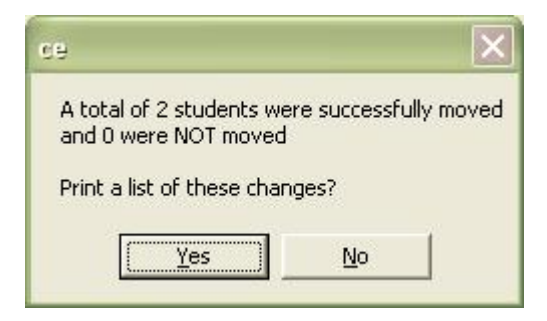

## 4.11 Email database

The final utility offers you the ability to email a copy of your database directly to me. Occasionally a problem occurs which is most easily solved by sending me a copy of your database so that I can replicate the problem and hence solve it. The screen for this process is shown below.

| This process may<br>Naturally, all inform<br>In order to send the en | be used to email a copy of your database to Worsfold Software Ltd.<br>nation contained therein is treated with the the strictest confidence.<br>nail you must provide your own email address and the address of your                                                           |
|----------------------------------------------------------------------|----------------------------------------------------------------------------------------------------|
| ISP (Inertnet Service P                                              | rovider). Your H specialist will be able to provide you with the latter.                                                                                                    |
| Your email address :                                                 | randcbuitler@paradise.net.nz                                                                                                    |
| Your ISP's address :<br>(e.g. smtp.xxtra.co.nz)                      | smtp.paradise.net.nz                                                                                                    |
| Accompanying message :<br>(Use Ctrl-Enter to move<br>down a line)    | Dear Rory,<br>The rror we wish to report occurs when we try to print a list for Monday<br>courses. The course T123 occurs on a Tuesday, but it appears on the<br>Monday list!??? Go to print lists / course lists, select MONDAY courses<br>and print the 'Full details' list. |
|                                                                      | Thanks                                                                                                    |
|                                                                      | Wendy                                                                                                    |
|                                                                      | Send the email to Worsfold Software Ltd                                                                                                    |

The first entry is easy, it it's your email address. The second one is a little more difficult to determine. It is the code for your email provider. This is not an email address and probably begins with the letters 'smtp'. If you are not sure then ask your IT expert. He or she is sure to have it at their fingertips!

In the centre panel, send me a message relating to the reason for sending the database then click the 'Send' button and it will depart. It is most unlikely that I would have to send your database back to you but, in the event that this is likely, we will have discussed the situation by phone beforehand.

## 4.12 Evaluation process

The package now contains an optional evaluation process whereby you can design questionnaires, record the feedback from them and analyse the results. This topic now has its very own chapter! There is a small charge for the inclusion of this facility. If your 'Evaluation Process' button is not visible and youwish to be able to use it then contact Worsfold Software to obtain a valid registration file which will switch it on for you.

## 4.12 Cross check student hours

The original version of this package assumed that every student took each course for all of its specified hours and the RS44 returns were based on these hours too.

More recently the ability to specify a DIFFERENT number of hours for each student was added. This means, for example, that a student can sign up for a 10-hour swimming course knowing that she will only be able to attend for three of the five two hour sessions – a total of six hours.

You can now visit the student's screen and adjust their number of hours to allow for this possibility.

This utility allows you to quickly cross check all students reporting on those whose hours for a course differ from the course's stated hours.

|                | Click on a title | to have the column sorted alphabetically. |              |               |
|----------------|------------------|-------------------------------------------|--------------|---------------|
| Student name   | Course Code      | Course Title                              | Course Hours | Student Hours |
| Aked, Heather  | T6               | Stage 3 Guitar                            | 16           |               |
| Alsaleh, Huda  | T6               | Stage 3 Guitar                            | 16           |               |
| Aamodt, Graham | T5               | Swing Dancing                             | 16           |               |
|                |                  |                                           |              |               |

Those who DO have hours specified which are more than zero are probably correct.

You have three options.

1. Use the button at the bottom of the screen to 'Set all zero student hours to course hours'.

2. Double clicking on an entry in the table will have the same effect.

3. You can simply edit the hours shown on the right hand side of the table to the correct amount.

# Chapter 5

## The simple financial system

| Wha | t's in this chapter?        | Page |
|-----|-----------------------------|------|
| 5.1 | Overview of the two systems | 5.1  |
| 5.2 | The simple financial system | 5.2  |

## **5.1** Overview of the two systems

Community Education offers two levels of sophistication in the area of financial processes.

### The first is simple.

Each courses fee is shown against each enrolled student (optionally with a separate materials fee) and you can manually enter the amount paid, the receipt number and a comment. There is no audit trail. You can print a document for a student listing details of the fee, the amount paid, and the receipt number of each of the courses for which that student is enrolled, but there is no automatic incrementing of the receipt number.

#### The second is much more detailed.

As above, the courses fee is shown against each student, and is initially also recorded as an unpaid debt (unless the courses itself is 'pending'). You may record the payment by the student of one or more of his or her course fees. This can optionally involve the automatic allocation and printing of the next receipt number. You can also print invoices and statements and credit notes. An audit trail is maintained in that previous transactions cannot be altered (apart from the method of payment) and cannot be deleted from the database. Approval can be granted to allow a user to adjust the amount billed for individual students.

You can also record partial payments and refunds.

You can print financial reports of transactions between nominated dates.

## 5.2 The simple financial system

Some centres do not require a sophisticated accounting system for their Community Education, so this package offers two alternatives.

The details of each students course enrolments and payments are displayed in the bottom half of the student screen. An example is shown below.

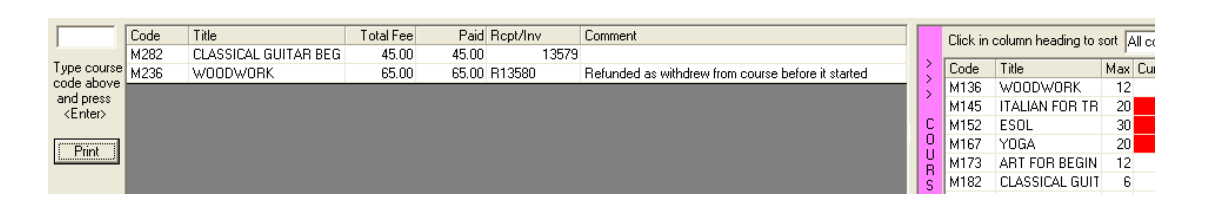

In the example above the student has two courses, Classical Guitar Beginners and Woodwork. The fee for the first course is \$45.00, the Student has been billed the amount \$45.00, and has paid that amount, as witnessed by the receipt number shown in the receipt column.

The fee for the second course is \$65.00, the Student has been billed the amount \$45.00, and has paid that amount, and it has been refunded as witnessed by the letter 'R' in front of the receipt number shown in the receipt column. This prevents the amount being counted in the total fees generated by this course.

The four fields : Fee, Amount, Receipt and Comment are all editable.

If you wish to remove this course from this student then you can do so by rightclicking on the course name. The following confirmation box will appear.

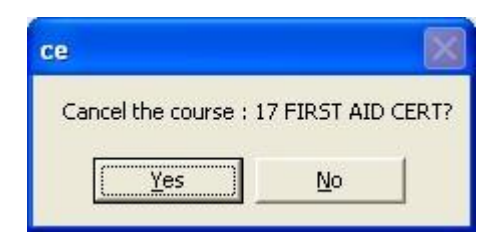

If you click 'Yes' then the word 'Cancelled' will appear as the course title, and the 'Save changes' button will change colour to red. If you do 'Save changes' then, the next time you visit this student the cancelled course will no longer be listed.

If you wish to add a comment then click in the 'Comment' column and the following popup window will appear.

| Jomment                  |                       |  |
|--------------------------|-----------------------|--|
| This is area where you c | an type your comment. |  |
|                          |                       |  |
|                          |                       |  |
|                          |                       |  |
|                          |                       |  |

Type your comment and click 'Save and exit' to have your comment returned to the student's screen. This does NOT save the comment back to the database. You must still 'Save changes' on the student in order to achieve this. However, having entered a comment, the 'Save changes' button will change colour to red to prompt you to do this.

And that's about it really. It is a simple system, designed for those who do not wish to go to the trouble of maintaining a detailed financial record, involving a transaction history.

# Chapter 6

## The detailed financial system

| Wha | t's in this chapter?          | Page |
|-----|-------------------------------|------|
| 6.1 | Overview of the two systems   | 6.1  |
| 6.2 | The detailed financial system | 6.2  |

## 6.1 Overview of the two systems

Community Education offers two levels of sophistication in the area of financial processes.

#### The first is simple.

Each courses fee is shown against each enrolled student and you can manually enter the amount paid, the receipt number and a comment. The is no audit trail. You can print a document for a student listing details of the fee, the amount paid, and the receipt number of each of the courses for which that student is enrolled, but there is no automatic incrementing of the receipt number.

### The second is much more detailed.

As above, the courses fee is shown against each student, and is initially also recorded as an unpaid debt (unless the courses itself is 'pending'). You may record the payment by the student of one or more of his or her course fees. This can optionally involve the automatic allocation and printing of the next receipt number. You can also print invoices and statements and credit notes. An audit trail is maintained in that previous transactions cannot be altered (apart from the method of payment) and cannot be deleted from the database. Approval can be granted to allow a user to adjust the amount billed for individual students.

You can also record partial payments and refunds.

You can print financial reports of transactions between nominated dates.

## 6.2 The detailed financial system

Some centres require a more detailed financial system which includes the ability to print receipts, maintain an audit trail, and allows for refunds and part payments. This chapter details the processes involved in the more sophisticated version of the financial processes.

The transaction screen is where the difference appears.

|                 | Date           | C Code   | Title                  | Course               | Materials | Total Fee      | Db Amnt | Cr Amnt Rept/Inv | Prnt? | Method | hours | Comment |          | Click or | heading to sort    | Lour | J D           |
|-----------------|----------------|----------|------------------------|----------------------|-----------|----------------|---------|------------------|-------|--------|-------|---------|----------|----------|--------------------|------|---------------|
|                 | 19/01/2008     | T6       | Stage 3 Guitar         | 45.00                |           | 45.00          | 45.00   | 0.00             |       |        | 16    |         |          |          |                    |      |               |
| Tuno course     | 23/01/2008     | T5       | Swing Dancing          | 45.00                |           | 45.00          | 45.00   | 0.00             |       |        | 14    |         | 15       | Code     | Title              | Max  | Curr W        |
| code above      | 23/01/2008     | T7       | Te Reo Me ona Tikanga  | 45.00                |           | 45.00          | 45.00   | 0.00             |       |        | 16    |         | 5        | M1       | Get The Best Fror  | 0    | 0             |
| and press       |                |          |                        |                      |           |                |         |                  |       |        |       |         |          | M2       | Landscape Desig    | 30   | 0             |
| <enter></enter> |                |          |                        |                      |           |                |         |                  |       |        |       |         | C C      | M3       | Boatmasters        | 20   | 0             |
|                 |                |          |                        |                      |           |                |         |                  |       |        |       |         |          | T1       | Defensive Driving  | 20   | 0             |
| Print           |                |          |                        |                      |           |                |         |                  |       |        |       |         | B        | T10      | Learn To Speak F   | 12   | 0             |
|                 |                |          |                        |                      |           |                |         |                  |       |        |       |         | S        | T11      | Scrapbooking       | 12   | 0             |
| Undo            |                |          |                        |                      |           |                |         |                  |       |        |       |         | E        | T2       | Indonesian Cookii  | 15   | 0             |
|                 |                |          |                        |                      |           |                |         |                  |       |        |       |         | S        | T3       | Academic Writing   | 15   | 1             |
|                 |                |          |                        |                      |           |                |         |                  |       |        |       |         |          | T4       | Learn to Speak M   | 15   | 0             |
|                 |                |          |                        |                      |           |                |         |                  |       |        |       |         | Ś        | T5       | Swing Dancing      | 20   | 1             |
|                 |                |          |                        |                      |           |                |         |                  |       |        |       |         | Ż        | T6       | Stage 3 Guitar     | 5    | 30            |
|                 |                |          |                        |                      |           |                |         |                  |       |        |       |         |          | T7       | Te Reo Me ona T    | 12   | 2             |
|                 |                |          |                        |                      |           |                |         |                  |       |        |       |         |          | T8       | Introduction to Ma | 12   | 0             |
|                 |                |          |                        |                      |           |                |         |                  |       |        |       |         |          | T9       | IRD Business Tax   | 14   | 0             |
|                 |                |          |                        |                      |           |                |         |                  |       |        |       |         |          | TH1      | Floral Art         | 12   | 0             |
|                 |                |          |                        |                      |           |                |         |                  |       |        |       |         |          | TUN      | F                  | 10   | 0             |
| Hide can        | celled courses | Pa       | aid in full \$135.00   |                      | In        | nport 2006 stu | idents  |                  |       |        |       |         |          |          |                    |      |               |
| Add a ne        | w student      | S Delete | e the selected student | Save <u>c</u> hanges |           | Reconcile      |         |                  |       |        |       |         | <u>S</u> | earch    | < Back             |      | <u>N</u> ext: |

Note that the 'Hours' column displays the number of hours for which the student is enrolled in the course. This may, in certain circumstances, be fewer than the normal number of hours for the course (e.g. where a student cannot attend for the full course but wishes to attend for part of it).

Please note that, since this chapter was first written, fees have been split into Course fee and Materials fee. The following screen captures do NOT show this change but are otherwise completely identical to the current display.

Below the table are three (and sometimes four) extra buttons. The 'Undo' button on the left restores the student's screen to it appearance before the last time changes were saved. It simply reloads the current students enrolment details from the database.

The 'Hide cancelled courses' button does just that and the 'Paid in full' button allows you to quickly recognise full payment of all debts - more on each of these later.

Above this area, and to the right, are two details reporting the total debits (fees billed and refunds issued) to this student and the total credits (payments received and credits issued).

Total debits \$155.00 Total credits \$90.00

On a screen resolution of 800 x 600 the transaction screen itself has more columns than just those visible in the illustration above. By sliding the horizontal slide to the right the other columns come into view, leaving the left hand four columns 'frozen'.

| Date       | C | Code | Title               | Rcpt         | Method | Comment | ~  |
|------------|---|------|---------------------|--------------|--------|---------|----|
| 22/03/2003 |   | 40   | EMBROIDERY (DAY)    |              |        |         | 12 |
| 22/03/2003 |   | 40   | Payment             | $\checkmark$ | Cash   |         |    |
| 22/03/2003 |   | 54   | Intro Internet      | 00000        |        |         |    |
| 22/03/2003 |   | 57   | DESK TOP PUBLISHING |              |        |         |    |
| 22/03/2003 |   | 57   | Payment             |              | Cash   |         |    |
| 22/03/2003 |   | 54   | Payment             | $\checkmark$ | Cash   |         |    |
| 23/03/2003 |   | 70a  | Shiatsu             | 00000        |        |         |    |
| 23/03/2003 |   | 70Ь  | Shiatsu             |              |        |         | ~  |
| <          |   |      |                     |              |        |         | >  |

OK. Let's now turn to a student where they have been enrolled for one course, Maori, for which the fee is \$15.00 and the student has a debt of \$15.00.

| Date       | C Code | Title | Fee   | Db Amnt | Cr Amnt Rept/Inv |
|------------|--------|-------|-------|---------|------------------|
| 06/04/2003 | 04     | MAORI | 15.00 | 15.00   | 0.00             |

If you click on the item, a button will appear below captioned 'Paid \$15.00'. We'll return to this button in a moment.

| Date       | С | Code | Title | Fee   | Db Amnt | Cr Amnt Rep                                                                                                    | t/Inv |
|------------|---|------|-------|-------|---------|----------------------------------------------------------------------------------------------------|-------|
| 06/04/2003 |   | 04   | MAORI | 15.00 | 15.00   | 0.00                                                                                                    |       |
|            |   |      |       |       |         | and a second second second second second second second second second second second second second second second |       |
|            |   |      |       |       |         |                                                                                                    |       |
|            |   |      |       |       |         |                                                                                                    |       |
|            |   |      |       |       |         |                                                                                                    |       |
|            |   |      |       |       |         |                                                                                                    |       |
|            |   |      |       |       |         |                                                                                                    |       |
| <          |   |      |       |       |         |                                                                                                    | >     |
|            |   |      |       |       |         |                                                                                                    |       |

To cancel a course, you simple right-click on its title. The following message box will appear.

| ce                |             |
|-------------------|-------------|
| Cancel the course | : 04 MAORI? |
| <u>Y</u> es       | No          |

If you DO cancel the course than a 'C' will appear in the narrow second column from the left.

To re-instate a cancelled course, right-click on its title and you'll be offered the chance to cancel the cancellation.

You cannot alter the 'Method' of a debt. Method applies only to payments.

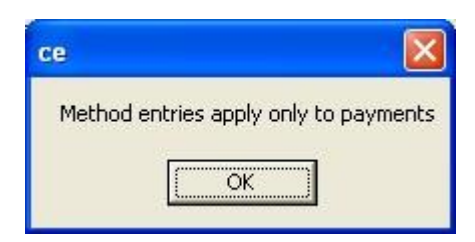

How do you process a payment? There are three ways you can do this.

- 1. Right-click on the debit amount
- 2. Select the item then click the 'Paid \$x.xx' button.
- 3. Click the 'Paid in full button.'

The 'Paid in full' button is simplest when a student has paid in full. It is possible to select more than one course which has been paid. The second 'Paid' button will reflect the selected courses. The first option is simple where there is but one paid course.

Whichever of these you select, the following screen will appear.

| Payment options                                   |                                                             |
|---------------------------------------------------|-------------------------------------------------------------|
| Amount of payment                                 | 15.00                                                       |
| Payment method                                    | Cheque<br>Cash<br>Credit card<br>EFTPOS<br>Auto payment     |
| Receipt number 7                                  | '6<br>Receipt 1                                             |
| Proceed (                                         | (and print receipt)                                         |
| Proceed (with                                     | hout printing receipt)                                      |
| N.B. Either of the t<br>cause the change<br>the c | wo buttons above will<br>s to be saved back to<br>database. |
| C                                                 | ancel                                                       |

You can, if necessary, reduce the amount paid by editing the amount shown at the top.

You can select the 'Method' of payment. If you select 'Cheque' then a further dataentry field will appear wherein you may enter the cheque number. (This will later appear on your banking list...)

| Payment method | Cheque<br>Cash<br>Credit card<br>EFTPOS<br>Auto payment |
|----------------|---------------------------------------------------------|
| Cheque number  | 4466778899                                              |

Next you can decide whether or not you are going to print a receipt. Enter the receipt number (which will automatically increment, based on the default setting made via 'Utilities') Any change you make here will become the new base number.

Finally, select one of three buttons. The third cancels the whole process and returns you to the transaction screen - unaltered.

The other two process the transaction with or without a receipt being printed. In either case, if a receipt number is allocated to the transaction then the results will be AUTOMATICALLY SAVED back to the database. The Undo button will then not work. The receipt number is 'committed' to the audit trail.

| Date       | C | Code | Title   |            | Fee       | Db Amnt | Cr Amnt | Rcpt/In |
|------------|---|------|---------|------------|-----------|---------|---------|---------|
| 06/04/2003 |   | 04   | MAORI   |            | 15.00     | 15.00   | 0.00    |         |
| 06/04/2003 |   | 04   | Payment |            | 15.00     |         | 15.00   |         |
|            |   |      |         | _          |           |         |         |         |
|            |   |      |         | ce         |           |         |         |         |
|            |   |      |         |            |           |         |         |         |
|            |   |      |         | Transactio | ons saved |         |         |         |
|            |   |      |         |            |           |         |         |         |
| <          |   |      | 1400    | Ok         |           |         |         | >       |
|            | 1 |      |         |            |           |         |         |         |

The screen above illustrates the result of a straight forward payment. A new transaction is generated, recognising the transaction. The course code is that saved of course (sorry...), but the title is 'Payment' and the Credit amount is the amount paid.

| Date       | С | Code | Title   | Rcpt/Inv | Rcpt | Method | Commei |
|------------|---|------|---------|----------|------|--------|--------|
| 06/04/2003 |   | 04   | MAORI   |          |      |        |        |
| 06/04/2003 |   | 04   | Payment | 76       |      | Cash   |        |

Sliding to the other columns you'll see that the receipt number has been recorded, as has been the method. If payment had been made by cheque then the cheque number would have been recorded in the comment area.

You will notice the receipt number (76) alongside which is an empty column. If we had printed the receipt then a tick would have appeared in that column. Thus you can easily identify which receipts have been printed and which have not. Unprinted receipts can be printed via the 'Utilities' button.

So now we have a paid course fee. How do you do a refund? You right-click on the paid amount and the following menu box will appear.

| Refund or Credit   |
|--------------------|
| Delete transaction |
| Cancel             |
|                    |

The first option is the one in which we are interested. The second does allow you to completely delete a payment transaction. While this is not a good thing from an audit

trail point of view it does, never-the-less, allow you to quickly correct a mistake – such as recording a payment on the wrong student. However, if you proceed with the credit then the following screen will appear.

| iredi          | t / Refund                                                                                              | options                                                                                     |                                                  |                          |
|----------------|----------------------------------------------------------------------------------------------------|---------------------------------------------------------------------------------------------|--------------------------------------------------|--------------------------|
| Amou           | unt of credit                                                                                           | 40.00                                                                                       |                                                  |                          |
| Next           | credit note nu                                                                                          | umber 6                                                                                     | 609                                              |                          |
| Has t<br>refun | this credit bee<br>ded (paid out)                                                                       | n 💽 Ye                                                                                      | s C N                                            | 0                        |
| Ca             | ancel this enro                                                                                         | ilment too                                                                                  |                                                  | V                        |
| Detai          | ils                                                                                                    |                                                                                             |                                                  |                          |
|                |                                                                                                    |                                                                                             |                                                  |                          |
| Credi          | t note design<br>Credit Note (I                                                                         | Paid out)                                                                                   |                                                  | -                        |
| Credi          | t note design<br>Credit Note (I<br>Proceed (                                                            | Paid out)<br>and print Cre                                                                  | dit Note)                                        | -                        |
| Credi          | t note design<br>Credit Note (I<br>Proceed (<br>Proceed (with                                           | Paid out)<br>and print Cre<br>nout printing                                                 | edit Note)<br>Credit No                          | •<br>te)                 |
| Credi          | t note design<br>Credit Note (I<br>Proceed (<br>Proceed (with<br>B. Either of th<br>ause the char<br>th | Paid out)<br>and print Cre<br>nout printing<br>ne two butto<br>nges to be sa<br>ne database | edit Note)<br>Credit No<br>ns above<br>aved back | •<br>te)<br>will<br>; to |

You can edit the amount of the refund at the top of this screen and can enter an explanation for the refund in the 'details' area. The credit note number, which will be recorded if the credit note is printed, is confirmed next along with the decision as to whether or not it has been paid out.

You have the opportunity to indicate whether or not the student has actually been withdrawn from the course. This may be managed separately later if necessary but, by signalling it at this point it is one fewer things to remember to do later.

If you do NOT pay out the refund then ONE new transaction is created, as shown below...

| Date       | С | Code | Title   | Fee   | Db Amnt | Cr Amnt | Rcpt/Inv |
|------------|---|------|---------|-------|---------|---------|----------|
| 06/04/2003 |   | 04   | MAORI   | 15.00 | 15.00   | 0.00    |          |
| 06/04/2003 |   | 04   | Payment | 15.00 |         | 15.00   |          |
| 06/04/2003 |   | 04   | Credit  |       |         | 15.00   | Credit   |

| <br>Rcpt/Inv | Rept | Method | Commei |
|--------------|------|--------|--------|
| 76           |      | Cash   |        |
| Credit       |      |        |        |

... leaving the student with a credit balance (relating to course number 04).

If, instead, you DO pay the money back then two further transactions are generated.

| Date       | C | Code | Title   | Fee         | Db Amnt | Cr Amnt | Rcpt/In |
|------------|---|------|---------|-------------|---------|---------|---------|
| 06/04/2003 |   | 04   | MAORI   | 15.00       | 15.00   | 0.00    | 2       |
| 06/04/2003 |   | 04   | Payment | 15.00       | 0.00    | 15.00   |         |
| 06/04/2003 |   | 04   | Credit  | 500,000,000 |         | 15.00   | Credit  |
| 06/04/2003 |   | 04   | Refund  |             | 15.00   |         | Refund  |

| Rcpt/Inv | Rept | Method | Commei  |
|----------|------|--------|---------|
| 76       |      | Cash   |         |
| Credit   |      |        | Paid by |
| Refund   |      |        | Paid by |

These are the credit leg, where the credit amount is generated, followed by the refund leg where the student's net credit is reduced by the amount of the payment. The 'details' entered via the screen are recorded against both legs.

That covers the basics. Let's now deal with a multiple part-payment. The student below has enrolled for five courses.

| Date       | С   | Code | Title     | Fee   | Db Amnt | Cr Amnt | Rcpt/Inv |
|------------|-----|------|-----------|-------|---------|---------|----------|
| 06/04/2003 |     | 01   | GERMAN    | 25.00 | 25.00   | 0.00    | 2        |
| 06/04/2003 |     | 02   | NZ SIGN   | 5.00  | 5.00    | 0.00    |          |
| 06/04/2003 |     | 03   | ITALIAN   | 25.00 | 25.00   | 0.00    |          |
| 06/04/2003 |     | 04   | MAORI     | 15.00 | 15.00   | 0.00    |          |
| 06/04/2003 |     | 05   | ITALIAN 2 | 25.00 | 25.00   | 0.00    |          |
|            |     |      |           |       |         |         |          |
|            |     |      |           |       |         |         | <u> </u> |
|            | - 4 |      |           |       |         |         |          |

Lets assume that her or she (we really need a new word here. 'He or she' is cumbersome and 'they' doesn't feel right somehow. So how about 'hesh' or 'heshe'?) has paid for their NZ Sign and Maori enrolments.

| Date           | C Code | Title               | Fee          | Db Amnt | Cr Amnt Ropt/Inv |
|----------------|--------|---------------------|--------------|---------|------------------|
| 06/04/2003     | 01     | GERMAN              | 25.00        | 25.00   | 0.00             |
| 06/04/2003     | 02     | NZ SIGN             | 5.00         | 5.00    | 0.00             |
| 06/04/2003     | 03     | ITALIAN             | 25.00        | 25.00   | 0.00             |
| 06/04/2003     | 04     | MAORI               | 15.00        | 15.00   | 0.00             |
| 06/04/2003     | 05     | ITALIAN 2           | 25.00        | 25.00   | 0.00             |
| 06/04/2003     | 03     | Payment             | 25.00        | 0.00    | 10.00            |
| <              |        | \ HUF               |              |         | >                |
| celled courses | Pa     | aid in full \$85.00 | Paid \$20.00 |         |                  |

Select the two paid courses by holding down the Control key as you click on each. Once you have done this, the second 'Paid' button will show the total \$20.00 being the total of the two unpaid courses you have selected. If you select a course which has already been paid then its fee will not be added to the total.

The final way of registering a payment is to simply right-click on the debit amount. The following two-purpose window will appear.

The left hand side of the window may be used to process the payment in the usual way, as described above. This is the same window which appear when you process a payment using either of the methods detailed above, but, in this case, the right hand side of the window is hidden.

The right hand side of this window may be used to print an invoice for the amount due.

|                     |                                                                               | or print o        |                    |
|---------------------|-------------------------------------------------------------------------------|-------------------|--------------------|
| mount of payment    | 45.00                                                                         | Amount of invoice | 45.00              |
| ayment method       | Cheque<br>Cash<br>Credit card<br>EFTPOS<br>Auto payment<br>VISA<br>Mastercard |                   |                    |
| eceipt number 1344  | 5                                                                             | Invoice number 4  | 4221               |
| eceipt design Recei | pt 1 💌                                                                        | Invoice design Ir | nvoice 1           |
| Proceed (and)       | print receipt)                                                                | Proceed to        | o print an invoice |
| Proceed (without r  | printing receipt)                                                             |                   |                    |
|                     |                                                                               |                   |                    |
| Proceed (without)   | printing receipt)                                                             |                   |                    |

What else can be done?

### 1. Reprinting receipt and credit notes

You can reprint a receipt or a credit note by right-clicking on the receipt/credit note number.

The following small message will appear, via which clicking 'Yes' will cause the receipt to be reprinted.

| ×            |
|--------------|
| umber 13445? |
| No           |
|              |

#### 2. Changing courses.

If you right-click on the course code in the debit leg then the following dialogue will appear via which you can change the student to a different course.

| ce                                              |                           | ×        |
|-------------------------------------------------|---------------------------|----------|
| Change to a different<br>If so then select from | course?<br>the list on th | ne right |
| ( <u>Y</u> es                                   | No                        |          |

If you elect to proceed then the course selection panel (at the right hand side of the screen will slide out from which you should select the new course. Once the selection is made, the enrolment will change to reflect the new course, with an automatic note to report the change in the comment field. The rules which you have specified via the course change default (under Utilities) will apply, and, if you have so indicated, and a credit results from the change then a transaction line will be automatically generated to report that too.

#### 3. Refunding a credit balance

If a student has a credit balance which has not been paid out, then you may process the payment of the refund by right-clicking on the word 'Credit' on the student's screen. The following message will appear, asking you to confirm your intention.

| 14/12/2004 |   | M182 | Payment         |                                   | ρ    |
|------------|---|------|-----------------|-----------------------------------|------|
| 14/12/2004 | С | W289 | PIANO - ONGOING | ce 🔽                              | 2 pc |
| 14/12/2004 | С | W289 | Payment         | Tanua a web and family in and day | þ    |
| 02/03/2005 |   | M136 | WOODWORK        | Issue a rerund for this credit?   | þ    |
| 04/03/2005 | С | W289 | Credit          | [                                 | 2    |
|            |   |      |                 | <u>Y</u> es <u>N</u> o            |      |
|            |   |      |                 |                                   |      |

#### 4. Printing a statement

It is possible to print a statement for the current student via the 'Print' button to the left of the enrolments table. Select your statement design from the list which will appear and a statement will be printed.

#### 5. Applying a discount

You can apply a discount to a particular course fee by right-clicking on the fee. A discount window will appear, offering the list of possible discounts (which were set up via Utilities / Financial defaults. An example of this window is shown below.

| : Mal | Sela<br>One<br>10%<br>15% | ect a discount to apply<br>third (33%)<br>(10%)<br>(15%) | C. |
|-------|---------------------------|----------------------------------------------------------|----|
|       | or                        | Cancel                                                   |    |
|       |                           |                                                          |    |

The discount will be calculated and the fee amount will be altered to the new amount. An automatic message is entered via the 'Comment' field to record what has happened. An example of this is shown below.

|       | 43.0 | 0       | 40.00 | JUY | мыя |                |               |
|-------|------|---------|-------|-----|-----|----------------|---------------|
| 58.50 | 58.5 | 0 58.50 | 0.00  |     |     | Discount on fe | e : 10% (10%) |
|       |      | -       |       |     |     |                |               |

That brings us to the end of the detailed financial processes. Remember to visit both the 'Printing' area (for financial lists) and 'Utilities' for printing financial documents (Invoices, Statements and unprinted receipts)

#### 6. Using a credit balance to pay for a course fee.

If a student is in credit (due to a credit being issued against one course) and has a debt from another course then the 'Reconcile' button may be used to use some or all of the credit to pay for some or all of the outstanding debt.

| Date       | C Code | Title                 | Course | Materials | Total Fee | Db Amnt | Cr Amnt | Rept/Inv  | Prnt? | Method      | hours | Comment         |
|------------|--------|-----------------------|--------|-----------|-----------|---------|---------|-----------|-------|-------------|-------|-----------------|
| 19/01/2008 | T6     | Stage 3 Guitar        | 40.00  |           | 40.00     | 40.00   | 0.00    |           |       |             | 16    |                 |
| 23/01/2008 | C T5   | Swing Dancing         | 45.00  |           | 45.00     | 45.00   | 0.00    |           |       |             | 14    |                 |
| 23/01/2008 | T7     | Te Reo Me ona Tikanga | 45.00  |           | 45.00     | 45.00   | 0.00    |           |       |             | 636   |                 |
| 23/01/2008 | C T5   | Payment               |        |           | 45.00     |         | 45.00   | CER1002   |       | Cash        |       |                 |
| 23/01/2008 | C T5   | Credit                |        |           | 0.00      |         | 45.00   | CNCEC1001 |       | Credit Note |       | Demo for manual |

In the example above the student has a credit of \$45.00 (the last item) (Due to a refund of the fees for 'Swing Dancing') and still has an unpaid debt of \$40.00 on

'Stage 3 Guitar'. To use the credit to pay the debt highlight BOTH of the transactions, the unallocated credit and the unpaid debt, and click on the 'Reconcile' button at the bottom of the screen.

| Date       | C Code | Title                 | Course | Materials | Total Fee | Db Amnt | Cr Amnt | Rcpt/Inv  | Prnt? | Method      | hours | Comment        |
|------------|--------|-----------------------|--------|-----------|-----------|---------|---------|-----------|-------|-------------|-------|----------------|
| 19/01/2008 | T6     | Stage 3 Guitar        | 40.00  |           | 40.00     | 40.00   | 0.00    |           |       |             | 16    |                |
| 23/01/2008 | C T5   | Swing Dancing         | 45.00  |           | 45.00     | 45.00   | 0.00    |           |       |             | 14    |                |
| 23/01/2008 | T7     | Te Reo Me ona Tikanga | 45.00  |           | 45.00     | 45.00   | 0.00    |           |       |             | 636   |                |
| 23/01/2008 | C T5   | Payment               |        |           | 45.00     |         | 45.00   | CER1002   |       | Cash        |       |                |
| 23/01/2008 | C 15   | Credit                |        |           | 0.00      |         | 45.00   | CNCEC1001 |       | Credit Note |       | Demo for manua |

N.B. To highlight more than one transaction you have to hold down the Cntrl key when you click on the second.

After clicking 'Reconcile' you will receive a message such as that shown below.

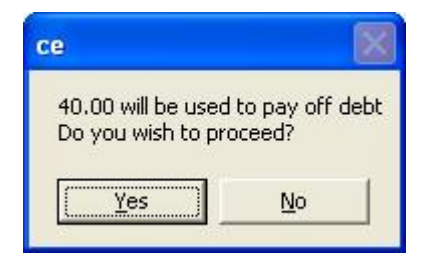

Click 'Yes' and then situation changes to :

| Date       | C Code | Title                 | Course | Materials | Total Fee | Db Amnt | Cr Amnt | Rept/Inv  | Prnt? | Method      | hours | Comment               |
|------------|--------|-----------------------|--------|-----------|-----------|---------|---------|-----------|-------|-------------|-------|-----------------------|
| 19/01/2008 | T6     | Stage 3 Guitar        | 40.00  |           | 40.00     | 40.00   | 0.00    |           |       |             | 16    |                       |
| 23/01/2008 | C T5   | Swing Dancing         | 45.00  |           | 45.00     | 45.00   | 0.00    |           |       |             | 14    |                       |
| 23/01/2008 | T7     | Te Reo Me ona Tikanga | 45.00  |           | 45.00     | 45.00   | 0.00    |           |       |             | 636   |                       |
| 23/01/2008 | C T5   | Payment               |        |           | 45.00     |         | 45.00   | CER1002   |       | Cash        |       |                       |
| 23/01/2008 | C T5   | Credit                |        |           | 0.00      |         | 45.00   | CNCEC1001 |       | Credit Note |       | Demo for manual - n   |
| 24/01/2008 | C T5   | Swing Dancing         |        |           | 0.00      | 40.00   | 0.00    | CNCEC1001 |       |             | 0     | paid out - used to pa |
| 24/01/2008 | T6     | Payment               |        |           | 40.00     |         | 40.00   |           |       | Journal     |       | Paid via credit from  |

Two new transactions have appeared being the two legs of the new transaction. \$40.00 has been paid by journal from one course to the other.

Should you attempt to reuse the credit of \$45.00 to pay e.g. the \$45.00 debt still unpaid on "Te Reo Me ona Tikanga' then a message such as that shown below will appear.

| ce                                                                           |                                           |
|------------------------------------------------------------------------------|-------------------------------------------|
| Only 5.00 remains avai<br>5.00 will be used to pay<br>Do you wish to proceed | lable to pay off debt<br>y off debt<br>d? |
| Yes                                                                          | No                                        |

# Chapter 7

## **The Evaluation Process**

| Wha | t's in this chapter?                 | Page |
|-----|--------------------------------------|------|
| 7.1 | Overview of the process              | 7.1  |
| 7.2 | Design a questionnaire               | 7.1  |
| 7.3 | Record replies from students         | 7.1  |
| 7.4 | Analyse the results of the responses | 7.1  |

## 7.1 Overview of the process

This utility was originally developed in response to requests from people who wishes to record the responses from students would had filled in end-of-course questionnaires concerning various aspects of the course which they had just completed. The process allows you to :

1. Design a questionnaire.

This step is necessary to let the program know what the questions are at what form their replie(s) take.

- 2. Record replies from students taking Adult and Community Education classes.
- 3. Analyse the results of the responses.

The utility has now been turned into a 'stand-alone' program which can operate independently of the ComEd package. It can now be used at a higher level within the school to survey not only ComEd courses, but also Star courses, option classes, form classes etc etc.

At this point we are concerned with the utility as it is, built in to ComEd. However, rather than maintain two separate manuals for the built-in version and the standalone version, the notes which follow contain an number of illustrations which relate to the stand-alone version. There are a few minor differences when working with the ComEd version – namely, e.g. that the ComEd courses are available for selection.

Click on the 'Evaluation Process' button and the following screen will appear.

Either click on this screen or wait a few moments. In either case it will disappear and be replaced by the main program screen listing the three basic processes involved in the utility.

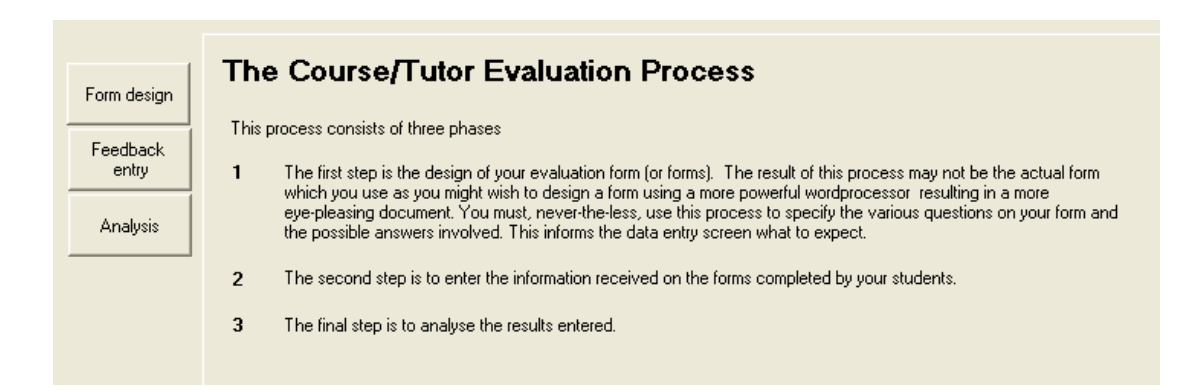

## 7.2 Design a questionnaire

The first step is to design your course questionnaire which students complete at the end of their course. You may have already done this but, to let the package know what questions have been asked and in what form the answers will appear, you have to enter the details of your form into the program. You might like the results so much that you do, in fact, use the resulting form as your course questionnaire.

Clicking on the 'Form design' button will take you to the screen below, where previously designed forms will be displayed. There will be one form 'Sample form' already there which provides an example of the package use.

The stand-alone version has a second example 'Trasition and Careers' and it is this form which will be used herein to illustrate each of the possible types of questions which may be included in the questionnaire.

N.B. In the ComEd version there is no fourth 'Connections' button.

| 💫 Help Select da                                                            | tabase                                                                          |                                                                                                    |
|-----------------------------------------------------------------------------|---------------------------------------------------------------------------------|----------------------------------------------------------------------------------------------------|
| Year<br>2007<br>Form design<br>Feedback<br>entry<br>Analysis<br>Connections | Design and print set<br>Existing forms<br>Sample form<br>Transition and Careers | N.B. You must NOT change the layout of a questionnaire once responses to that questionnaire have been recorded. Responses are recorded according to the number of each item on the questionnaire and if you change the layout then the previously recorded responses may not match the new layout. |
| Exit                                                                        | Design a new form                                                               | 1                                                                                                    |
|                                                                             |                                                                                 |                                                                                                    |
|                                                                             | Print                                                                           |                                                                                                    |

Please note the message in the yellow panel on the screen above! It's quite important.

If you select 'Transition and Careers' then click on the 'Edit selected form' button and you will arrive at the next screen, shown below, which displays the form in its design stage.

| ronn nue i                                                                                                    | ransition and Careers                                                                                                    | 1/3 🕨 Q, 👻 🎒 Save as PDF file                                                                                                    |
|----------------------------------------------------------------------------------------------------|----------------------------------------------------------------------------------------------------|----------------------------------------------------------------------------------------------------|
| Add :                                                                                                    |                                                                                                    |                                                                                                    |
| Designing<br>To design a for<br>wish to place or<br>menu above. So<br>you wish then t<br>properties of ea<br>right click on it it<br>screen. To mov<br>order, select it in<br>arrow keys to m<br>The chief purp<br>to specify to the<br>your evaluation<br>record and anal<br>enough you ma<br>Alternatively you<br>generate an eve | an evaluation form<br>an elect each object which you<br>the form from the pail down<br>the form from the pail down<br>to be the second object,<br>the second be an object,<br>the set at the bottom of the<br>set of bits of the bottom of the<br>set of bits routines in to allow you<br>program those components of<br>form which you will set with to<br>you ill you design to beautiful<br>yield hour is all down you<br>program those components of<br>form which you will set with to<br>you ill you design to beautiful<br>yield hour is all down you<br>program those components of<br>form which you will set with to<br>you ill you design to beautiful<br>yield hour is a designed.                                                                                                    | Worrfold Demonstration 94/98/2007 Survey Form Transition and Careers           Image:                                                                                                    |
|                                                                                                    |                                                                                                    | b) Continue education at :                                                                                                    |
| Form details - right-                                                                                                    | click to remove                                                                                                    | a) Vihere b) What course                                                                                                    |
| Form details - right-<br>Multi line label                                                                                                    | Name : A                                                                                                    | a) Where b) What course                                                                                                    |
| Form details - right-<br>Multi line label<br>Multi line label                                                                                                    | Slick to remove Name : A The purpose of this survey is to                                                                                                    | a) Where b) What course - Polytechnic University                                                                                                    |
| Form details - right-<br>Multi line label<br>Multi line label<br>Multi line label                                                                                                    | click to remove Name :  The purpose of this survey is tc PLEASE READ ALL OF TI                                                                                                    | A generated by      In the second second secon      |
| Form details - right-<br>Multi line label<br>Multi line label<br>Multi line label<br>Multi line label<br>Multihorz                                                                                                    | Slick to remove                                                                                                    | a) Where     b) What source     - Polyse-bric     ubinstry     Appentice/hype     - Other                                                                                                    |
| Form details - right-<br>Multi line label<br>Multi line label<br>Multi line label<br>Multihorz<br>Multi line label                                                                                                    | tick to remove Name : The purpose of this survey is to PLEASE READ ALL OF TI 1. Are you returning to school I gout have answered 'Yes the                                                                                                    | a) Vitree b) Vitre b) Vitre course Polyectric University Apprendice in the second second sec  |
| Form details - right-<br>Multi line label<br>Multi line label<br>Multi line label<br>Multi line label<br>Multi line label<br>Multi line label                                                                                                    | tick to remove                                                                                                    | a) Vitres b) Vitre course - Payentine - University - Apprenticative - Other I - Other I - Other  |
| Form details - right-<br>Multi line label<br>Multi line label<br>Multi line label<br>Multi line label<br>Multi line label<br>Multi line label                                                                                                    | Alick to remove           Name:                                                                                                    | a) Vither b) Vithat course  - Polysectroic - Usinersity - Approximation of a course and part-time usek. (Fill insection b) above - Other - Other - Other - Other - Other both the definition of a course and part-time usek. (Fill insection b) above - Other - Other  |
| Form details - right-<br>Multi line label<br>Multi line label<br>Multi line label<br>Multi line label<br>Multi line label<br>Multi line label<br>Student comment                                                                                                    | tick to remove           Name:         Image: The purpose of this survey is to PLEASE READ ALL OF TI           1. Are got reterming to school         Image: The purpose of the purpose of th                                    | a) Vitree b) Vitre course  - Payeetine - University - Apprenticemprise - Other - Other |
| Form details - right-<br>Multi line label<br>Multi line label<br>Multi line label<br>Multi line label<br>Multi line label<br>Multi line label<br>Student comment<br>Multi line label                                                                                                    | Alick to remove           Name:         Image:           The purpose of this survey is to<br>PLEASE READ ALL OF TI         Image:           1. Are you returning to cohood<br>If you have annexed "visit the"         Image:           2. If you are NDT returning to<br>0. Expression "TO""         Image:           0. Expression "TO""         Image:           0. Expression "TO""         Image:                                                                                                    | a) Vitree b) Vitra course  - Polysechic - University - Approximation of a source and park time work. (Fill insection b) above) - Orber: - Orber: -  |
| Form details - right-<br>Multi line label<br>Multi line label<br>Multi line label<br>Multi line label<br>Multi line label<br>Multi line label<br>Studient comment<br>Multi line label<br>Multi line label                                                                                                    | tick to remove           None:         Image: Constraint of the survey in the prepose of this survey in the prepose of this survey in the prepose of the survey in the prepose of the prepose of t | a) Vitree b) Vitre course - Paylection - University - Approximative - Approximative - Other - Other -  |
| Form details - right-<br>Multi ine label<br>Multi ine label<br>Multi ine label<br>Multi ine label<br>Multi ine label<br>Multi ine label<br>Student comment<br>Multi ine label<br>Student comment                                                                                                    | Alick to remove           None: <ul> <li>The purpose of this survey is to PLEASE READ ALL OF TI</li> <li>Are you returning to school at the purpose of the time of the purpose of the time of the purpose of the time of the purpose of the time of the purpose of the time of the purpose of the time of the purpose of the time of the time of time of time of the time of time of time o</li></ul>                                            | a) Vitre     b) Vitra carse     - Polysetmic     - University     - Appendicability     - Other     - Other        |
| Form details - right-<br>Multi line label<br>Multi line label<br>Multi line label<br>Multi line label<br>Multi line label<br>Multi line label<br>Student comment<br>Multi line label<br>Multi line label<br>Student comment<br>Multi line sace                                                                                      | stick to remove          Name:       Image: Constraint of the survey in the PELASE READ ALL OF TI         1. Are got reterming to school fully you have answered 'Yes' the result of the removement's the removement's school for the removement's school for the removement's school for the removement of the removement of the remo                                           | a) Vitre     b) Vitre course     - Paylesting     - Vitremshy     - Vitremshy     - Other     - Other     - O      |
| Form details - right-<br>Multi line label<br>Multi line label<br>Multi line label<br>Multi line label<br>Multi line label<br>Multi line label<br>Student comment<br>Multi line label<br>Student comment<br>Multi line space                                                                                                    | Alick to remove          None: <ul> <li>The purpose of this survey is to PLEASE READ ALL OF TI             <li>A sep our returning to school at 10 you have annexed Yres than a survey in the survey in the survey</li></li></ul>                      | a) Where     b) What carries     constraints of a constraint of the Carries Advisor bia year?     is you had a consultation with the Carries Advisor bia year?     is the image.                                                                                                    |
| Form details - right-<br>Multi line label<br>Multi Ine label<br>Multi Ine label<br>Multi Ine label<br>Multi Ine label<br>Multi Ine label<br>Multi Ine label<br>Multi Ine label<br>Multi Ine label<br>Multi Ine space<br>Student commerk<br>Multi Ine space                                                                          | tick to remove          None:                                                                                                    | a) Vitine     b) Vitine b) Vitine course     - Paylection     - University     - Appreticably p     - Other     - A constitution of a course and part time work. (Fill in section b) above)     - Other     - A constitution of a course and part time work. (Fill in section b) above)     - Other     - A constitution of the above     - A constitution of the above     - A consthe      |
| Form details - right-<br>Multi line label<br>Multi line label<br>Multi ne label<br>Multi ne label<br>Multi line label<br>Multi line label<br>Student comment<br>Multi line label<br>Student comment<br>Multi line space<br>Student comment<br>Multi line space                                                                      | Side to remove     None:     The purpose of this survey is to     PLEASE READ ALL OF 11     I. Are your returning to school     If you have answered 'ver ther     Social and the energy of the energy     Coupsion 11 °C °C °C     Dontinue education 12 °C °C     Dontinue education 12 °C °C     University ~ 2°C °C     Social and the energy ~ 2°C °C     Social and the energy ~ 2°C °C                                                                                                    | a) Where b) What carries     Polysechic     Accordination of a course and part time work. (Fillin section b) above)     Other     Other     Accordination of a course and part time work. (Fillin section b) above)     Other     Accordination of a course and part time work. (Fillin section b) above)     Other     Accordination of a course and part time work. (Fillin section b) above)     Other     Accordination of a course and part time work. (Fillin section b) above)     Other     Accordination of the course and part time work. (Fillin section b) above)     Other     Accordination of the course and part time work. (Fillin section b) above)     Other     To not return high to school next year then PINISH HERE     Tyou are returned then the course then please continue.                                                                                                    |
| Form details - right-<br>Multi line label<br>Multi line label<br>Multi line label<br>Multi line label<br>Multi line label<br>Multi line label<br>Multi line label<br>Student comment<br>Multi line label<br>Student comment<br>Multi line space<br>Student comment<br>Multi line space<br>Student comment<br>Multi line space       | tick to remove                                                                                                    | a) Where b) What course     Paysection     Accounted by the course     Accounted by the course     Accounted by the course and part time work. (Fill in section b) above)     Other     Accounted by the course and part time work. (Fill in section b) above)     Accounted by the course and part time work. (Fill in section b) above)     Accounted by the course and part time work. (Fill in section b) above)     Accounted by the course and part time work. (Fill in section b) above)     Accounted by the course and part time work. (Fill in section b) above)     Accounted by the course and part time by the course of the course of      |
| Form details - right-<br>Multi line label<br>Multi line label<br>Multi ne label<br>Multi ne label<br>Multi ne label<br>Multi line label<br>Student comment<br>Multi line label<br>Student comment<br>Multi line space<br>Student comment<br>Multi line space<br>Student comment<br>Multi line space                                 | sick to remove          Nare:                                                                                                    | a) Where     b) What carse     constraints     constraints     constraint      |

However, for the purposes of instruction, let's return to design a new form from scratch. To do this, click on the 'Exit' button and then select 'Design a new form'.

This time you will begin with a blank form, as shown below.

| idd:                                                                                                    | •                                                                                                    | 1   |  |  |  |
|----------------------------------------------------------------------------------------------------|----------------------------------------------------------------------------------------------------|-----|--|--|--|
| Designing an ev                                                                                                    | aluation form                                                                                                    |     |  |  |  |
| To design a form select e<br>wish to place on the form<br>menu above. Select then<br>you wish them to appear,<br>properties of each object<br>right click on it in the list<br>screen. To move an obje<br>order, select it from the list<br>arrow keys to move it to i | ach object which you<br>from the pull-down<br>in the order in which<br>Then specify the<br>. To delete an object,<br>at the bottom of the<br>ct up or down the<br>it and use the two<br>is desired position. |     |  |  |  |
| The chief purpose of this<br>to specify to the program<br>your evaluation form white<br>record and analyse. If yo<br>enough you may wish to<br>Alternatively you can use<br>generate an even more s                                                                    | routine is to allow you<br>those components of<br>th you will later wish to<br>ur design is beautiful<br>use it as designed,<br>a word processor to<br>plendid document.                                     |     |  |  |  |
| orm details - right-click to re                                                                                                    | move                                                                                                    |     |  |  |  |
|                                                                                                    |                                                                                                    |     |  |  |  |
|                                                                                                    |                                                                                                    |     |  |  |  |
|                                                                                                    |                                                                                                    | < > |  |  |  |
|                                                                                                    |                                                                                                    |     |  |  |  |

Give your new form a title by entering it in the space at the top of the left hand column.

| Form Title | Sample form |  |
|------------|-------------|--|
|            |             |  |

Next, using the popup menu in the top left hand corner of the screen you can add a logo, labels, multichoice questions (both horizontal and vertical), multipoint scales, student comments – and you can insert spaces between the sections and adjust the font used.

| Add :                                                                                                 | <b>•</b>                                                                                                    |  |
|----------------------------------------------------------------------------------------------------|----------------------------------------------------------------------------------------------------|--|
| <b>Designin</b><br>To design a fe<br>wish to place<br>menu above.<br>you wish then<br>properties of e | Logo<br>Multi line label<br>Multichoice - horizontal<br>Multichoice - vertical<br>Selection from multipoint scale<br>Student comment<br>Multi line space<br>Adjust basic font settings |  |
| right click on<br>screen. To m                                                                        | it in the list at the bottom of the<br>ove an object up or down the                                                                                                    |  |

1. Adding a logo

Ensure that your required logo has been copied into your \survey directory.

| A logo                                                                     |
|----------------------------------------------------------------------------|
| Copy your logo into your \ce directory and<br>select it here.              |
| adjust.bmp  CE reg labels.bmp ce.bmp ce11-19.bmp ce2.bmp ce2006.bmp        |
| Pattern e.g. *.bmp *.bmp                                                   |
| Selected 0                                                                 |
| Alignment Left C Centre   Right C                                          |
| Place at top of form Place in selected position Place in selected position |

Select 'Logo' from the popup menu and the following dialogue will appear on the left hand side of the screen. Initially, all of the bitmaps (.bmp files) in your current directory will be listed. You can change the file type by entering your own choice in the space provided.

Select your logo and decide on its alignment and its position on the document (either at the top, or at the position you were at when you added the logo. This means that you can, if you so wish, add a picture part way through the design.)

| A logo                                                        |
|---------------------------------------------------------------|
| Copy your logo into your \ce directory and<br>select it here. |
| WS3.jpg                                                       |
|                                                               |
|                                                               |
|                                                               |
| Pattern e.g. *.bmp *.jpg                                      |
| Selected WS3.jpg                                              |
| Alignment Left C Centre 🖲 Right C                             |
| Place at top of form                                          |
| Place in selected position C Proceed                          |
|                                                               |

For this demonstration I've entered `\*.jpg' as the filter, causing one .jpg file to be displayed. This has been selected. After clicking 'Proceed' it appears on the design as shown.

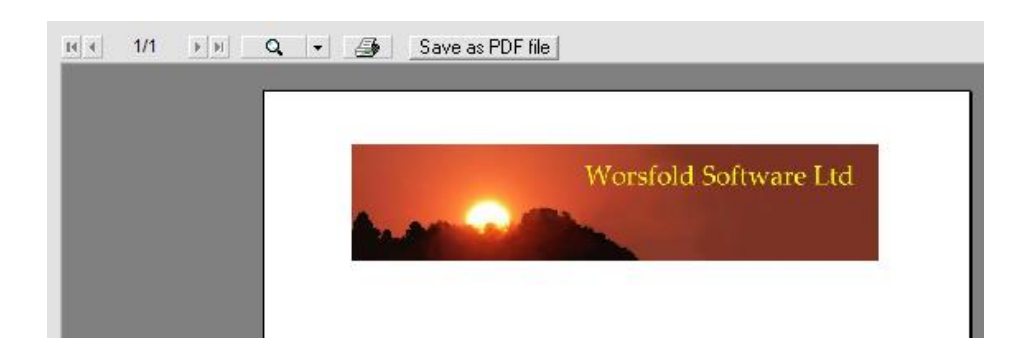

Once you have added an item to the form you will see it listed at the bottom left hand side of the screen. You can always return to adjust a previous addition by selecting it from this list.

| Form details - | ight-click to remove |          |
|----------------|----------------------|----------|
| Logo           | WS3.jpg~1~0          |          |
|                |                      | <u> </u> |
|                |                      |          |
|                |                      |          |

#### 2. Adding a label

Next we'll add a label – to indicate the purpose of this document. The dialogue for this process is as shown below along with the resulting label. Labels may be added at any point where you wish to add notes or explanatory comments or headings.

| A label        |                |           |         |          |
|----------------|----------------|-----------|---------|----------|
| Enter the requ | uired label    | (Ctrl-En  | ter = n | ew line) |
|                |                |           |         |          |
|                |                |           |         |          |
|                |                |           |         |          |
| I              |                |           |         |          |
| Font size      |                |           |         | •        |
| Font Bold      | Yes O          | No        | œ       |          |
| Add a tick bo  | ox on the lei  | ft of the | label   |          |
| Add a tick bo  | ox to the rial | ht of the | label   |          |
| Shaded bac     | -<br>karound   | 1         |         |          |
| Exclude from   | (feedback)     | ecreen    | _       | Proceed  |
| Exclude from   | HECODOCK -     | scieditij |         |          |
|                |                |           |         |          |

Labels may be one or more lines long. (Press Ctrl-Enter to begin a new line). You may also select the font size and bold option.

You may have a tick box at the left hand end of the label or at the right hand end or at both ends! Labels may have a shaded background.

Labels may or may not be excluded from the feedback screen. When entering responses to questionnaires you may wish to display only the relevant 'question' parts of the questionnaire on the response entry screen. If you do NOT need to have the label shown at this stage then exclude it now.

As an example of a label with a tick box the following has been entered.

| A label<br>Enter the requ       | ired label (Ctrl-Enter = new line)           |
|---------------------------------|----------------------------------------------|
| This is a labe<br>you've read l | l with a tick box. Tick here if<br>he label. |
| Font size                       | 12 💌                                         |
| Font Bold                       | Yes 🔿 No 💿                                   |
| Add a tick bo                   | x on the left of the label                   |
| Add a tick bo                   | x to the right of the label 🛛 🔽              |
| Shaded back                     | ground E                                     |
| Exclude from                    | feedback screen                              |
|                                 |                                              |

The result on the questionnaire is as shown:

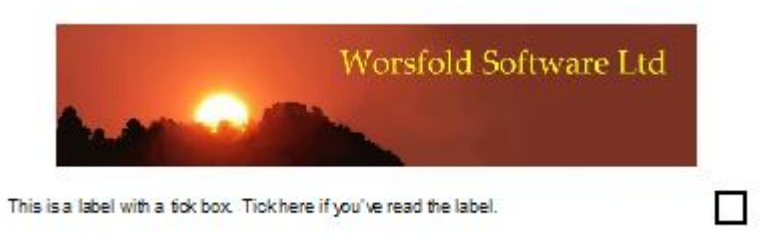

Labels may become quite complicated, particularly if they are multi-line. Use blank spaces to offset the various parts of the label, as shown in the following illustration.

| A label                                                                                                    | Worsfold Demonstration 04/08/2007 Survey Form                                                                                                    |
|----------------------------------------------------------------------------------------------------|----------------------------------------------------------------------------------------------------|
| Enter the required label (Ctrl-Enter = new line) The purpose of this survey is to : Help meet the needs of senior students returning next year Identify students who may be eligible for Font size 12 | Transition and Careers          Name :       Form Class :         The purpose of this survey is to :       Help meet the needs of senior students returning next year         Identify students who may be ligible for the STAR program next year       Provide information to the Careers Advisor         Provide information to the student about their chosen course provider       Provide information to the student about their chosen course provider |

#### 3. A horizontal multichoice

This version of the multi-choice question has a number of alternative display additions:

| Studeni          | ts should tio | sk ONE 🖲   | or AN's | ′ ⊖_of : |
|------------------|---------------|------------|---------|----------|
|                  |               |            |         |          |
|                  |               |            |         |          |
|                  |               |            |         |          |
|                  |               |            |         |          |
|                  |               |            |         |          |
| Choice           |               |            |         | Add      |
| Choice<br>Headin | g in line wit | th choices |         | Add      |

Firstly, specify the question and whether students may select only one or more than one of the alternatives you are about to provide.

To add the choices, type each in the 'Choice' space below and press the Enter key – or click on the 'Add' button. You can remove unwanted choices using the suitably labelled button.

The heading will, by default, be above the choices. If you wish to have the heading on the same line then make that selection via the relevant tick box.

If you have a large number of choices then you may wish to have them presented in more than one row. Indicate this by specifying the number of choices per row. If left blank then all choices will be in the same row.

| Multichoice - horizontal<br>Heading question or statement<br>What was the colour of the tutor's tie? |  |
|----------------------------------------------------------------------------------------------------|--|
| Students should tick ONE ( or ANY ) of :                                                             |  |
| Purple<br>Yellow<br>Pink<br>Blue<br>Red<br>Green                                                     |  |
| Choice Add                                                                                           |  |
| Heading in line with choices     Image: Choices per row       Explain                                |  |
| Remove selected entry Proceed                                                                        |  |

The above entries result in the following display.

 What was the colour of the tutor's tie?

 Purple
 Yellow

 Pink
 Blue

 Red
 Green

#### 4. A vertical multichoice

The process is almost identical to that for a horizontal multichoice :

| Multichoice - vertical<br>Heading question or statement |               |  |  |  |  |  |  |  |
|---------------------------------------------------------|---------------|--|--|--|--|--|--|--|
| Which of the following is true?                         |               |  |  |  |  |  |  |  |
| The student should tick ONE of                          | the following |  |  |  |  |  |  |  |
| The tutor was male<br>The tutor was female<br>Not sure  |               |  |  |  |  |  |  |  |
| Choice                                                  | Add           |  |  |  |  |  |  |  |
| Remove selected entry                                   | Proceed       |  |  |  |  |  |  |  |

But the resulting display on the form is a little different, the choices being listed vertically :

Which of the following is true?

| The tutor was male   |  |
|----------------------|--|
| The tutor was female |  |
| Not sure             |  |

5. Adding a multi-point scale

Initially, we'll ignore the suggestion concerning a suitable label on the following dialogue screen as that will allow us to demonstrate a different feature shortly.

| Selection from multipoint scale<br>Heading question or statement                                                                            |            |  |  |  |  |  |  |
|----------------------------------------------------------------------------------------------------|------------|--|--|--|--|--|--|
| How would you rate the course                                                                                                    | e content? |  |  |  |  |  |  |
| Number of points on scale                                                                                                    | 10         |  |  |  |  |  |  |
| You may wish to use a label above the first of<br>these questions to indicate the meanings of the<br>values e.g.<br>1 = Poor, 5 = Excellent |            |  |  |  |  |  |  |
|                                                                                                    | Proceed    |  |  |  |  |  |  |

With the resulting question appearing as :

|                                        |   |   |   | - |   |   |   | - |   | _  |
|----------------------------------------|---|---|---|---|---|---|---|---|---|----|
| How would you rate the course content? | 1 | 2 | 3 | 4 | 5 | 6 | 7 | 8 | 9 | 10 |

The need for a suitable label is now obvious, so we'll add one, juggling the number of blank spaces used to fit the appearance of the question.

Now, a label has been added ...

| How would you rate the course content? | 1     | 2     | 3   | 4 | 5 | 6    | 7      | 8     | 9  | 10 |
|----------------------------------------|-------|-------|-----|---|---|------|--------|-------|----|----|
|                                        | 1 = v | ery p | oor |   |   | 10 = | outs : | tandi | ng |    |

... but we'd prefer to have the label above the question. To do this, select the label (the last entry) from the list of objects on the form, and use the 'Up' button to the right of the list to raise the selected object by one place.

| Form details - right-clic | k to remove                                       |  |
|---------------------------|---------------------------------------------------|--|
| Logo                      | Comed1.bmp~1~0                                    |  |
| One line label            | This is a demonstration label for a c             |  |
| Multihorz                 | What colour was the tutor's tie? $\ensuremath{R}$ |  |
| Multivert                 | Which of the following is true?~Th                |  |
| Selection from multipo    | How would you rate the course co                  |  |
| One line label            |                                                   |  |

The result is extremely satisfying :

|                                        | 1 = very poor |   |   |   | 10 | = out | tstan | ding |   |    |
|----------------------------------------|---------------|---|---|---|----|-------|-------|------|---|----|
| How would you rate the course content? | 1             | 2 | 3 | 4 | 5  | 6     | 7     | 8    | 9 | 10 |

The normal practice might be to place ONE such label at the head of a series of multi-point questions.

6. A student comment

The dialogue for adding a comment area is as shown below....

| A student comment                   |           |
|-------------------------------------|-----------|
| Enter the required comment headi    | ing       |
|                                     |           |
|                                     |           |
|                                     |           |
| Allow how more lines?               |           |
| Allow now many lines?               |           |
| Add a tick box to the left of the c | omment 🔲  |
| Add a tick box to the right of the  | comment 🔲 |
| Heading in line with comment are    | a 🗆       |
| All comment areas in one line       |           |
| Amalgamate for response input       |           |
|                                     | 1         |
|                                     | Proceed   |

His has several options.

a) You may allow more than one line for the respondent to reply.

b) You may have tick boxes to the left, to the right or at both ends of the comment area.

c) The heading may be above (by default) or in the same line as the response area.

d) If you specify multiple lines then the multiple areas may be arranged vertically (by default) or all in the same line.

e) You may elect to have multiple lines treated as a single response when entering replies from respondents.

A relatively simple example is shown below, consisting of three lines in which students may request other courses.

What others courses, related to this one, would you like to have our centre provide?

In this case, due to the nature of the question, the last option, to have all three responses treated as a single reply, has been ticked.

7. Multi-line space.

Our form is a little cramped ...

| Which of the following is true?<br>The tutor was male<br>The tutor was female<br>Notsure |          |       |       |       |       |        |        |       |      |    |
|------------------------------------------------------------------------------------------|----------|-------|-------|-------|-------|--------|--------|-------|------|----|
|                                                                                          | 1 -1     | v ery | poor  |       |       | 10     | - ou   | tstan | ding |    |
| How would you rate the course content?                                                   | 1        | 2     | 3     | 4     | 5     | 6      | 7      | 8     | 9    | 10 |
| W hat others courses, related to this one, wo                                            | ould you | Ike   | to ha | ive o | ur ce | ntre p | provid | ie?   |      |    |
|                                                                                          |          |       |       |       |       |        |        |       |      |    |
|                                                                                          |          |       |       |       |       |        |        |       |      |    |

... so two multi-line spaces (each of two spaces) will be added and moved to their correct positions (by using the up arrow) between the existing objects. The dialogue to add a multi-line space is as shown :

| A multi-line gap                |   |
|---------------------------------|---|
| Number of lines in vertical gap | 1 |
|                                 |   |

... and the resulting layout now appears as :
| The tutor was remaie<br>Not sure             |                                           |    |
|----------------------------------------------|-------------------------------------------|----|
| <                                            | Space added here                          |    |
|                                              | 1 - very poor 10 - outstanding            |    |
| How would you rate the course content?       | 1 2 3 4 5 6 7 8 9                         | 10 |
| ← ←                                          | Space added here                          |    |
| What others courses, related to this one, wo | ould you like to have our centre provide? |    |
|                                              |                                           |    |
|                                              |                                           |    |

8. Adjust basic font settings

Use this process to select the font for your form. Click on the button 'Adjust font settings' which appears on the form and the font selection dialogue, shown below, will appear.

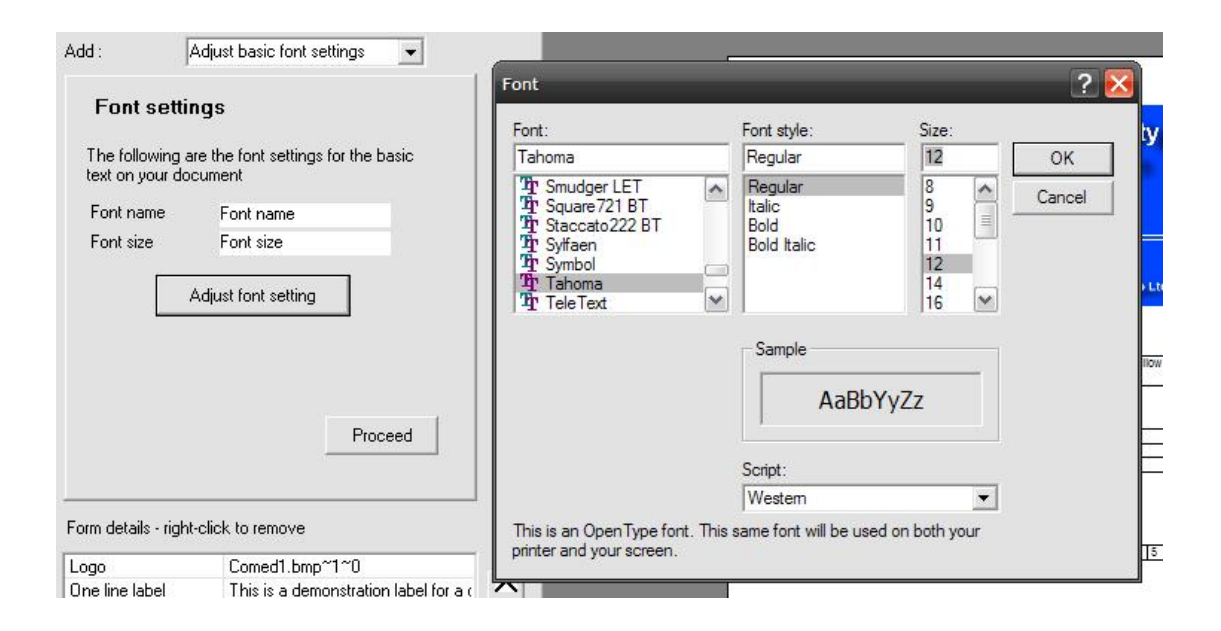

Make your selection, and the font selected will be applied to the form, an example of which is shown below. Note that some spacings might need to be adjusted.

This is a demonstration label for a questionnaire

This completes the process of designing the form. Make sure that you have given your new form a name and have 'Saved' it.

You can, of course design as many different forms as you like.

You can print your form either by clicking on the print button at the top of the form display area :

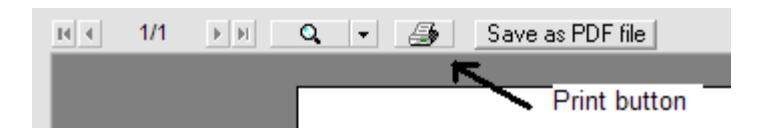

Or by clicking on the 'Save as a PDF file' button, which allows you to do just that.

There is a button labelled 'Print' on the main screen but that simply gives you a message leading you to this printing process – as its not an entirely obvious process in the first place.

You can remove a question by selecting it then right-clicking on it in the list of objects, as shown.

| Logo                   | WS3.jpg~1~0                           |   | Comment              |      |
|------------------------|---------------------------------------|---|----------------------|------|
| Multi line label       | This is a label with a tick box. Tick | ~ | survey               |      |
| Multihorz              | What was the colour of the tutor's    | V | Delete this entry?   |      |
| Multivert              | Which of the following is true?~Th    | _ | Delete trils entry ! |      |
| Multi line space       | 2                                     |   |                      | N- 1 |
| Multi line label       |                                       |   | Tes                  | NO   |
| Selection from multipo | How would you rate the course co      |   |                      |      |
| Multi line snace       | 2                                     |   |                      |      |

Now we'll move to the process of entering replies.

#### 3. Record replies from students

To enter students' replies click on the second button on the main screen. The following screen will appear. (This is, indeed, the ComEd version screen).

| Entry of student feedb                                                                                                    | ac |
|----------------------------------------------------------------------------------------------------|----|
| 1 Select form                                                                                                    | Г  |
| Sample form 🗨                                                                                                    |    |
| 2 Select term                                                                                                    |    |
| All Terms 🗾 💌                                                                                                    |    |
| 3 Select course                                                                                                    |    |
| (M3) Boatmasters 📃 👻                                                                                                    |    |
| (M3) Boatmasters<br>(W4) Cake Decorating<br>(T1) Defensive Driving<br>(TH8) Excel For Business<br>(TH1) Floral Art<br>(TH2) French Conversati<br>(M1) Get The Best From<br>(TH7) Guitar for Beginner |    |

For the purposes of this demonstration we'll be connected to MUSAC's Classroom Manager software.

Firstly, select the form for which you wish to enter replies. Your choice will be displayed without excluded labels and other superfluous objects (such as spaces) on the right hand side of the screen.

| /hat was the c  | olour of the tutor's tie? |      |   |      |   |     |   |   |       |    |
|-----------------|---------------------------|------|---|------|---|-----|---|---|-------|----|
| urple           | Yellow                    | Pink |   | Blue |   | Red |   |   | Green |    |
| hich of the fol | lowing is true?           |      |   |      |   |     |   |   |       |    |
| The tutor       | was male                  |      |   |      |   |     |   |   |       |    |
| The tutor       | was female                |      |   |      |   |     |   |   |       |    |
|                 |                           |      |   |      |   |     |   |   |       |    |
|                 |                           |      | 3 | 4    | 5 | 6   | 7 | 8 | 9     | 10 |
| ow would you    | rate the course content?  | 2    | - |      |   |     |   |   |       |    |

Next, select the term, followed by the course.

Select your choice from the third pull-down menu and the students taking the chosen course will be displayed : (Names have been partially hidden for this illustration)

| 4 Sele             | et respondent |  |  |  |  |
|--------------------|---------------|--|--|--|--|
| Anonymous response |               |  |  |  |  |
| Ca                 | Louise        |  |  |  |  |
| Ca                 | ate           |  |  |  |  |
| Kra                | anna          |  |  |  |  |
| Cin                | uise          |  |  |  |  |
| Ko                 | nos Tu        |  |  |  |  |
| Le                 | r Hugh        |  |  |  |  |
| La                 | er Willia     |  |  |  |  |
| La                 | Ernest        |  |  |  |  |
| Co                 | ristina L     |  |  |  |  |
| Go                 | te Victi      |  |  |  |  |
| An                 | James         |  |  |  |  |
| Go                 | a             |  |  |  |  |
| Cra                |               |  |  |  |  |
| Lel                | on Guy        |  |  |  |  |
| Alc                | Geoffre,      |  |  |  |  |
| Gri                | yne           |  |  |  |  |
| Lie                | David         |  |  |  |  |
| Gu                 | Robert        |  |  |  |  |
| Md .               | omi           |  |  |  |  |

Select a student and simply click on their choices on the right hand side of the screen.

| Student : Ma<br>This is a demonstration label for a question | naire               |          |             |           |       |   |      |    |    |
|--------------------------------------------------------------|---------------------|----------|-------------|-----------|-------|---|------|----|----|
| What colour was the tutor's Red                              | Blue                | e        |             | Ye        | ellow |   | Gree | en |    |
|                                                              | 1 = very poor       |          | 10 = o      | utstandin | g     |   |      |    |    |
| How would you rate the course content?                       | 1 2                 | 3        | 4           | 5         | 6     | 7 | 8    | 9  | 10 |
| What others courses, related to this one, w                  | ould you like to ha | ve our d | entre provi | de?       |       |   |      |    |    |
|                                                              |                     |          |             |           |       |   |      |    |    |
|                                                              |                     |          |             |           |       |   |      |    |    |

All you have to do to record multichoice and multipoint selections is to click in the area selected by the student, and their choice will be highlighted as shown below.

| This is a demonstration label for a question | naire             |                |              |          |    |   |      |    |    |
|----------------------------------------------|-------------------|----------------|--------------|----------|----|---|------|----|----|
| What colour was the tutor's Red              |                   | Blue           |              | Yell     | ow |   | Gree | en |    |
|                                              | 1 = very p        | noo            | 10 = out     | standing |    |   |      |    |    |
| How would you rate the course content?       | 1 2               | 3              | 4            | 5        | 6  | 7 | 8    | 9  | 10 |
| What others courses, related to this one, v  | vould you like to | o have our cer | ntre provide | ?        |    |   |      |    |    |
|                                              |                   |                |              |          |    |   |      |    |    |
|                                              |                   |                |              |          |    |   |      |    |    |

If the area is a comment then, for the purposes of analysis later on you have to select from a list of comments. You can add as many different possibilities to this list as you wish but, once you have added a few in each area, you will simply have to select one or more from each list for each student.

Let's assume that our first student wants a course on Graphic Design. Initially, this will not be on the list for this comment area so we will have to add it. In the illustration below the new entry has been typed in to the 'Add a new comment' area at the bottom of the screen.

| Comment selection | Double-click to just select one |
|-------------------|---------------------------------|
|                   |                                 |
|                   |                                 |
|                   |                                 |
|                   |                                 |
|                   |                                 |
|                   |                                 |
|                   |                                 |
| Add a new comment |                                 |
| Graphic design    |                                 |
| Save new entry    | Finished selection              |

Either press the Enter key or click on the "Save new entry' button and it will be added to the list. After you have processed a few students you may have several items added to your list, as shown below.

| Comment selection                                                                                | Double-click to just select one |
|--------------------------------------------------------------------------------------------------|---------------------------------|
| Graphic design<br>Advanced autocad<br>Working with images in Phot<br>Using Photoimpact to adjust | oshop<br>images                 |
| Add a new comment                                                                                |                                 |
|                                                                                                  |                                 |
| Save new entry                                                                                   | Finished selection              |

All you have to do now for each student is to select one or more entries from this list and they will be displayed on the student's form (once you have click 'Finished selection') – adding more entries as you come across further different comments.

If a student has only one entry from your list then you can quickly select it by double-clicking on it.

By restricting your choices to what you have added to the list it is possible to move to the third step – that of analysing the results.

If necessary (your form may be several pages long!) there is a scroll bar on the right hand side of the screen which, along with the page up and page down keys, makes it very easy to move about the questionnaire.

Finally, let's cover the other possibility that we've skipped over along the way.

#### Anonymous responses

It is quite common for schools to allow their respondents to remain anonymous. If this is the case then, for each such response, instead of selecting a student from the list, click on the button above the list labelled 'Anonymous response'.

| 4  | Select respondent  |
|----|--------------------|
|    | Anonymous response |
| Ca | a Louise           |

This will cause a new 'student' to appear on the list – as shown – and their replies will be recorded under this name. (Each anonymous response is given an automatically incrementing number.)

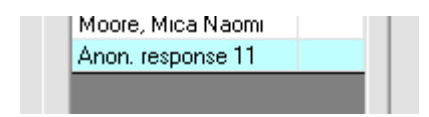

The re-display of previously entered responses.

If you revisit a group for whom you've previously entered responses then the students concerned will have ticks against their names, as shown.

| 1               | Select form     |          |    | _ |
|-----------------|-----------------|----------|----|---|
| Tr              | ansition and    | Careers  |    | • |
| 2               | Select group    | p type   |    |   |
| Ho              | prizontal class | S        | ŀ  | • |
| 3               | Select group    | р        |    |   |
| 10              | )S              |          |    | • |
| 4               | Select respo    | ondent   |    |   |
|                 | Anonymous       | respon   | se |   |
| La              | v               | John     | ∢  | ~ |
| 01              | В               | in       | 4  | П |
| W               | il              |          | ∢  |   |
| W               | đ               | phn      | ~  |   |
| St              | а               | er       | 4  |   |
| W               | ri              | iam      | ∢  |   |
| Da              | 3               | ame:     | ∢  |   |
| Vic             | 0               | Jaco     |    |   |
| Sh              | iā.             | s        |    |   |
| Re              |                 | a Gra    |    |   |
| Gr              | e               | lanc     |    |   |
| Τu              | IF              | urray    |    |   |
| Pic             | kford, Georg    | jina Hel |    |   |
| Πn <sub>r</sub> | r Ross Ashla    | u lame   |    |   |

#### 4 The analysis of the results.

The illustrations in this section are from a different questionnaire to those displayed above.

The first step in the analysis is to select the courses which you wish to include. As you can see from the illustration below I have only entered the partial results from two questionnaires into the package – resulting in an indication that 35% of the replies for the first course have been processed along with all of the second course.

| orm design        | Select ter                | m Term 1                  | •                                                               | •        |              |         |   |                                                 |  |
|-------------------|---------------------------|---------------------------|-----------------------------------------------------------------|----------|--------------|---------|---|-------------------------------------------------|--|
| Feedback<br>entry | Select co                 | Select courses Select all |                                                                 |          | Select all v |         |   |                                                 |  |
|                   | Code                      | Course                    |                                                                 | Students | Replies      | Percent | ~ | Generate individual                             |  |
|                   | 570A                      | Accounting with           | MYOB                                                            | 17       | 6            | 35      |   | course summaries                                |  |
| Analysis          | 230A                      | AutoCAD 2004              |                                                                 | 12       | 12           | 100     |   | C                                               |  |
|                   | 016A Baking - Cafe/DeliSt |                           | eli Style                                                       | 10       | 0            | 0       |   | Generate overall                                |  |
|                   | 527A                      | 527A Basic Car Maintena   |                                                                 | 2        | 0            | 0       | ≡ | ourning not                                     |  |
|                   | 066A                      | Blogging - What           | Is It and How To                                                | 0        | 0            | 0       |   | – % base for table –                            |  |
|                   | 530A                      | Brain Gym                 |                                                                 | 14       | 0            | 0       |   | To calculate                                    |  |
|                   | 125A                      | Brilliant Basics          |                                                                 | 0        | 0            | 0       |   | percentages                                     |  |
|                   | 065A                      | Buying and Selli          | Buying and Selling A House<br>Chinese Culture and Mandarin - Ex |          | 0            | 0       |   | use the total :                                 |  |
|                   | 178A                      | Chinese Culture           |                                                                 |          | 0            | 0       |   |                                                 |  |
|                   | 113A                      | Chinese Mandar            | in I - Beginners                                                | 20       | 0            | 0       |   | <ul> <li>replies for<br/>each course</li> </ul> |  |
|                   | 509A                      | Chinese Yum Ch            | ar                                                              | 4        | 0            | 0       |   | 00011000100                                     |  |
|                   | 226A                      | Colour Your Hon           | ne                                                              | 1        | 0            | 0       |   | replies for                                     |  |
|                   | 270A                      | Computers for B           | eginners                                                        | 13       | 0            | 0       |   | each question                                   |  |
|                   | 001A                      | Cooking - For Ne          | ew Settlers                                                     | 0        | 0            | 0       |   |                                                 |  |
|                   | 103A                      | Design a Garder           | า                                                               | 16       | 0            | 0       |   | Generate overall                                |  |
|                   | 197A                      | Digital Photogra          | phy - Advanced                                                  | 13       | 0            | 0       |   | summary table                                   |  |
|                   | 049A                      | Digital Photogra          | phy - Beginners                                                 | 10       | 0            | 0       |   |                                                 |  |
|                   | 1204                      | Digital Photogram         | nhu - Reginners                                                 | 12       | Π            | Π       |   |                                                 |  |

Once you have entered an acceptable percentage of the replies you can proceed to the analysis which, as shown on the screen above, can take one of three forms.

1. Individual course summaries

Naturally, I've selected our Autocad 2004 course for the example. As you can see below, the number and percentage of students whose answers fall into each category are shown on the summary. Test this school

Course evaluation summary

Course evaluation summary for 230A - AutoCAD 2004

| Tutor : Lo         |     |
|--------------------|-----|
| Number of students | 12  |
| Number of replies  | 12  |
| Percentage replied | 100 |

What colour was the tutor's tie?

| Red    | 4 | 33% |
|--------|---|-----|
| Blue   | 7 | 58% |
| Yellow | 1 | 8%  |
| Green  | 0 | 0%  |

How would you rate the course content?

| 1  | 0 | 0%  |
|----|---|-----|
| 2  | 0 | 0%  |
| 3  | 0 | 0%  |
| 4  | 3 | 25% |
| 5  | 3 | 25% |
| 6  | 3 | 25% |
| 7  | 2 | 17% |
| 8  | 1 | 8%  |
| 9  | 0 | 0%  |
| 10 | 0 | 0%  |

What others courses, related to this one, would you like to have our centre provide?

| Advanced autocad                   | 2 | 17% |
|------------------------------------|---|-----|
| Graphic design                     | 5 | 42% |
| Working with images in Photoshop   | 1 | 8%  |
| Using Photoimpact to adjust images | 3 | 25% |

The other two analyses relate to ALL selected courses so, while only a few results have been entered for this demonstration, they will be a little thin on the ground.

2. Generate overall summary list.

The second analysis simply combines all of the results for the selected courses on to the one summary, a rather dubious example (based on one and a bit courses) of which is shown below.

Test this school

Course evaluation summary

Overall summary of all selected classes

| Number of students | 29  |
|--------------------|-----|
| Number of replies  | 18  |
| Percentage replied | 62% |

What colour was the tutor's tie?

| Red    | 5  | 28% |
|--------|----|-----|
| Blue   | 10 | 56% |
| Yellow | 1  | 6%  |
| Green  | 2  | 11% |

How would you rate the course content?

| 1  |   | 0%  |
|----|---|-----|
| 2  |   | 0%  |
| 3  | 1 | 6%  |
| 4  | 3 | 17% |
| 5  | 4 | 22% |
| 6  | 3 | 17% |
| 7  | 3 | 17% |
| 8  | 3 | 17% |
| 9  | 3 | 17% |
| 10 |   | 0%  |

What others courses, related to this one, would you like to have our centre provide?

| Advanced autocad                   | 2 | 11% |
|------------------------------------|---|-----|
| Graphic design                     | 2 | 11% |
| Working with images in Photoshop   | 2 | 11% |
| Using Photoimpact to adjust images | 2 | 11% |

#### 3. Generate an overall summary table.

The overall table has two possibilities. From the small example below, where only two courses have been selected, you can see that each cell displays both the number of replies and the percentage. The percentage can be calculated in two ways based on the number either as a percentage of the total replies for the column (for each question) or as a percentage of the total replies for the course (for each row). You have the choice on the requesting screen.

Either way the resulting table will look like that shown below. There are five fixed columns so that, as you scroll across to see further results, you can always see the Course title, the Tutor, the number of students, the total number of replies for the course and the number as a percentage of these replies.

You can adjust the column widths by sliding the column separators (the gaps between the columns) in the top row. Your settings will be remembered for the next time you generate this analysis.

| Course Title         | Tutor               | Students | Replies | Percentage | What colour was the tutor's |      |     |       |    |      |     | How would you rate |
|----------------------|---------------------|----------|---------|------------|-----------------------------|------|-----|-------|----|------|-----|--------------------|
|                      |                     |          |         |            | Red                         | Blue |     | Yello | W  | Gree | n   |                    |
| Accounting with MYOB | Patel, Jatin        | 17       | 6       | 35%        | 1 17%                       | 3    | 50% |       |    | 2    | 33% |                    |
| AutoCAD 2004         | Lovegrove, Christoj | 12       | 12      | 100%       | 4 33%                       | 7    | 58% | 1     | 8% |      |     |                    |
| Totals               |                     | 29       | 18      | 62%        | 5 28%                       | 10   | 56% | 1     | 6% | 2    | 11% |                    |

One other minor detail

At the start of each year a new database will automatically be created by making a copy of the previous year's database. The student responses from that year will be deleted from the copy but, apart from that, everything else will remain – your questionnaire designs and settings will still be there.

# Chapter 8

## Using the web site

| What | s in this chapter?                   | Page |
|------|--------------------------------------|------|
| 8.1  | Using the Worsfold Software web site | 8.1  |

## 8.1 Using the Worsfold Software web site

Early in 2005 a web site was established to enable users of the Com.Ed. software to stay up to date with both the latest enhancements and the latest version.

If, for some reason, you discover a fault in the software then please check the web site first. It may very well be that others have discovered it before you and it has already been rectified and made available.

The name of the web site is : <u>www.worsfoldsoftware.co.nz</u>

The 'Home' page is shown below.

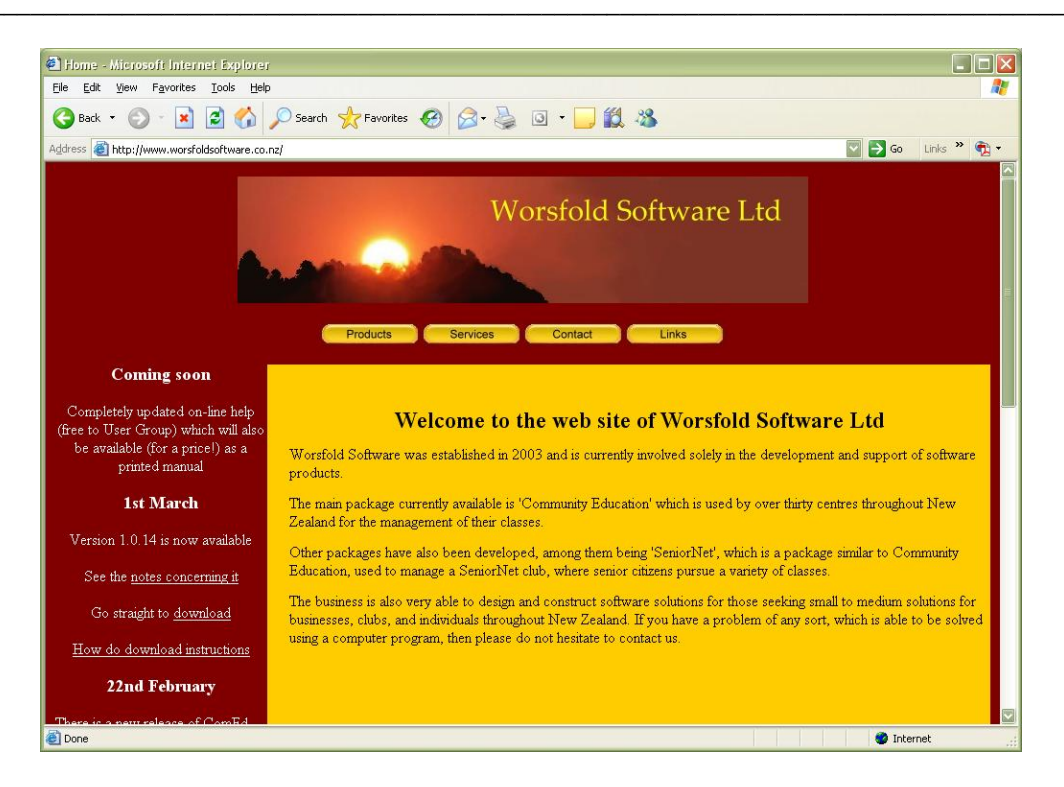

Users of Com.Ed. should keep an eye on the left hand panel, where latest information is added to the top every time a change is made. Links here (white underlined text) take you to three places of immediate interest.

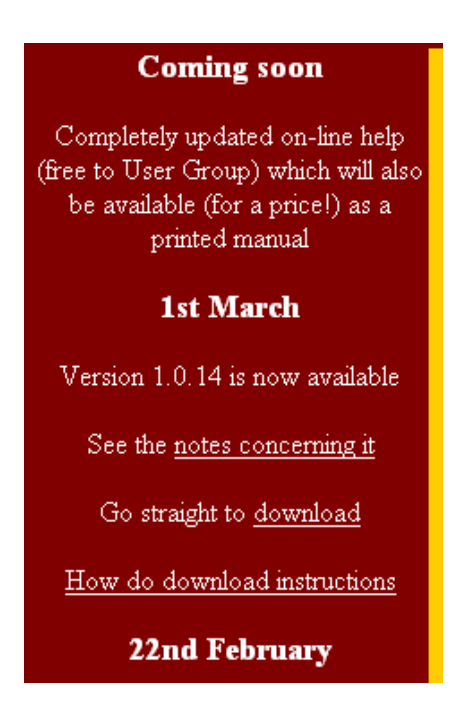

At the top of the screen are some buttons....

|          |          |         | 6 |
|----------|----------|---------|---|
| Products | Services | Contact |   |

.. and, while you are welcome to browse them all, the one of most interest to Com.Ed. users is the first : Products, which leads to the Products page, shown below.

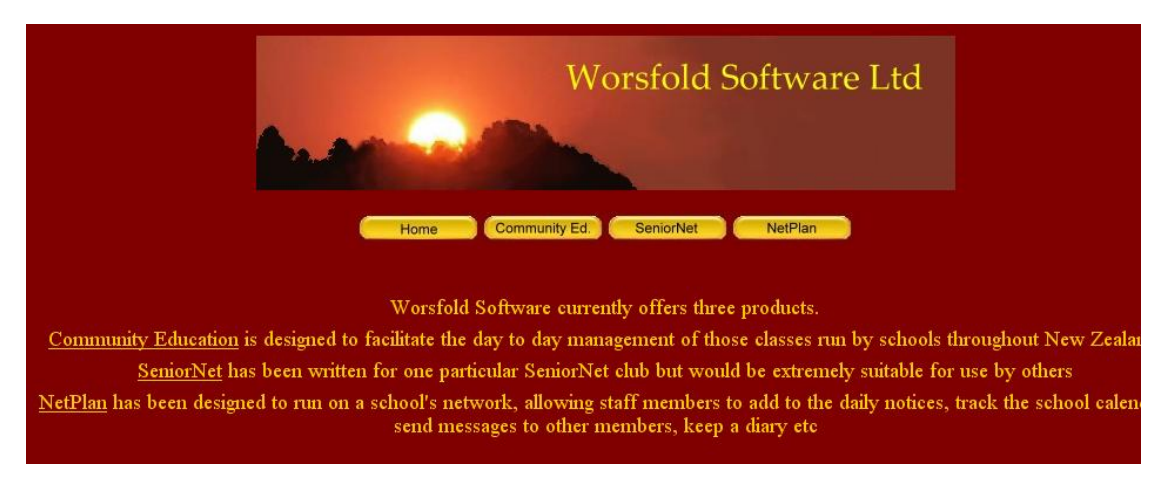

The second button on this screen takes you to the Community Education page, shown below.

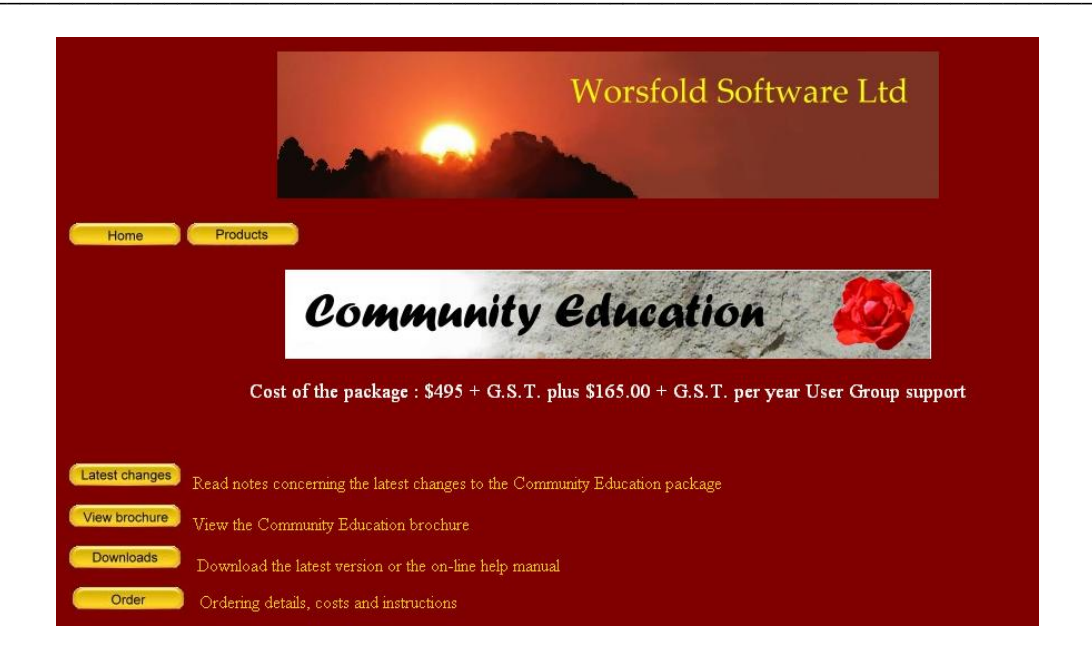

While this screen tells you about the package, there are two links of particular interest. These are the first and third down the left hand side.

#### Latest changes

Whenever a change is made to the package the details of the changes made will be reported on the Community Education notes pages, accessed via this link.

This page is shown below.

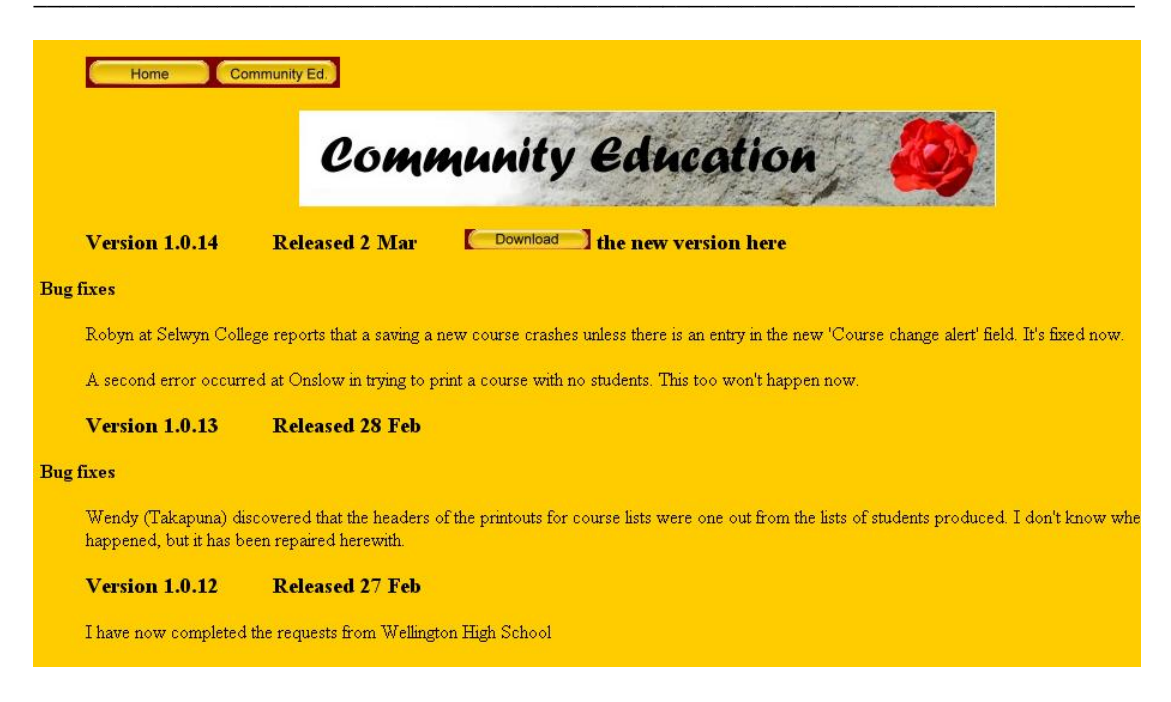

This pages lists all the changes (both bug fixes and enhancement, with the latest changes reported at the top of the page. If you so wish, you can print this page via the menu at the top of your browser, e.g.

| File | Edit       | View     | Favorites    | Tools  | Help   |     |
|------|------------|----------|--------------|--------|--------|-----|
| Ne   | ew         |          |              |        | ,      |     |
| Op   | ben        |          |              | C      | Etrl+O | Se  |
| Ed   | lit with I | Microsol | t Office Fro | ntPage |        |     |
| Sa   | ive        |          |              | (      | Strl+S | 210 |
| Sa   | ive As     | 10.<br>1 |              |        |        |     |
| Pa   | ige Seti   | qL       |              |        |        |     |
| Pri  | int        |          |              |        | Itrl+P |     |
| Pri  | int Prev   | iew      |              |        |        |     |
| Se   | nd         |          |              |        | ,      | 2   |
| Im   | iport an   | id Expoi | ť            |        |        |     |
| Pr   | opertie:   | s        |              |        |        |     |
| W    | ork Off    | ine      |              |        |        |     |
| Cle  | ose        |          |              |        |        | ed  |

The other link of particular interest in that which accesses the download screen. This

is available via both the link on the ComEd screen and the link on the notes screen.

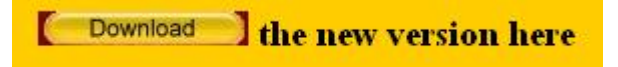

The download screen appears as shown below.

| Community C                                                     | educati              | on               |             |
|-----------------------------------------------------------------|----------------------|------------------|-------------|
| Community                                                       | Education downlo     | oads             |             |
| For instructions of here to developed, click here               |                      |                  |             |
| There are three downloads available                             |                      |                  |             |
| 1. Download the Community Education on-line help manual         | Download             | Last updated     | 07/08/2004  |
| It's best to 'Save' the download to e.g. your desktop and the   | n open it.           |                  |             |
| 2. Download the latest version of the program file              | Download             | Last updated     | 22/02/2005  |
| N.B. This is suitable for existing users only. It is NOT suitab | le for those wishi   | ng to preview ti | he package. |
| Save the download to e.g. your desktop then unzip it into yo    | ur \ce directory.    |                  |             |
| 3. Download the program installation file.                      | Download             | Last updated     | 12/02/2005  |
| Save the download to e.g. your desktop and run it from the      | e to install the pao | ckage.           |             |

The download required is the second one – the latest version of the program file.

The link in blue towards the top of this area provides full instructions on how to process the download. These instructions are reproduced here:

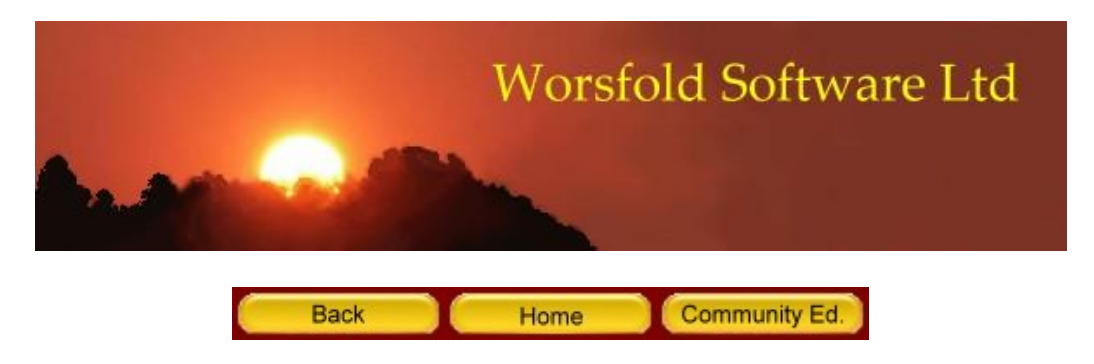

How to install from the download (in three easy steps!)

1. Exit from the package if it is currently running.

2. Click on the 'Download' button. A dialogue will ask you if you wish to 'Open' or 'Save' the file. I've always preferred to 'Save' as, if the installation needs to be repeated, or I wish to install in more than one place, then 'Save'ing the download file makes this easy. I always save it to my desktop, then, when I have completely finished with the download, I can delete it. An example of this dialogue is shown below.

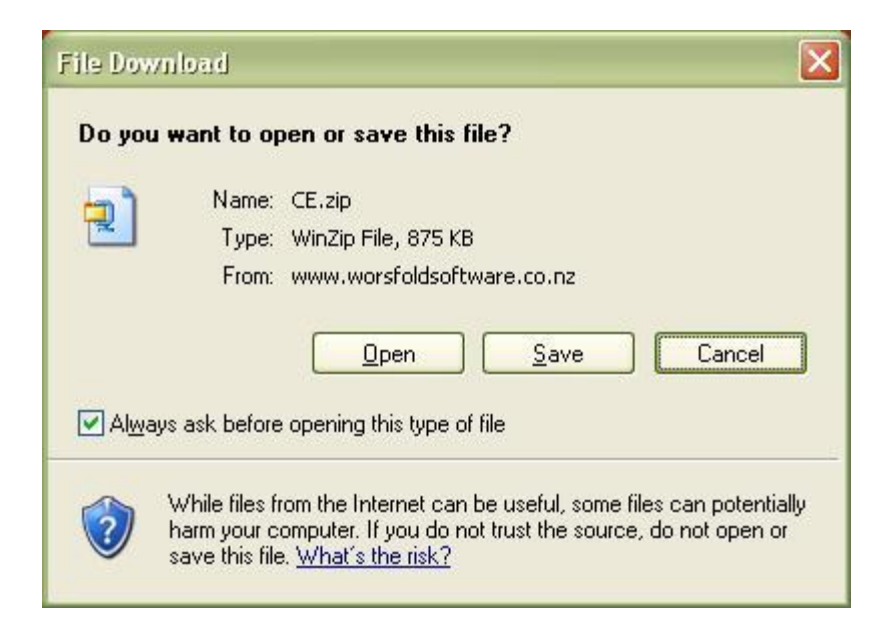

3. Once you have completed the download to your desktop exit from the web site (having read and maybe even have printed the notes concerning the latest enhancements) and double-click on the download on your desktop. The download is called CE.zip. When you double-click on it, it will open into 'winzip', as shown below.

| 📱 WinZip -   | CE.zip  |           |     |            |            |           |       |         |      |
|--------------|---------|-----------|-----|------------|------------|-----------|-------|---------|------|
| Eile Actions | Options | Help      |     |            |            |           |       |         |      |
| 1            |         | 10        |     | (P)        |            |           | 9     | ł       |      |
| New          | Open    | Favorites | Add | Extract    | View       | CheckOut  | Wizar | ł       |      |
| Name         |         |           |     | Modified   | *          | Size      | Ratio | Packed  | Path |
| ce.exe       |         |           |     | 27/02/2005 | 52:12 p.m. | 4,087,808 | 78%   | 896,127 |      |

Click on the 'Extract' button and navigate to your \CE directory. An example of this is shown below.

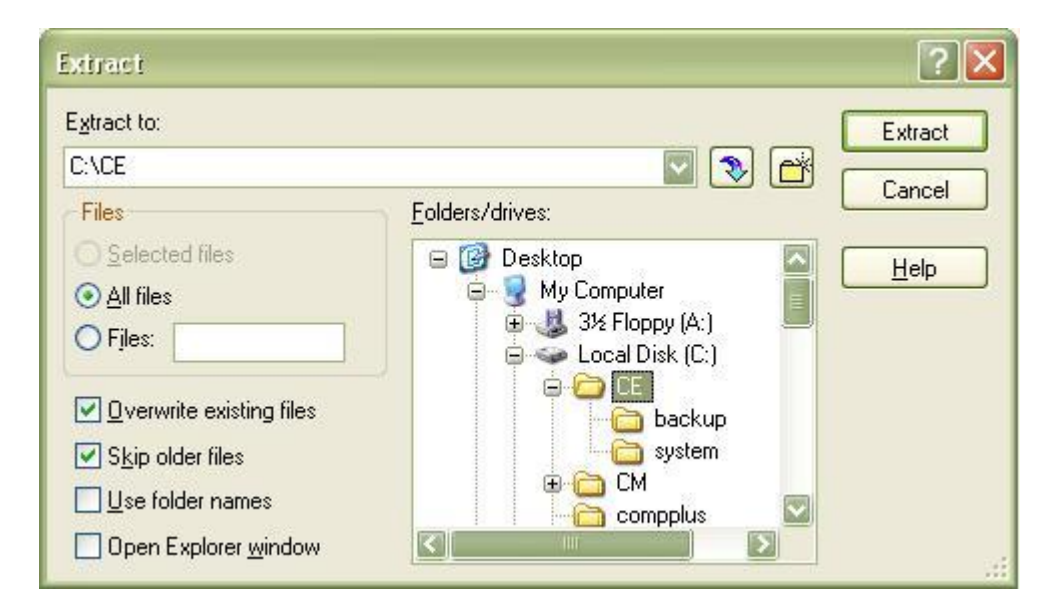

If you do now know where your \ce directory is then you can find out by rightclicking on your desktop short-cut and selecting 'Properties'. The location will be displayed as the target. An example of this is shown below.

| Target type:          | Application                 |
|-----------------------|-----------------------------|
| Target:               | C:\CE\CE.exe                |
| <u>S</u> tart in:     | C:\ce                       |
| Shortcut <u>k</u> ey: | None                        |
| <u>R</u> un:          | Normal window               |
| C <u>o</u> mment:     | Target Change Icon Advanced |

Copy and paste, or simply type, the target (e.g. c:\ce) into the 'Extract to' field on the extract dialogue (see two illustrations back...) and then click the 'Extract' button in the top right hand corner of the window. If you are asked whether or not you wish to overwrite the existing file, then the answer is 'Yes'. That is exactly what you are trying to do - to replace the old version with the new one.

N.B. Installing a new version of the program will NOT touch your data. Your data lives in a database named e.g. ce2005.mdb and this is not affected by installing a new version of the program.

If you wish to print out these instructions then go to the top left hand corner of the screen now, and select File / Print

## Index

#### Α

| Access database     | 1    |
|---------------------|------|
| Access rights       | 2.3  |
| Active courses      | 2.7  |
| Address labels      | 3.4  |
| Applying a discount | 6.12 |
|                     |      |

## В

| Backup of your database | 4. | 6 |
|-------------------------|----|---|
|-------------------------|----|---|

## С

| Cancel the course              | 6.4  |
|--------------------------------|------|
| Cancelled courses              | 2.7  |
| Case changes                   | 4.14 |
| Changing courses               | 6.11 |
| Code of course                 | 2.6  |
| Comment to appear in documents | 2.10 |
| Conventions                    | ix   |
| Course changes                 | 4.17 |
| Course fee                     | 2.8  |
| Course list title page         | 3.28 |
| Course lists                   | 3.2  |
| Course sizes list              | 4.2  |

## D

| Data conversion                         | 1.10 |
|-----------------------------------------|------|
| Days configuration                      | 4.9  |
| Default entry                           | 1.5  |
| Default settings                        | 4.8  |
| Deletion of students                    | 4.3  |
| Designing your own course list headings | 3.5  |
| Designing your own lists                | 3.19 |
| Detailed financial system               | 6.1  |
| Discounts                               | 6.12 |
| Document Design                         | 3.23 |

| Document printing       | 3.26 |
|-------------------------|------|
| Download latest version | 7.4  |

#### Ε

| 4 |
|---|
| 6 |
| 4 |
|   |
| 9 |
| 5 |
| 6 |
| 0 |
|   |

## F

| Filters                                   | 4.6  |
|-------------------------------------------|------|
| Financial defaults                        | 4.10 |
| Financial details course list             | 3.11 |
| Financial prints                          | 4.11 |
| Financial reports (Detailed version only) | 3.32 |
| Financial system - detailed               | 6.1  |
| Financial system - simple                 | 5.1  |
| Finding a student                         | 2.21 |

#### Ι

| Installation | 1 | 1.3 | 3 |
|--------------|---|-----|---|
|--------------|---|-----|---|

## L

| Latest changes | 7.3 |
|----------------|-----|
| License        | vii |

## М

| Materials fee              | 2. | .8 |
|----------------------------|----|----|
| Maximum number of students | 2. | .7 |

## Р

| Password  | 1 | .1 | 0 |
|-----------|---|----|---|
| Passwords |   | 2. | 3 |

| 2.7  |
|------|
| 4.12 |
| 4.13 |
| 4.14 |
| 4.12 |
| 3.1  |
| 6.11 |
| 2.18 |
| 3.14 |
| 3.15 |
| 3.17 |
| 3.18 |
|      |

## R

| Refunding a credit balance          | 6.11 |
|-------------------------------------|------|
| Register A                          | 3.12 |
| legister B                          | 3.13 |
| Reprinting receipt and credit notes | 6.10 |
| Restore a previously made backup    | 4.6  |
| loom timetable                      | 2.12 |
| loom timetables                     | 3.31 |
| 2S44 returns                        | 2.9  |
| 2S44 returns                        | 3.18 |

## S

| Saving a course list to file | 3.7  |
|------------------------------|------|
| Shortcut                     | 1.8  |
| Simple financial system      | 5.1  |
| Statistics                   | 4.3  |
| Student searching            | 2.21 |
| System files                 | 1.4  |

## Т

| T.E.C. returns   | 3.18 |
|------------------|------|
| T.E.C.categories | 2.6  |
| Timetable        | 2.12 |
| Title page       | 3.28 |
|                  | 5.20 |

## U

| Using the Word Processor | <br>3.23 |
|--------------------------|----------|

| Utilities                              | 4.1                |
|----------------------------------------|--------------------|
| V View those students in a course      | 2.11               |
| W                                      |                    |
| Warranty<br>Web site<br>Word Processor | vii<br>7.1<br>3.23 |